# UOB TRANSACTION BANKING

BIBPlus Cash Management User Guide

# **UOB**

# Table of Contents

| Welcome to UOB Business Internet Banking Plus (BIBPlus) | 2   |
|---------------------------------------------------------|-----|
| Things to note before you get started                   | 2   |
| 1 BIBPlus Login                                         | 3   |
| 1.1 Activate User/Password Reset                        | 3   |
| 1.2 Login                                               | 11  |
|                                                         |     |
| 2 Account Services                                      | 12  |
| 2.1 Account Summary                                     | 12  |
| 2.2 Account Statement                                   | 13  |
| 2.3 Trade Bill Summary                                  | 14  |
| 2.4 Global View ·····                                   | 16  |
| 2.5 Loan Account Balance ······                         | 21  |
| 2.6 Advices/Notifications & Reports                     | 24  |
| 3 Payment Services                                      | 29  |
| 3.1 Funds Transfer to UOB account                       | 29  |
| 3.2 Funds Transfer to other Bank outside of Country     | 33  |
| 3.3 Stopping Post-Dated and Recurring Transactions      | 38  |
| 4 Transaction Approval                                  | 42  |
| 4.1 Transaction Approval (Single Control Setup)         | 42  |
| 4.2 Transaction Approval (Dual Control Setup)           | 46  |
| 4.2.1 Approving From To Do List                         | 46  |
| 4.2.2 Approving From Pending Approval                   | 52  |
| 4.2.3 Approving Multiple Transactions by Batch          | 54  |
| 4.2.4 Approve a Transaction remotely via a Proxy        | 58  |
| 5 General                                               | 63  |
| 5.1 Find a Transaction                                  | 63  |
| 5.2 Set up a Payer/Beneficiary for Regular Payments     | 65  |
| 5.3 Set up Email Alerts                                 | 73  |
| 5.4 Bookmark a page for quick access                    | 79  |
| 6 Guide for Company Administrators                      | 80  |
| 6.1 Create User Profiles                                | 80  |
| 6.2 Assign access to Accounts and Products              | 88  |
| 6.3 Assign/Reset User Password                          | 92  |
| 6.4 Activate User Status                                | 95  |
| 6.5 View Entity's Authorisation Matrix ······           | 99  |
| 6.6 View Audit Log                                      | 101 |
| 7 Appendices                                            | 107 |
| Appendix 1 Explanation of Transaction Status            | 107 |
| Appendix 2 Summary of User Permissions                  | 109 |
| Appendix 3 BIBPlus SecurePlus Token                     | 111 |

### Welcome to UOB Business Internet Banking Plus (BIBPlus)

UOB BIBPlus is the internet banking platform to meet our customers' growing business needs. The platform offers intuitive, end-to-end solutions that allows for better control and visibility of your cash management and trade finance transactions, thus helping you to manage your cash and trade needs more efficiently.

### Things to note before you get started

#### 1. Recommended System Requirements:

Check your computer system to ensure it meets the recommended settings to run BIBPlus. Please refer to question on system requirements in the FAQ on our website. (www.uob.com.sg/bibplus)

#### 2. Three Key Roles in BIBPlus

There are three key roles in BIBPlus. The following explains the different functions each role can perform within BIBPlus.

#### a. Company Administrator (CA) can:

- create Company Users (CUs) and assign security token and initial password for CU
- activate or disable the company's user ID
- reset the password when it is forgotten by the CU
- assign Product & Account access to user
- b. Company Signatory (CS) can:
  - enquire on account information
  - create transactions
  - approve transactions

### c. Company User (CU) can:

- enquire on account information
- create transactions

Before you login to BIBPlus for the first time, please ensure that you have received the two items listed below:

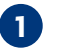

### 1 User ID Letter (Acknowledgement Slip)

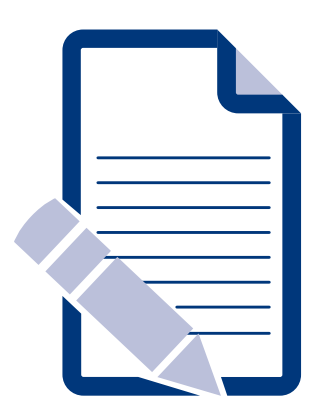

You can activate your BIBPlus access online via the login page upon receipt of your BIBPlus token. Please refer to section 1.1 on the steps.

2 Token

(required for login to BIBPlus and to allow signatories to approve transactions)

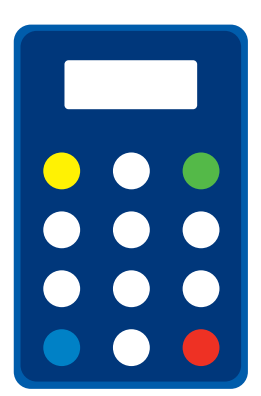

You will receive your token in a separate mailer from the User ID letter.

#### 1.1 Activate User/Password Reset

You can perform the following functions via the BIBPlus Login page:

- User ID Activation to activate BIBPlus access for first time users, as well as for existing users who have exceeded the number of tries during login
- Password Reset to reset password when password is forgotten

1 From login screen > click on Activate User/Password Reset link.

| <b>BIBPIUS</b><br>Welcome! |                     |                |  |  |
|----------------------------|---------------------|----------------|--|--|
| Language:                  | English (UK)        | ~              |  |  |
| Group ID:                  |                     |                |  |  |
| User ID:                   |                     |                |  |  |
| Password:                  |                     |                |  |  |
| Login                      | Activate New User/F | orgot<br>sword |  |  |

To perform Online Activation/Password Reset, User must have the following:

- BIBPlus Group ID
- User ID
- BIBPlus token
- The email address or mobile number used when signing up for BIBPlus Service. For existing BIBPlus customers who would like to update their email address/mobile number, they will have to submit the BIBPlus Services and User Maintenance Form.

|                                                                     | 0                                                                |                                                                   |                                               | 1                |  |
|---------------------------------------------------------------------|------------------------------------------------------------------|-------------------------------------------------------------------|-----------------------------------------------|------------------|--|
|                                                                     | Imp                                                              | portant informat                                                  | ion.                                          |                  |  |
| usiness Internet B                                                  | lanking Plus (BIBPlus) - Activa                                  | te User/Reset Password                                            |                                               |                  |  |
| o proceed, please                                                   | take note that you will require                                  | e the following:                                                  |                                               |                  |  |
| BIBPlus Group<br>BIBPlus User I<br>A valid email a<br>SecurePlus To | ID<br>D<br>iddress or mobile number wit<br>ken                   | th BIBPlus Service                                                |                                               |                  |  |
| or user activation,<br>lease follow the in                          | if you do not have the above<br>istructions on the user id lette | e items, please wait for your use<br>er to activate your user id. | er ID letter and token to be d                | elivered to you. |  |
| or password reset<br>IBPlus Service. If y                           | or unlock user id, please ens<br>ou don't have, please approa    | sure you have maintained a val<br>ach your BIBPlus Company adm    | id email address and mobile<br>nin to update. | number with UOB  |  |
| erms and Conditic                                                   | ins                                                              |                                                                   |                                               |                  |  |

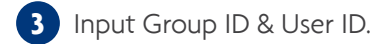

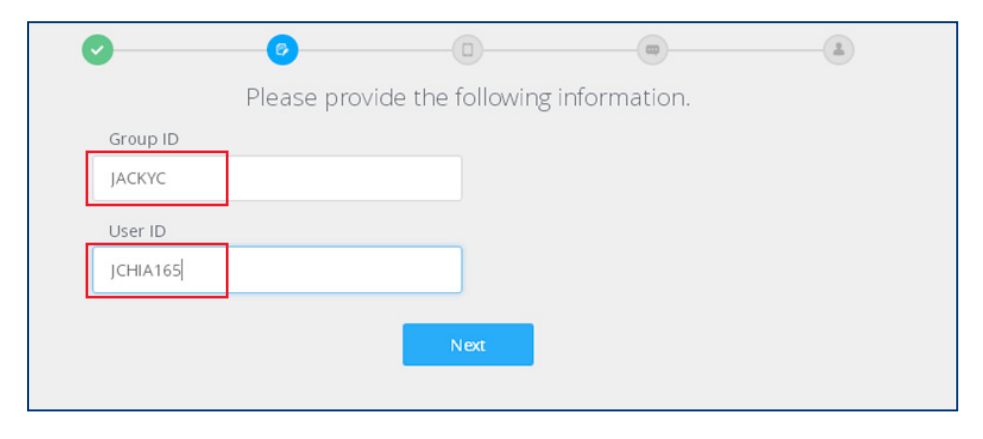

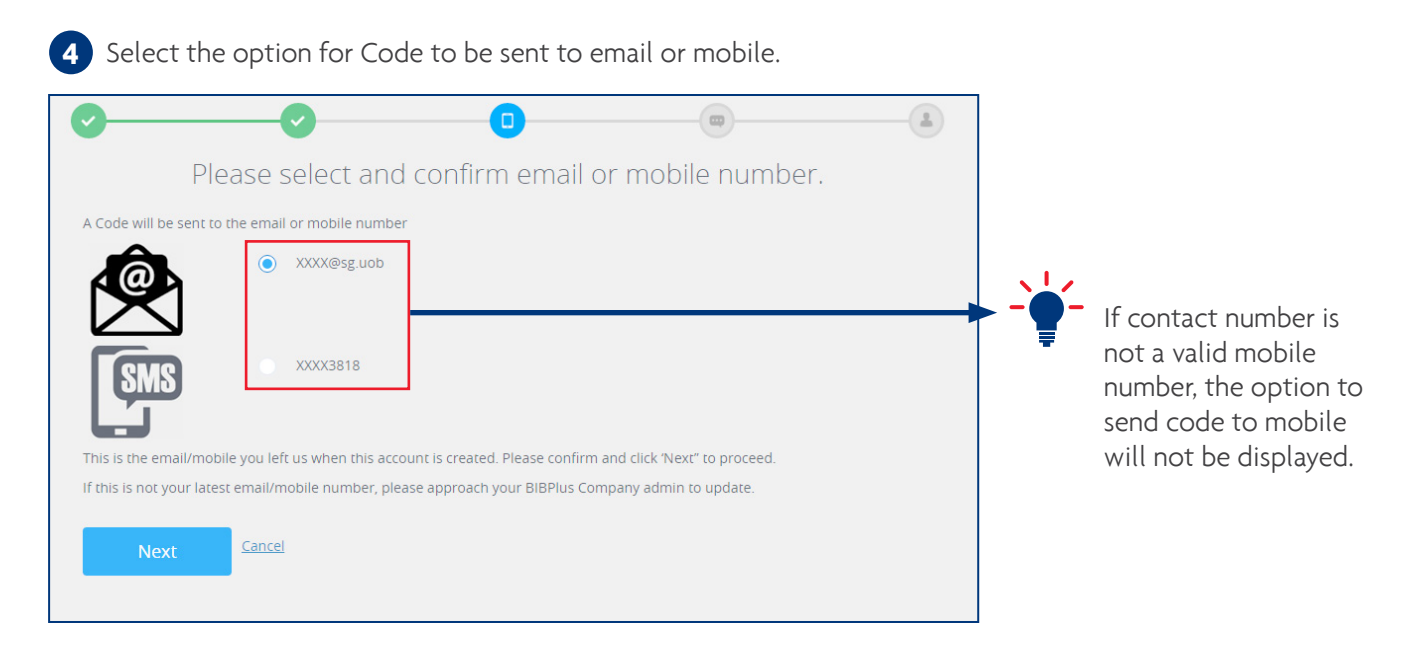

**5** Follow the instructions on the OTP Confirmation screen.

The CODE in point 2 refers to that received in the SMS/email message.

| 0 0                                                                                                    | - <b>O</b> (8)                                                                                                    |  |
|----------------------------------------------------------------------------------------------------|----------------------------------------------------------------------------------------------------|--|
| OTP (                                                                                                    | Confirmation                                                                                                    |  |
| <ul> <li>I. Press Solution</li> <li>I. Press Solution</li> <li>Inter the Code violation</li> <li>Inter the Code violation</li> <li>Inter the C</li></ul> | on the SecurePlus token.<br>/hich has been sent to your email/mobile.<br>again.<br>will display the 6 digit code.<br>Ito the field below.<br>Implete.<br>IP |  |
| Next Get an                                                                                                    | other code                                                                                                    |  |

Sample SMS with Code.

This is the code 90018093 to activate user/unlock user/reset password for your BIBPlus access. Please follow the instructions on the OTP Confirmation screen.

Sample Email with Code.

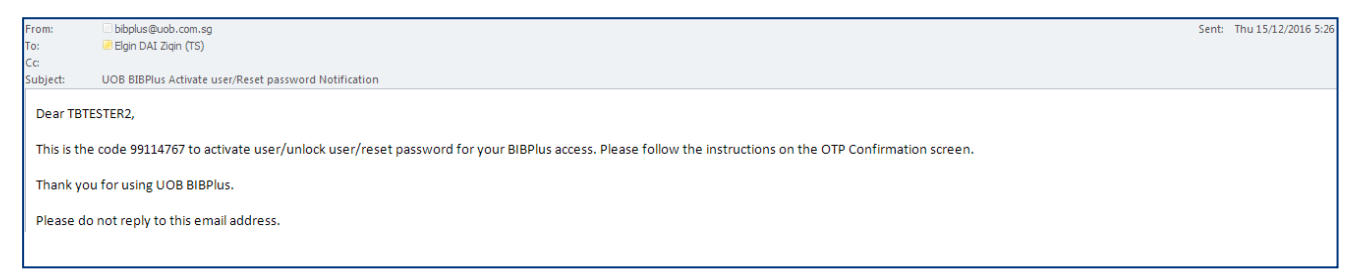

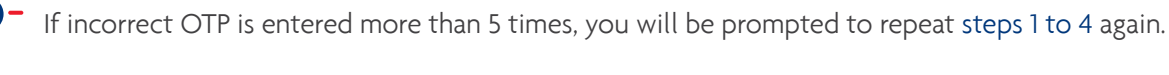

| You have exceeded | the maximum number of retries. Please start over, via the BIBPlus Login screen.                                                                                                    |
|-------------------|----------------------------------------------------------------------------------------------------|
|                   | <ol> <li>Press button on the SecurePlus token.</li> <li>Enter the Code which has been sent to your email/mobile.</li> <li>Press button again.</li> <li>SecurePlus token will display the 6 digit code.</li> <li>Input the code into the field below.</li> </ol> |
| 0                 | 6. Click "Next" to complete.                                                                                                    |

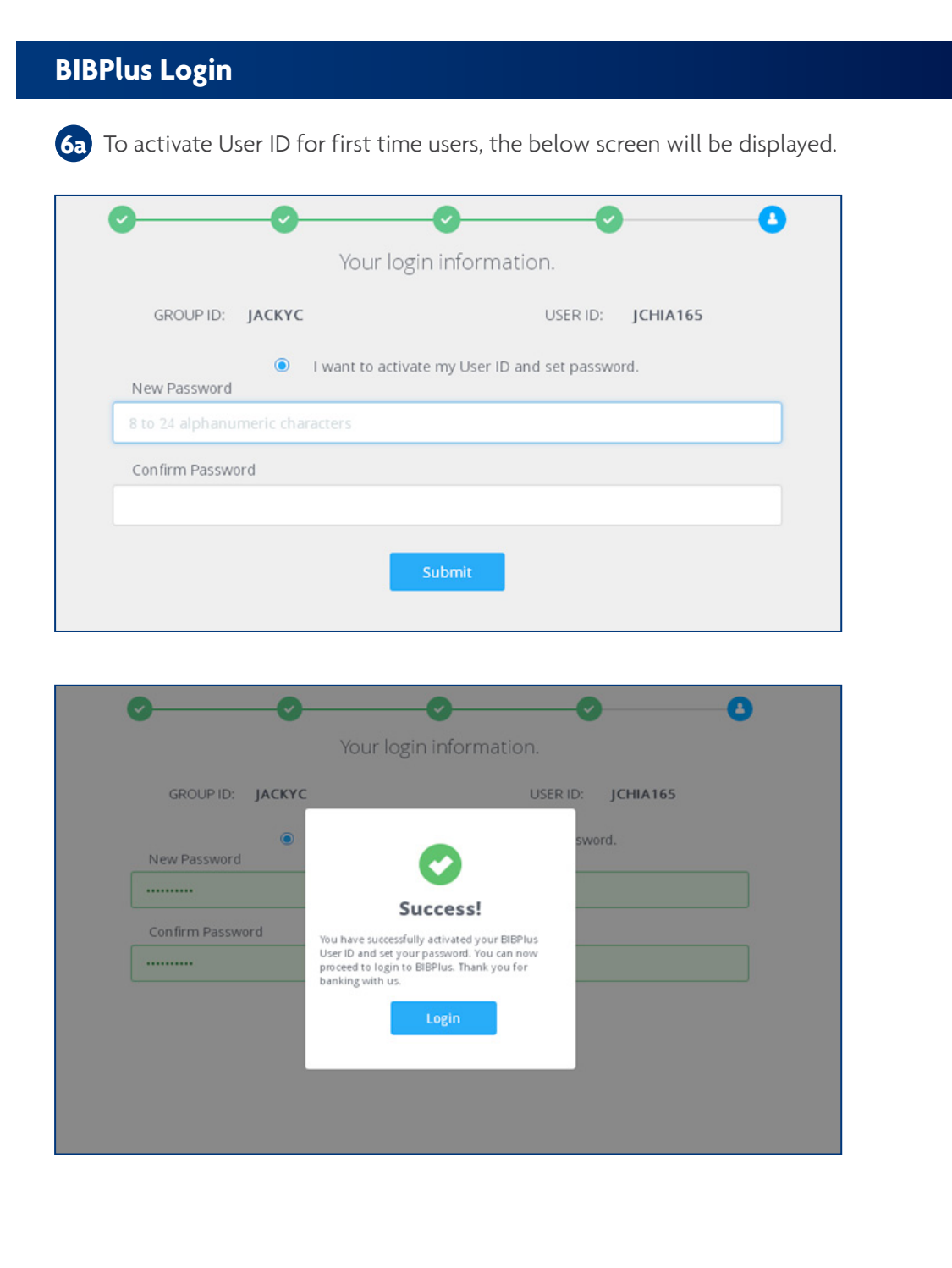

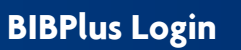

**6b** To reset password, the below screen will be displayed.

| GROUPID: JACKYC                           | LOGIN ID: JCHIA165         |
|-------------------------------------------|----------------------------|
| I forgot my password. I v<br>New Password | wish to reset my password. |
| to 24 alphanumeric characters             |                            |
| Committeessword                           |                            |

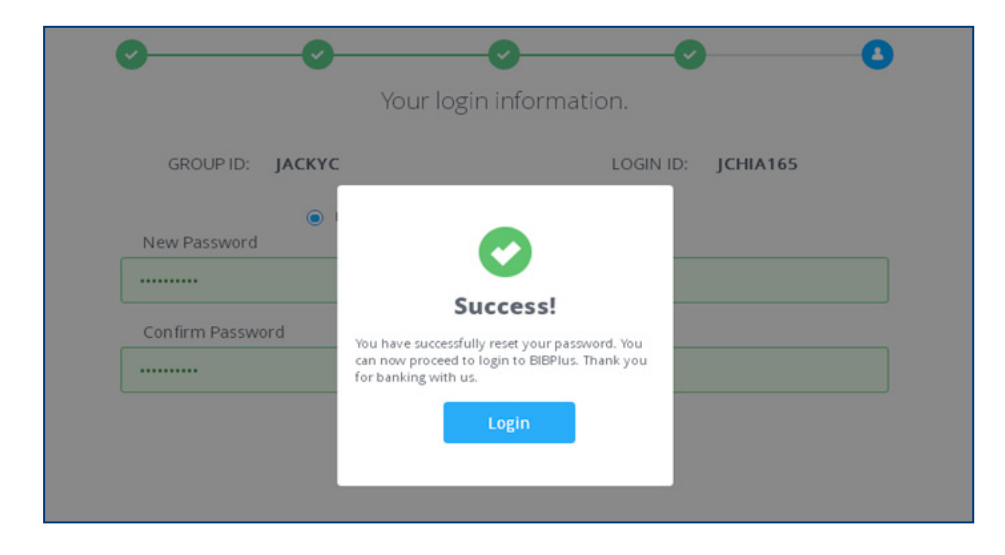

6c To reactivate user who has exceeded the number of tries during login, the below screen will be displayed.

| GROUP ID: JACKYC     | 1                           | OGIN ID:         | JCHIA165 |
|----------------------|-----------------------------|------------------|----------|
| I forgot my password | . I wish to reset my passv  | vord.            |          |
| I remember my passw  | vord. I will use current pa | ssword to unlock | t.       |
|                      |                             |                  |          |
| Can firm Descurred   |                             |                  |          |
| Confirm Password     |                             |                  |          |
|                      |                             |                  |          |
| _                    |                             |                  |          |
|                      | Submit                      |                  |          |

|           | •      |                                                                                                    |
|-----------|--------|----------------------------------------------------------------------------------------------------|
|           |        | Your login information.                                                                                                    |
| GROUP ID: | ЈАСКҮС | LOGIN ID: JCHIA165                                                                                                    |
|           | •      | uniod.                                                                                                    |
|           |        | Success!                                                                                                    |
|           |        | You have successfully unlocked your BiBPlus<br>User ID. You can now proceed to login to<br>BiBPlus. Thank you for banking with us. |
|           |        | Login                                                                                                    |
|           |        |                                                                                                    |

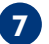

7 Confirmation SMS and Email notification for Self-Activation/Reset Password.

Welcome to UOB BIBPlus DEMOUSER. Your User ID has been activated. Please call XXXX XXX XXXX if you require assistance.

| From:<br>To: | bibplus@uob.com.sg  IDN Tun Aung (TS)                                 | Sent: Mon 04 Jul 2016 6:05 PM |
|--------------|-----------------------------------------------------------------------|-------------------------------|
| Cc           |                                                                       |                               |
| Subject:     | User Activation                                                       |                               |
| Dear CH      | IAJ,                                                                  | 12                            |
| Welcon       | e to UOB BIBPlus.                                                     |                               |
| Your Bl      | Plus User ID has been activated and you can now login in UOB BIBPlus. |                               |
| Thank y      | ou for using UOB BIBPlus.                                             |                               |
| Please       | to not reply to this email address.                                   |                               |

### 1.2 Login

Please go to BIBPlus login page located at https://ov.bibplus.uobgroup.com/BIB/public

Before you login to BIBPlus for the first time, your ID needs to be activated. Please refer to section 1.1 on Page 3.

| 00        | BIBPlus<br>Welcome!                  |    |                              |
|-----------|--------------------------------------|----|------------------------------|
| Language: | English (UK) 🗸                       |    |                              |
| Group ID: |                                      | •0 | Enter your login credentials |
| User ID:  |                                      |    |                              |
| Password: |                                      |    |                              |
| Login     | Activate New User/Forgot<br>Password | •2 | Click Login                  |

3 Enter the One-Time Password (OTP) from your BIBPlus token.

| 8881BPlus                                                            |                         |
|----------------------------------------------------------------------|-------------------------|
| Press and hold (2) on the token to generate one-time password (OTP). | Press (a) to obtain OTP |
| Token Serial Number:******35                                         |                         |
| ENTER 6-DIGIT OTP                                                    | • Enter OTP             |
| Submit                                                               | Click Submit            |

Under Account Services, you can view account summary and details of the following accounts and reports:

- Current Accounts
- Term Deposits
- External Accounts
- Outstanding Trade Bills
- Global view
- Loan Accounts
- Advice/Notifications & other reports

#### 2.1 Account Summary

From Top Menu Bar, select Account Services > Account Summary.

| A    | Account Services 🗸       | Payment Services 🗸 | Trade Services 🗸 | Administration $\checkmark$ |
|------|--------------------------|--------------------|------------------|-----------------------------|
| BIBP | Transactions and Reports |                    |                  |                             |
|      | Account Summary          |                    |                  |                             |

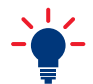

Use Search Options 
to filter accounts to be viewed. For Group setup, you may click on 
to select the specific Company ID, Account Number and Equivalent Currency, and click Search to proceed. For Single Entity Setup, the Company ID will be pre-filled.

| Group ID:                                                                                                    | INTERNATIONAL                  |                                                                                                    | Account Number:                                                                                      |                                                                                                 | Q                                                                                                    |
|----------------------------------------------------------------------------------------------------|--------------------------------|----------------------------------------------------------------------------------------------------|----------------------------------------------------------------------------------------------------|-------------------------------------------------------------------------------------------------|----------------------------------------------------------------------------------------------------|
| Company ID:*                                                                                                    | INTERNATIONAL                  |                                                                                                    | Currency:                                                                                            | Q                                                                                               |                                                                                                    |
| Equivalent Balance<br>Currency:*                                                                                                    | USD Q                          |                                                                                                    |                                                                                                    |                                                                                                 |                                                                                                    |
| ,                                                                                                    |                                |                                                                                                    |                                                                                                    |                                                                                                 | Search                                                                                                    |
|                                                                                                    |                                |                                                                                                    |                                                                                                    |                                                                                                 | Download File                                                                                                    |
| L SONICA I                                                                                                    |                                |                                                                                                    |                                                                                                    |                                                                                                 |                                                                                                    |
| st of CA/CA-I                                                                                                    | and Savings Ac                 | counts                                                                                                    |                                                                                                    |                                                                                                 |                                                                                                    |
| -6 of 6 items                                                                                                    | and Savings Ac                 | 10   25   5                                                                                                    | 0   100                                                                                              |                                                                                                 | H 4 1 - H                                                                                                    |
| 6 of 6 items                                                                                                    | Account                        | COUNTS<br>10   25   5<br>Ccy                                                                                                   | 0   100<br>Ledger Balance                                                                            | Available Balance                                                                               | H H I H H                                                                                                    |
| -6 of 6 items<br>- 200136 GCA CORPORA                                                                                                    | Account                        | COUNTS<br>10   25   5<br>Ccy<br>JPY                                                                                            | 0   100<br>Ledger Balance<br>499,522                                                                 | Available Balance<br>499,522                                                                    | H 4 1 F H<br>Equivalent Available Balance (US<br>4,331                                                                                         |
| 6 of 6 items<br>9200136 GCA CORPORA<br>9200101 GCA CORPORA                                                                                                    | And Savings Act                | 10   25   5           Ccy           JPY           EUR                                                                          | 0   100<br>Ledger Balance<br>499,522<br>499,966.62                                                   | Available Balance<br>499,522<br>499,966.62                                                      | H H H<br>Equivalent Available Balance (US<br>4,331<br>550,813                                                                                  |
| 6 of 6 items<br>9200136 GCA CORPORA<br>9200101 GCA CORPORA<br>9200071 GCA CORPORA                                                                                                 | Account                        | COUNTS           10   25   5           Ccy           JPY           EUR           SGD                                           | 0   100<br>Ledger Balance 499,522<br>499,966.62<br>398,412.34                                        | Available Balance<br>499,522<br>499,966.62<br>398,412.34                                        | H ← 1 → H<br>Equivalent Available Balance (U<br>4,331<br>550,813<br>282,561                                                                    |
| 51 OT CA/CA-I<br>6 of 6 items                                                                                                    | Account<br>Account<br>ME<br>ME | COUNTS           10   25   5           Ccy           JPY           EUR           SGD           USD                             | 0   100<br>Ledger Balance<br>499,522<br>499,966.62<br>398,412.34<br>498,934.43                       | Available Balance<br>499,522<br>499,966.62<br>398,412.34<br>498,934.43                          | II     I     I     II     II       Equivalent Available Balance (US       4,331       550,813       282,561       498,934                      |
| 6 of 6 items<br>9200136 GCA CORPORA<br>9200101 GCA CORPORA<br>9200071 GCA CORPORA<br>9200055 GCA CORPORA<br>3200088 BIZTRANSACT                                                   | And Savings Act                | COUNTS           10   25   5           Ccy           JPY           EUR           SGD           USD           VND               | 0   100<br>Ledger Balance<br>499,522<br>499,966.62<br>398,412.34<br>498,934.43<br>501,597            | Available Balance<br>499,522<br>499,966.62<br>398,412.34<br>498,934.43<br>501,597               | H         I         H           Equivalent Available Balance (US         4,331           550,813         282,561           498,934         222 |
| 5T OT CA/CA-I<br>- 6 of 6 items<br>4<br>9200136 GCA CORPORA<br>9200101 GCA CORPORA<br>9200055 GCA CORPORA<br>3200055 GCA CORPORA<br>3200088 BIZTRANSACT<br>3200053 Premium Corp A | Account                        | COUNTS           10   25   5           Ccy           JPY           EUR           SGD           USD           VND           VND | 0   100<br>Ledger Balance 499,522<br>499,966.62<br>398,412.34<br>498,934.43<br>501,597<br>89,487,699 | Available Balance<br>499,522<br>499,966.62<br>398,412.34<br>498,934.43<br>501,597<br>89,987,699 | H     I     ► H       Equivalent Available Balance (US       4,331       550,813       282,561       498,934       22       3,992              |

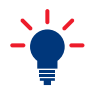

From Account Summary screen, click on the Account to go directly to the statement details. You can select **Download File** to download the Account Summary as PDF, CSV or Spreadsheet.

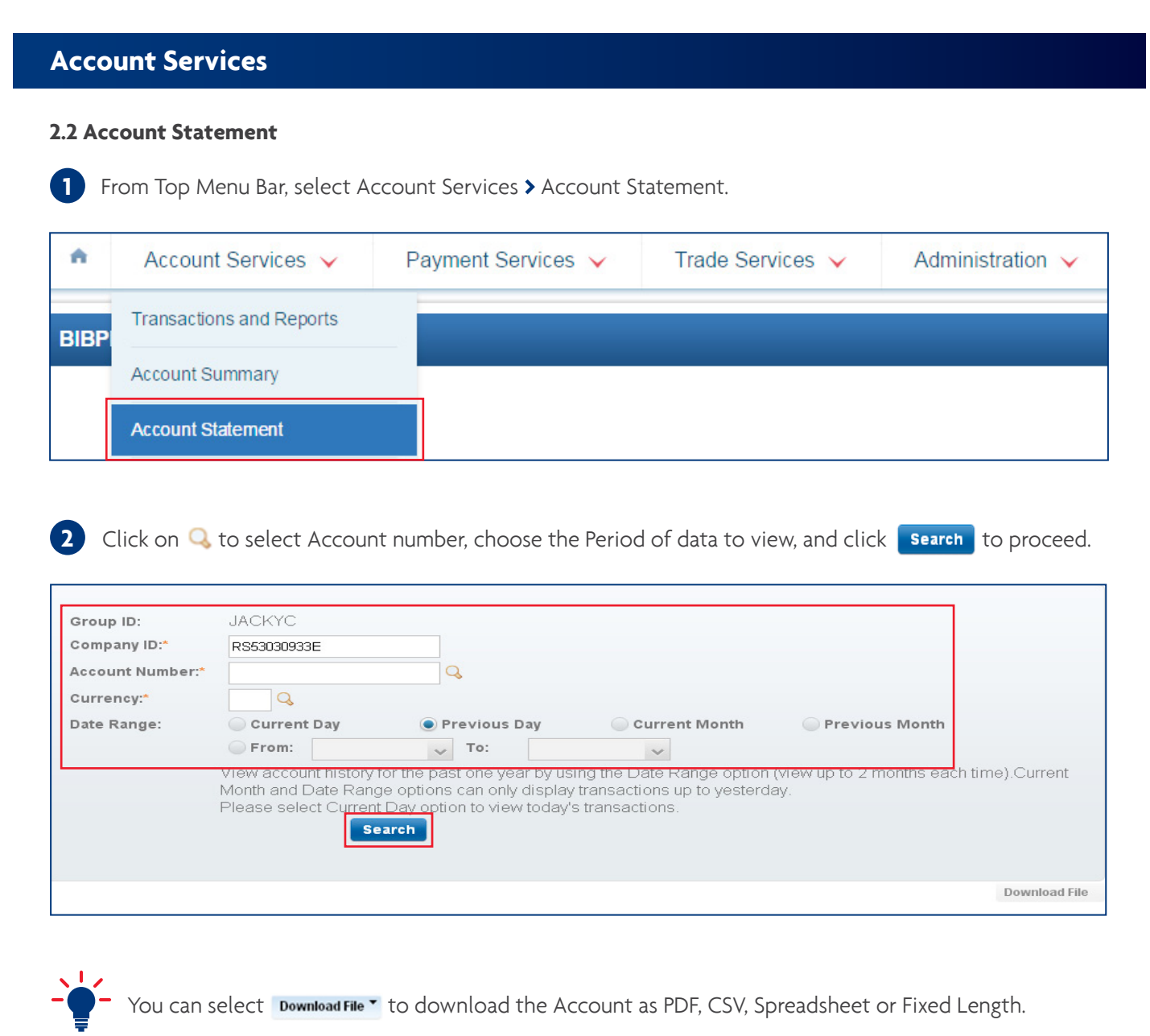

Download File \* Account Details Company ID: RB20051400L Account Number: 3513693352 Account Type: Current Account Account Name: Account Currency SGD Ledger Balance: 66,408.27 UOB Available Balance: 266,408.27 Account Branch: Total Float: 0.00 Overdraft Facility: 0.00 Overdraft Interest Rate(%): 0.00

#### Movement Details - From: 01 Mar 2016 To: 31 Mar 2016

| 1 - 50 of 84 item | s                   |             | 10   25   <b>50</b>   100                                                   | H         | H 4 1 2 F H + |           |  |  |  |
|-------------------|---------------------|-------------|-----------------------------------------------------------------------------|-----------|---------------|-----------|--|--|--|
| Value Date        | Transaction<br>Date | Timestamp   | Description                                                                 | Deposit   | Withdrawal    | Balance   |  |  |  |
| 01/03/2016        | 22/09/2015          | 08:04:32 AM | Funds Transfer<br>CRTSQ12788<br>F115090000397128<br>BRed                    | 12,788.22 |               | 35,531.25 |  |  |  |
| 01/03/2016        | 22/09/2015          | 16:28:28 PM | Misc Debit<br>NONE<br>10R509220013C01<br>EB NONPAB-WITHSWIFTCODE-31AUG2015- |           | 30.00         | 35,501.25 |  |  |  |

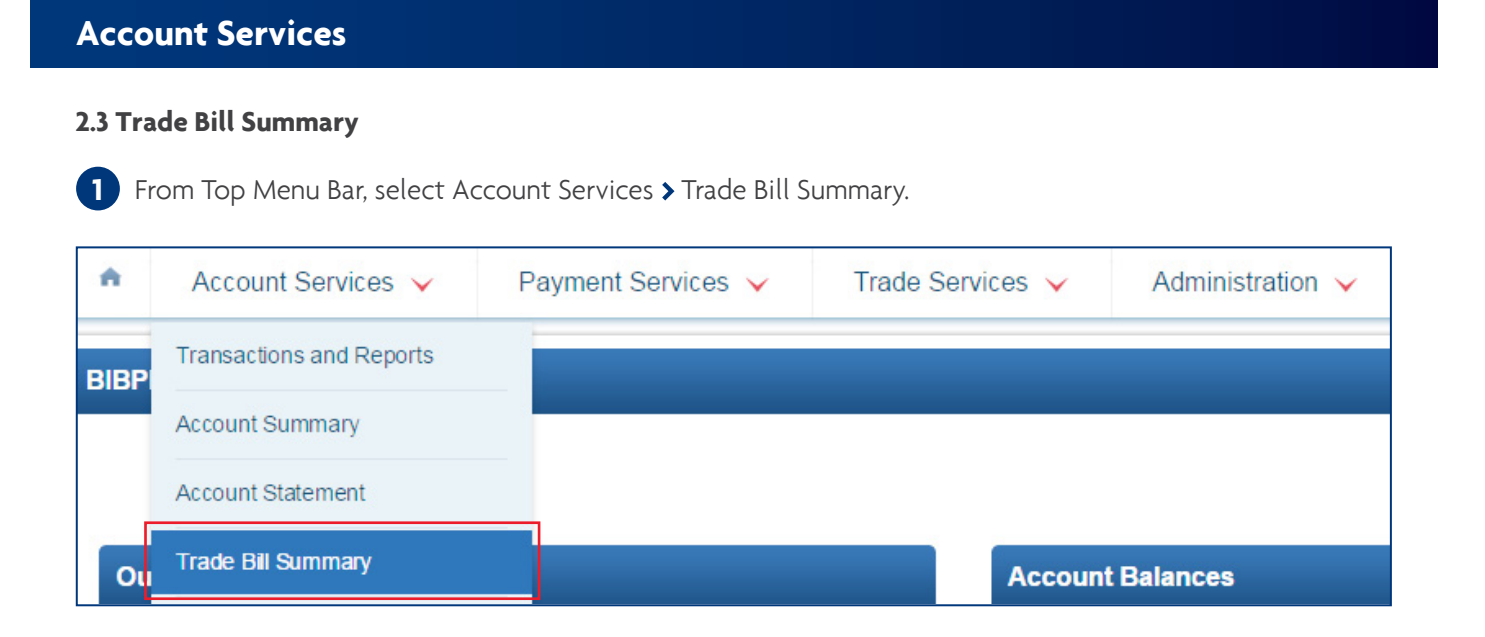

2 Click on the Trade Bill description for details. Example, to see list of outstanding Letter of Credit, click on "Letter of Credit Creation".

| ٨ | Account Services                        | Payment Services 🗸                                | Trade Services 🗸   | Administration 🗸   |                                   | Ň                  |
|---|-----------------------------------------|---------------------------------------------------|--------------------|--------------------|-----------------------------------|--------------------|
|   | Account Summary                         | Trade Bill Summ                                   | nary               |                    |                                   |                    |
|   | Account Statement<br>Trade Bill Summary |                                                   |                    |                    | Se                                | earch Options 🔺    |
|   |                                         | Group ID:                                         | INTERNATIONAL      | Trade Bi           | ill Description                   | Q 0                |
|   |                                         | Company ID:                                       | INTERNATIONAL      |                    | l                                 | Search             |
|   |                                         |                                                   |                    |                    |                                   | Download File 🔻    |
|   |                                         | 1 - 5 of 5 items                                  |                    | 10   25   50   100 | 14 - 4                            | [1] ▶ . ▶          |
|   |                                         | Produc                                            | t Type Description | Currency (Base)    | Outstanding amount                | Number of<br>items |
|   |                                         | Company:INTERNATIONAL<br>Inward Bill (Sight/Term) |                    | VND                | 20,000                            | 3                  |
|   |                                         | Inward Bill for Collection                        |                    | VND                | 100,000                           | 1                  |
|   |                                         | Letter of Credit Creation                         |                    | VND                | 211,930,000                       | 5                  |
|   |                                         | Shipping Guarantee                                |                    | VND                | 30,000                            | 2                  |
|   |                                         | Trust Receipt<br>Total for INTERNATIONAL          |                    | VND<br>VND         | 635,710,000<br><b>847,790,000</b> | 2<br>13            |

3 Click on specific Letter of Credit to see full details.

| Outstanding Trade Bill List - Letter of Credit Creation |                                   |                                   |                         |                                  |                      |                  |  |  |  |  |
|---------------------------------------------------------|-----------------------------------|-----------------------------------|-------------------------|----------------------------------|----------------------|------------------|--|--|--|--|
| General Details                                         |                                   |                                   |                         |                                  |                      |                  |  |  |  |  |
| Group ID:<br>Company ID:<br>Trade Bill Description:     | INTERNA<br>INTERNA<br>Letter of C | TIONAL<br>TIONAL<br>Credit Creati | Outstar<br>No. of       | nding Amount (in Base):<br>tems: | VND 211,930,000<br>5 |                  |  |  |  |  |
| 1 - 5 of 5 items                                        | NAL-Letter of (                   | Credit C                          | 25   50   100           |                                  |                      | H → <b>1</b> ► H |  |  |  |  |
| Bank Reference                                          | Related Reference<br>Number       | Bill<br>Currency                  | Bill Outstanding Amount | Ber                              | eficiary             | Expiry Date      |  |  |  |  |
| MCMLC000526                                             |                                   | VND                               | 0                       | GONGXI GO                        | NGXI 1234 4321       | 10/12/2016       |  |  |  |  |
| MCMLC000527                                             |                                   | VND                               | 10,000                  | TEST TEST TEST                   | 1234 1234 1234 12345 | 10/12/2016       |  |  |  |  |
| MCMLC000528                                             |                                   | VND                               | 10,000                  | HO CHIH M                        | IING 1234 4321       | 14/12/2016       |  |  |  |  |
| MCMLC000529                                             |                                   | USD                               | 10,000.00               | HO CHIH MIN                      | IG LUMBER ONE        | 15/02/2017       |  |  |  |  |
| MCMLC000531                                             |                                   | VND                               | 10,000                  | THEINTPH                         | H BENE NAME          | 19/01/2017       |  |  |  |  |
| Back To Trade Bill Summar                               | Υ                                 |                                   | Export                  |                                  |                      |                  |  |  |  |  |

### Trade Bill Details Screen

| Trade Bill Details - Letter of Credit Creation |                         |                       |             |  |  |  |  |  |  |
|------------------------------------------------|-------------------------|-----------------------|-------------|--|--|--|--|--|--|
| General Details                                |                         |                       |             |  |  |  |  |  |  |
| Group ID:                                      | INTERNATIONAL           | Application Date:     | 07/12/2016  |  |  |  |  |  |  |
| Company ID:                                    | INTERNATIONAL           | Open Date:            | 08/12/2016  |  |  |  |  |  |  |
| Beneficiary                                    | GONGXI GONGXI 1234 4321 | Expiry Date:          | 10/12/2016  |  |  |  |  |  |  |
|                                                |                         | Latest Shipment Date: | 10/12/2016  |  |  |  |  |  |  |
| BIB Ref:                                       | LC1612000000687         |                       |             |  |  |  |  |  |  |
| Bank Reference No.:                            | MCMLC000526             | Shipment From:        | SINGAPORE   |  |  |  |  |  |  |
|                                                |                         | Shipment To:          | TAIWAN      |  |  |  |  |  |  |
|                                                |                         | Transshipment:        | NOT ALLOWED |  |  |  |  |  |  |
| Transaction Amount:                            | VND 30,000              | Partial Shipment:     | NOT ALLOWED |  |  |  |  |  |  |
| Bill Outstanding Amount (Bill Currency):       | VND 0                   |                       |             |  |  |  |  |  |  |
| Bill Outstanding Amount (Base Currency):       | VND 0                   |                       |             |  |  |  |  |  |  |
| Back To Outstanding Trade Bill List            |                         | Export                |             |  |  |  |  |  |  |

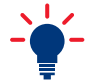

You may click on 🚳 to export the summary details as a PDF.

### 2.4 Global View

Global View allows you global access to multiple countries' BIBPlus and view consolidated account balances with a single global login ID and token.

To enable this feature, BIBPlus & User IDs must be setup in each country. Primary country and Participating countries will need to be defined.

- Primary country country with global access to participating countries' BIBPlus. Only login to BIBPlus via Primary country allows for Global View.
- Participating country country to be linked up to Global View.

Please contact the Bank for more details.

### 2.4.1 Login

1 Go to BIBPlus Primary Country (Eg. Singapore) login screen.

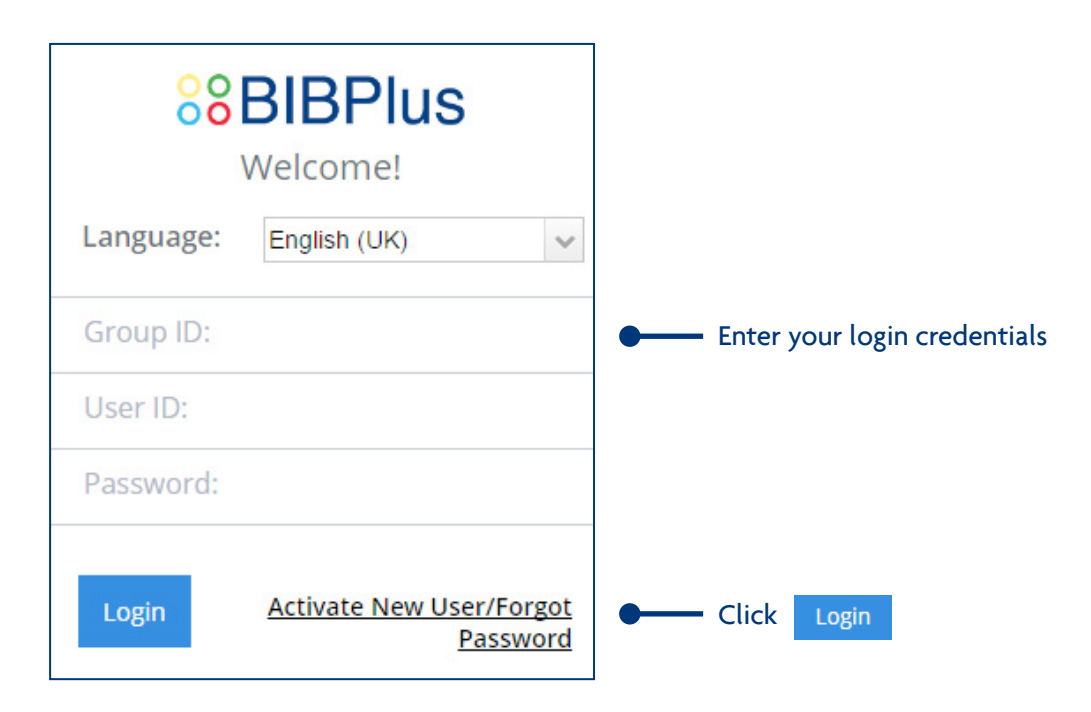

The global token can also be used to access the respective participating countries' BIBPlus, however Global View is only available when logging in from Primary Country's BIBPlus login page.

**2** Use the assigned Global Token to obtain the One-Time Password.

| 8881BPlus                                                            |                         |
|----------------------------------------------------------------------|-------------------------|
| Press and hold (2) on the token to generate one-time password (OTP). | • Press 🔞 to obtain OTP |
| Token Serial Number:******35<br>ENTER 6-DIGIT OTP                    | • Enter OTP             |
| Submit                                                               | Click Submit            |

### 2.4.2 Accessing Global View

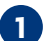

1 From Top Menu Bar, select Account Services ➤ Global View.

| <b>A</b>       | Account Services 🗸       | Payment Services 🗸 👘 Trade Services 🗸 👘 Administration 🗸 👘 Go To 🧹 |
|----------------|--------------------------|--------------------------------------------------------------------|
| BIBI           | Global View              |                                                                    |
| and the set of | Transactions and Reports |                                                                    |
|                | Account Summary          |                                                                    |

2 Click on the account link to view account statement of the selected account.

|              |                                                                                                    |                                                                                                    |                                                   | Country of Login : Singapore                                                                                                    |                                                                                                    |
|--------------|----------------------------------------------------------------------------------------------------|----------------------------------------------------------------------------------------------------|---------------------------------------------------|----------------------------------------------------------------------------------------------------|----------------------------------------------------------------------------------------------------|
|              |                                                                                                    |                                                                                                    |                                                   | · · · · · · · · · · · · · · · · · · ·                                                                                                    | Go To Singapore                                                                                          |
| ount Summary |                                                                                                    |                                                                                                    |                                                   |                                                                                                    |                                                                                                    |
|              |                                                                                                    |                                                                                                    |                                                   |                                                                                                    | Search Options                                                                                           |
|              |                                                                                                    |                                                                                                    |                                                   |                                                                                                    |                                                                                                    |
|              | Country:                                                                                                    | Select •                                                                                                    |                                                   |                                                                                                    |                                                                                                    |
|              | Account Number:                                                                                                    |                                                                                                    | Q                                                 |                                                                                                    |                                                                                                    |
|              | Account Ccy:                                                                                                    | Select •                                                                                                    |                                                   |                                                                                                    |                                                                                                    |
|              |                                                                                                    |                                                                                                    |                                                   |                                                                                                    | - Country                                                                                                |
|              |                                                                                                    |                                                                                                    |                                                   |                                                                                                    | Search                                                                                                   |
|              |                                                                                                    |                                                                                                    |                                                   |                                                                                                    |                                                                                                    |
|              |                                                                                                    |                                                                                                    |                                                   |                                                                                                    | Download Fil                                                                                             |
|              |                                                                                                    |                                                                                                    |                                                   |                                                                                                    |                                                                                                    |
|              |                                                                                                    |                                                                                                    |                                                   |                                                                                                    |                                                                                                    |
|              | 4                                                                                                    |                                                                                                    |                                                   |                                                                                                    |                                                                                                    |
|              | Current External                                                                                                    | Fixed Deposit                                                                                                    |                                                   |                                                                                                    |                                                                                                    |
|              | Current External                                                                                                    | Fixed Deposit                                                                                                    |                                                   |                                                                                                    |                                                                                                    |
|              | Current External                                                                                                    | Fixed Deposit                                                                                                    |                                                   |                                                                                                    |                                                                                                    |
|              | Current External                                                                                                    | Fixed Deposit                                                                                                    |                                                   |                                                                                                    |                                                                                                    |
|              | Current External                                                                                                    | Fixed Deposit<br>Singapore<br>Account                                                                                                    | Ссу                                               | Ledger Balance                                                                                                    | Available Balance                                                                                        |
|              | Current External                                                                                                    | Fixed Deposit Singapore Account counts for Company : RB2005140                                                                                                    | Ссу                                               | Ledger Balance                                                                                                    | Available Balance                                                                                        |
|              | Current External Accounts in Below is the Current Acc CNH 3519680988 Global                                                                                                    | Fixed Deposit Singapore Account counts for Company : RB2005140 Current Account - CORPORATE                                                                                                    | L<br>Ccy<br>CNH                                   | Ledger Balance<br>108,028,518.75                                                                                                    | Available Balance<br>108,028,518.75                                                                      |
|              | Current External Accounts in Below is the Current Acc CNH 3519680988 Global CNH 3519681186 GCA Sec                                                                                                    | Fixed Deposit Singapore Account counts for Company : RE2005140 Current Account - CORPORATE ettlement-Corp                                                                                                    | L<br>Ccy<br>CNH<br>CNH<br>CNH                     | Ledger Balance<br>108,028,518.75<br>99,059,100.00                                                                                                    | Available Balance<br>108,028,518.75<br>99,059,100.00                                                     |
|              | Current External<br>Accounts in S<br>Below is the Current Acc<br>CNH 3519680988 Global<br>CNH 3519681186 GCA Se<br>Accounts in C                                                                                                    | Fixed Deposit Singapore Account Counts for Company : RB2005140 Current Account - CORPORATE attlement-Corp China                                                                                                    | NL<br>CCy<br>NL<br>CNH<br>CNH                     | Ledger Balance<br>108,028,518.75<br>99,059,100.00                                                                                                    | Available Balance<br>108,028,518.75<br>99,059,100.00                                                     |
|              | Current External<br>Accounts in S<br>Below is the Current Acc<br>CNH 3519680988 Global<br>CNH 3519681186 GCA Se<br>Accounts in C                                                                                                    | Fixed Deposit<br>Singapore<br>Account<br>counts for Company : RE2005140<br>Current Account - CORPORATE<br>ettlement-Corp<br>China<br>Account                                                                                                    | L<br>CCy<br>CNH<br>CNH<br>CNH                     | Ledger Balance<br>108,028,518.75<br>99,059,100.00<br>Ledger Balance                                                                                             | Available Balance<br>108,028,518.75<br>99,059,100.00<br>Available Balance                                |
|              | Current External<br>Accounts in 3<br>Below is the Current Acc<br>CNH 3519680988 Global<br>CNH 3519681186 GCA Sc<br>Accounts in 0                                                                                                    | Fixed Deposit<br>Singapore<br>Account<br>counts for Company : RB2005140<br>Current Account - CORPORATE<br>ettlement Corp<br>China<br>Account                                                                                                    | L<br>CCy<br>CNH<br>CNH<br>CNH<br>CNH              | Ledger Balance<br>108,028,518,75<br>99,059,100.00<br>Ledger Balance                                                                                             | Available Balance<br>108,028,518.75<br>99,059,100.00<br>Available Balance                                |
|              | 2 Current External<br>Accounts in 3<br>Below is the Current Acc<br>CNH 3519680988 Global<br>CNH 3519681186 GCA Se<br>Accounts in 0<br>Below is the Current Acc                                                                                                    | Fixed Deposit<br>Singapore<br>Account<br>counts for Company : RB2005140<br>Current Account - CORPORATE<br>ettlement Corp<br>China<br>Account<br>sounts for Company : ANYNAME<br>at General AC                                                      | L<br>CNH<br>CNH<br>CNH<br>CNH                     | Ledger Balance<br>108,028,518,75<br>99,059,100.00<br>Ledger Balance<br>98,049,058,25                                                                            | Available Balance<br>108,028,518.75<br>99,059,100.00<br>Available Balance<br>98.049.058.25               |
|              | 2 Current External<br>Accounts in 3<br>Below is the Current Acc<br>CNH 3519680988 Global<br>CNH 3519680186 GCA Se<br>Accounts in 0<br>Below is the Current Acc<br>CNY 1113000673 Corpor<br>SeD 1119011464 ECY Co                                                                                                    | Fixed Deposit<br>Singapore<br>Account<br>counts for Company : RB2005140<br>Current Account - CORPORATE<br>ettlement Corp<br>China<br>Account<br>counts for Company : ANYNAME<br>ate General A/C<br>prorate Settlement A/C                          | Ссу<br>И<br>СNH<br>СNH<br>СNH<br>СNH              | Ledger Balance<br>108,028,518,75<br>99,059,100.00<br>Ledger Balance<br>98,049,058,25<br>241,959,45                                                              | Available Balance<br>108,028,518.75<br>99,059,100.00<br>Available Balance<br>98,049,058.25<br>241 959 45 |
|              | Current       External         Accounts in 3         Below is the Current Acc         CNH 3519680988 Global         CNH 3519680186 GCA Se         Accounts in 9         Below is the Current Acc         CNY 1113000673 Corpor         SGD 1119011464 FCY Co         Accounts in 9                                          | Fixed Deposit<br>Singapore<br>Account<br>counts for Company : RB2005140<br>Current Account - CORPORATE<br>ettlement.Corp<br>China<br>Account<br>counts for Company : ANYNAME<br>ate General A/C<br>reportede Settlement A/C<br>Hong Kong           | L Ccy<br>L CNH<br>CNH<br>CNH<br>CNH<br>CNY<br>SGD | Ledger Balance         108,028,518,75           99,059,100.00         90           Ledger Balance         98,049,058,25           241,959.45         241,959.45 | Available Balance<br>108,028,518.75<br>99,059,100.00<br>Available Balance<br>98,049,058.25<br>241,959.45 |
|              | Current         External           Accounts in 3         Below is the Current Acc           CNH 3519680988 Global         CNH 3519680186 Gcbal           CNH 3519681186 GCA Se         Accounts in 0           Below is the Current Acc         CNY 1113000673 Corpor           SGD 1119011464 FCY Co         Accounts in 0 | Fixed Deposit<br>Singapore<br>Account<br>counts for Company : RB2005140<br>Current Account - CORPORATE<br>ettlement Corp<br>China<br>Account<br>Account<br>counts for Company : ANYNAME<br>ate General A/C<br>reporate Settlement A/C<br>Hong Kong | L Ccy<br>L CNH<br>CNH<br>CNH<br>CNH<br>CNY<br>SGD | Ledger Balance           108,028,518.75           99,059,100.00           Ledger Balance           98,049,058.25           241,959.45                           | Available Balance<br>108,028,518.75<br>99,059,100.00<br>Available Balance<br>98,049,058.25<br>241,959.45 |

1 Shows country of login.

**2** Select the different types of Accounts to view.

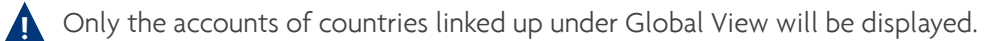

In this example, the selected account is from **China**.

| ▲ 账户服务 3 | 现金服务 ∨             | 贸易服务 🗸       | 管理 🖌                         | 转至 🗸                                              |               |       |               | Ń             |
|----------|--------------------|--------------|------------------------------|---------------------------------------------------|---------------|-------|---------------|---------------|
| 账户摘要     | 集团代码·              | 357VI        | TAGEN                        |                                                   |               |       |               |               |
| 账尸对账里    | 公司代码:*             | ANYNA        | ME                           | Q                                                 |               |       |               |               |
| 贸易单据摘要   | 账号*                | 111300       | 0673                         | Q                                                 |               |       |               |               |
|          | Ccy:*              | CNY          |                              |                                                   |               |       |               |               |
|          | 日期范围:              | () 今天        | -                            | ● 昨天                                              | ● 当月          | ● 上个月 |               |               |
|          |                    | ●从:          |                              | → 到:                                              | ~             |       |               |               |
|          | 账户详情               | 止到昨;<br>请选择: | 日本的10日(1日)<br>5日查询来显示/<br>按禁 | 今天的帐户交易                                           |               |       |               | 下載文件 *        |
|          | 公司代码:              |              | ANYNAME                      |                                                   | 账号            | 1     | 113000673     |               |
|          | 账户类型:              |              | Current Acco                 | ount                                              | 账户名           |       | 0 544 042 05  |               |
|          | 账尸巾种:<br>账户分行      |              | UNY<br>111                   |                                                   | 账面余额<br>可用余额: | 9     | 19,544,813.25 |               |
|          | 透支额度:<br>透支利息利率(%) |              | 323.95<br>0.00               |                                                   | 总计浮动:         | C     | .00           |               |
|          | 变动详情-              | 从: 01 ]      | 匠月 <b>2016</b>               | 到: 30 五月                                          | 2016          |       |               |               |
|          | 1 - 28 项目的 28      |              |                              | 10   25   <b>50</b>                               | 100           |       |               | H - H - H     |
|          | 起息日期               | 交易日期         | 时间戳                          |                                                   | 描述            | 存款    | 提款            | 余額            |
|          | 03/05/2016         | 03/05/2016   | 07:29:45 AM                  | FUNDS TRF<br>FT16040000015668<br>FT16040000015668 |               |       | 5,000.00      | 99,704,290.25 |

### 2.4.3 Toggling between various BIBPlus countries

■ From Top Menu Bar, select Go To > Country of choice.

| ά.              |                                 |                | Go To Singapore                 |
|-----------------|---------------------------------|----------------|---------------------------------|
| Account Summary | Country:                        | Select V       | China<br>Hong Kong<br>Singapore |
|                 | Account Number:<br>Account Ccy: | Q.<br>Select V | Search                          |
|                 |                                 |                | Download File 🔻                 |

Upon selecting country of choice, the home page of the selected country will be displayed. In this example, the selected country is **China**.

| A  | 账户服务 🗸 现金服务 🗸                                               | 贸易服务 🗸          | 管理 🗸 | 转至 🗸 |               |               |      |       | ļ              | ť    |
|----|-------------------------------------------------------------|-----------------|------|------|---------------|---------------|------|-------|----------------|------|
| 内部 | 新闻                                                          |                 |      |      | <             |               | į    | ЧЛ    |                | >    |
| -  | 测试生文字符                                                      |                 |      |      | B             |               |      |       | ц н            |      |
| -1 |                                                             |                 |      |      | 31            | 1             | 2    | 3     | 1 5            | 6    |
|    |                                                             |                 |      |      | 7             | 8             | 9    | 10 1  | 1 12           | 2 13 |
|    | 你好。<br>感谢你选择大华银行行企业网上银行(BIBPlus),表                          | 们荧室地通知你,你已经成功了. |      |      | 14            | 15            | 16   | 17 1  | 8 19           | 20   |
|    |                                                             |                 |      |      | 21            | 22            | 23   | 24 2  | 5 26           | 5 27 |
|    |                                                             |                 |      |      | 28            | 29            | 30   | 31    | 1 2            | 3    |
|    |                                                             |                 |      |      | 4             | 5             | 6    | 7     | 3 9            | 10   |
|    |                                                             |                 |      |      | 2             | 015 <b>年</b>  | 20   | 16年   | 2017           | 年    |
| 5  | Without Start/End Date<br>每年,<br>感谢琼选择大华银行企业网上银行(BIBPLus)。我 | 们荣幸地通知您,您已经成功了  | -    |      | 事<br>今日<br>BG | <b>1</b> 6070 | 0000 | 16739 | ≫<br>3<br>到期 [ | 加事件  |

The user's profile/roles in each respective country will apply.

You may toggle between the various countries by repeating the above step.

### 2.5 Loan Account Balance

1 From Top Menu Bar, select Account Services > Loan.

| <b>A</b> | Account Services 🗸       | Payment Services 🗸 | Trade Services 🗸 | Administration 🗸      |                                  |
|----------|--------------------------|--------------------|------------------|-----------------------|----------------------------------|
| BIBP     | Transactions and Reports |                    |                  |                       |                                  |
|          | Account Summary          | _                  |                  |                       |                                  |
|          | Account Statement        |                    |                  |                       |                                  |
| Оц       | Trade Bill Summary       |                    | Account B        | Balances              |                                  |
| Notr     | Loan                     |                    |                  |                       |                                  |
|          | Inward Remittance        |                    | 1 - 5 of 6 item  | IS                    |                                  |
|          |                          |                    | Company Na       | me Account Number Ccy | Ledger Balance Available Balance |

2 Click on Q to select the Company ID and Account Number to view.

| A | Account Services | Payment Services 🗸                                                            | Trade Services 🗸    | Administration 🗸 | ľ               |
|---|------------------|-------------------------------------------------------------------------------|---------------------|------------------|-----------------|
| 1 | .oan Enquiry     | Loan Summary -                                                                | - List of Loans     |                  |                 |
|   | Loan Summary     |                                                                               |                     |                  | Search Options  |
|   |                  | Group ID:<br>Company ID:*<br>Account Number:<br>Account Currency<br>for View: | JACKYC<br>FactorPro | Q<br>Q           |                 |
|   |                  |                                                                               |                     |                  | Search          |
|   |                  |                                                                               |                     |                  | Download File 🔻 |

3 Click on loan account number to view the loan details.

| Loan Enquiry | Loan Summar                                                                                                    | y - List of Loans                                                                                                    |                               |                |                |                                 |                                               |
|--------------|----------------------------------------------------------------------------------------------------|----------------------------------------------------------------------------------------------------|-------------------------------|----------------|----------------|---------------------------------|-----------------------------------------------|
| Loan Summary |                                                                                                    |                                                                                                    |                               |                |                |                                 | Search Options                                |
|              | Group ID:                                                                                                    | JACKYC                                                                                                    |                               |                |                |                                 |                                               |
|              | Company ID:*                                                                                                    | FactorPro                                                                                                    |                               |                |                |                                 |                                               |
|              | Account Number:                                                                                                    | Q                                                                                                    |                               |                |                |                                 |                                               |
|              | Account Currency<br>for View:                                                                                                    | SGD                                                                                                    |                               |                |                |                                 |                                               |
|              |                                                                                                    |                                                                                                    |                               |                |                |                                 | Search                                        |
|              |                                                                                                    |                                                                                                    |                               |                |                |                                 | Download File                                 |
|              | 1 - 14 of 14 items                                                                                                    | 10   2                                                                                                    |                               |                |                | H H <b>1</b> + H                |                                               |
|              | Account Number                                                                                                    | Account Name                                                                                                    | Facility / Tranche<br>Summary | Loan<br>Currer | Line of Credit | Outstanding Principal<br>Amount | Equivalent Outstanding<br>Principal Amt (SGD) |
|              | 2018266735                                                                                                    | CP-FXD INST/APP(P2P)                                                                                                    | Facility                      | SGD            | 2,364,000.00   | 278,903.36                      | 278,903.3                                     |
|              | <u>2018988986</u>                                                                                                    | TL-FXD INST/APP(P2P)                                                                                                    | Facility                      | SGD            | 1,600,000.00   | 548,000.76                      | 548,000.7                                     |
|              | <u>3018120532</u>                                                                                                    | FAC-SGD HP (ADD-ON)                                                                                                    | Facility                      | SGD            | 2,387,145.50   | 0.00                            | 0.0                                           |
|              |                                                                                                    |                                                                                                    | Tranche Summary               | <u>SGD</u>     | 2,387,145.50   | 0.00                            | 0.0                                           |
|              | <u>3018129955</u>                                                                                                    | CP-FXD INST/APP(P2P)                                                                                                    | Facility                      | SGD            | 1,500,000.00   | 0.00                            | 0.0                                           |
|              | 3018209266                                                                                                    | FAC-SGD HP (ADD-ON)                                                                                                    | Facility                      | SGD            | 1,909,129.60   | 0.00                            | 0.0                                           |
|              |                                                                                                    |                                                                                                    | Tranche Summary               | <u>SGD</u>     | 1,909,129.60   | 0.00                            | 0.0                                           |
|              | 3018554192                                                                                                    | FAC- Multi Currency Money Market Loan                                                                                                    | Facility                      | USD            | 496,593.00     | 0.00                            | 0.0                                           |
|              | <u>3018560745</u>                                                                                                    | FAC-SGD MONEY MKT LN                                                                                                    | Facility                      | SGD            | 1,800,000.00   | 0.00                            | 0.0                                           |
|              |                                                                                                    |                                                                                                    | Tranche Summary               | <u>SGD</u>     | 300,000.00     | 0.00                            | 0.0                                           |
|              | 3018582544                                                                                                    | FAC-SGD HP (ADD-ON)                                                                                                    | Facility                      | SGD            | 1,125,000.00   | 0.00                            | 0.0                                           |
|              |                                                                                                    |                                                                                                    | Tranche Summary               | <u>SGD</u>     | 1,043,642.50   | 0.00                            | 0.0                                           |
|              | <u>3018710488</u>                                                                                                    | FAC-SGD HP (ADD-ON)                                                                                                    | Facility                      | SGD            | 712,880.00     | 0.00                            | 0.0                                           |
|              |                                                                                                    |                                                                                                    | Tranche Summary               | <u>SGD</u>     | 712,880.00     | 0.00                            | 0.0                                           |
|              | Total Equivalent outstanding<br>NOTES:<br>- Actual available amount for<br>- The exchange rates for con<br>- Balances and details reflec | principal amount in View Currency:<br>drawdown may differ due to unpaid interest and<br>version are indicative only.<br>ted are indicative as at last business day. | charges or other factors.     |                |                |                                 | SGD 826,904.                                  |

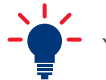

You may click **Print** to print this page.

4 Click on the Tranche number to view full loan details.

| Accou       | nt Services | Payment Services                                                      | ✓ Trade Services                     | <ul> <li>Administration</li> </ul> | <b>`</b>                      |                                |             | Ň                      |
|-------------|-------------|-----------------------------------------------------------------------|--------------------------------------|------------------------------------|-------------------------------|--------------------------------|-------------|------------------------|
| Loan Enquir | y ^         | Loan Tranche                                                          | e Summary                            |                                    |                               |                                |             |                        |
| Loan Sumr   | nary        | General Details<br>Company ID:<br>Branch:<br>Account Number:          | FactorPro<br>101<br>3018120532       |                                    |                               |                                |             |                        |
|             |             | Line Of Credit:                                                       | SGD 2,387,14                         | 5.50                               |                               |                                |             |                        |
|             |             | 1 - 5 of 5 items                                                      | 1 - 5 of 5 items 10   25   50   100  |                                    |                               |                                |             |                        |
|             |             | Tranche Number                                                        | Disbursement Amount                  | Outstanding Principal<br>Amount    | Original/Latest Rollover Date | Maturity/Next Rollover<br>Date | Tenor       | Interest Rate P.A. (%) |
|             |             | 1                                                                     | SGD 560,000.00                       | SGD 0.00                           | 18/07/2011                    | 20/07/2015                     | 48 Month(s) | 1.70%                  |
|             |             | 2                                                                     | SGD 560,043.00                       | SGD 0.00                           | 27/12/2011                    | 28/12/2015                     | 48 Month(s) | 1.70%                  |
|             |             | <u>3</u>                                                              | SGD 295,531.00                       | SGD 0.00                           | 27/12/2011                    | 28/12/2015                     | 48 Month(s) | 1.70%                  |
|             |             | <u>4</u>                                                              | SGD 507,905.00                       | SGD 0.00                           | 29/12/2011                    | 29/12/2015                     | 48 Month(s) | 1.70%                  |
|             |             | <u>5</u>                                                              | SGD 463,666.50                       | SGD 0.00                           | 03/01/2012                    | 03/01/2016                     | 48 Month(s) | 1.70%                  |
|             |             | Total:                                                                | SGD 2,387,145.5                      | 50                                 |                               |                                |             |                        |
|             |             | NOTES:<br>- Balances and details refle<br><u>Back to Loan Summary</u> | cted are indicative as at last busin | ess day.                           |                               |                                |             | Print                  |

### Loan Tranche Detail Page.

| General Details                                      |                                   |            |  |
|------------------------------------------------------|-----------------------------------|------------|--|
| Tranche Number:                                      | 1                                 |            |  |
| Loan Account Number:                                 |                                   |            |  |
| Product Type:                                        |                                   |            |  |
| Disbursement Amount:                                 |                                   |            |  |
| Tenor:                                               |                                   |            |  |
| Interest Rate:                                       |                                   |            |  |
| Amount Due:                                          | Immediate -                       | Total:     |  |
|                                                      |                                   | Principal: |  |
|                                                      |                                   | Interest:  |  |
|                                                      |                                   | Others:    |  |
|                                                      |                                   | Total:     |  |
|                                                      |                                   | Principal: |  |
|                                                      |                                   | Interest:  |  |
|                                                      |                                   | Others:    |  |
| Outstanding Principal Amount:                        |                                   |            |  |
| Advanced Repayment:                                  |                                   |            |  |
| Last Repayment Received:                             |                                   |            |  |
|                                                      |                                   |            |  |
| NOTES:                                               |                                   |            |  |
| <ul> <li>Balances and details reflected a</li> </ul> | ire indicative as at last busines | ss day.    |  |

### 2.6 Advices/Notifications & Reports

Under Account Services, you are able to download:

- Inward remittance details
- Advices and Notifications
  - Remittance Debit Advices
- Remittance Credit Advices
- Trade Notifications

#### 2.6.1 Inward Remittance Details

1 From Top Menu Bar, select Account Services > Inward Remittance.

| *    | Account Services 🗸       | Payment Services 🗸 | Trade Serv | vices 🗸 🛛 A       | dministration 🗸 |     |                |                 |     |
|------|--------------------------|--------------------|------------|-------------------|-----------------|-----|----------------|-----------------|-----|
| BIBP | Transactions and Reports |                    |            |                   |                 |     |                |                 |     |
|      | Account Summary          |                    |            |                   |                 |     |                |                 |     |
|      | Account Statement        |                    |            |                   |                 |     |                |                 |     |
| Ou   | Trade Bill Summary       |                    |            | Account Bala      | inces           |     |                |                 |     |
| Jac  | Term Deposit             | UOB Singapore      |            |                   |                 |     |                |                 |     |
|      | Loan                     | Ссу                | Amount     | 1 - 5 of 11 items |                 |     | H 4 1          | 2 3 1           | +   |
| Exdo |                          | SGD                | 59.339.99  | Company Name      | Account Number  | Ссу | Ledger Balance | Available Balar | nce |
|      | Inward Remittance        |                    |            | R\$53030933E      | 3519022212      | USD |                |                 |     |

2 From Left Navigation Menu Bar, select View Inward Remittance.

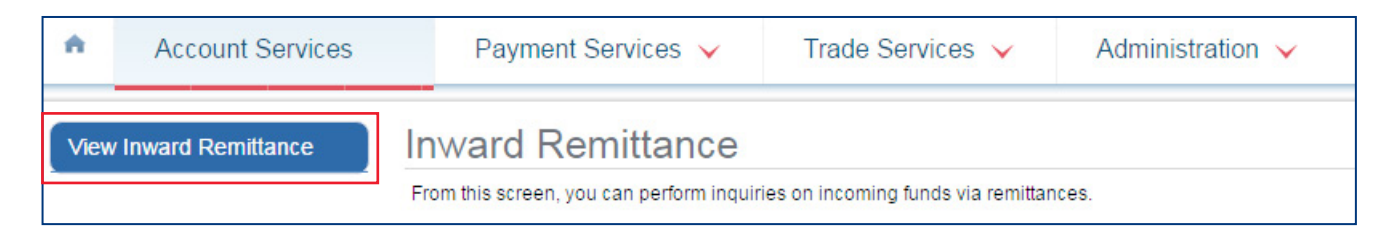

3 You may use Q to enter the Company ID, Account number and currency or click on **Search** to show all inward remittance.

| •    | Account Services    | Payment Services 🗸              | Trade Services 🗸                 | Administration 🗸 | М́              |
|------|---------------------|---------------------------------|----------------------------------|------------------|-----------------|
| Viev | w Inward Remittance | List of Inward Re               | emittance Transa                 | ctions           |                 |
|      |                     |                                 |                                  |                  | Search Options  |
|      |                     | Please enter the criteria to fi | ilter the transaction(s) search. |                  |                 |
|      |                     | BIB Ref:                        | *                                |                  |                 |
|      |                     | Company ID:                     |                                  | Q.               |                 |
|      |                     | Bank Ref:                       |                                  |                  |                 |
|      |                     | Product Type:                   |                                  | ~                |                 |
|      |                     | Remitter Name:                  |                                  |                  |                 |
|      |                     | Account Number:                 |                                  | Q                |                 |
|      |                     | Ccy:                            | 9                                |                  |                 |
|      |                     | Amount From:                    | то:                              |                  |                 |
|      |                     | Value Date From:                | ✓ То:                            | ~                |                 |
|      |                     |                                 |                                  |                  | Search          |
|      |                     |                                 |                                  |                  | Download File * |

4 Click 🛅 for transaction details. For transaction summary, click on 🔍 .

|        |                  |             |              |                 |                      |            |     | Dow            | mload File 📍 |
|--------|------------------|-------------|--------------|-----------------|----------------------|------------|-----|----------------|--------------|
| 1 - 50 | ) of 572 items   |             | 10   25      | 50   100        |                      | 14 - 4 (   | 1 2 | 3 4 5 6 7      | ) H +        |
|        | BIB Ref          | Company ID  | Bank Ref     | Payment<br>Type | Remitter Name        | Value Date | Ссу | Amount         | Status       |
| 0.     | IR16050000375941 | RS53030933E | 1IR605310008 | Remittance      | ORDERING<br>CUSTOMER | 15/05/2020 | SGD | 1,000.00       | Processe     |
| 9.     | IR16050000366902 | RS53030933E | 1IR605190005 | Remittance      | MERCURIA             | 01/04/2020 | USD | 100.12         | Processe     |
| 9.     | IR16050000366376 | RS53030933E | 1IR605160004 | Remittance      |                      | 20/03/2020 | USD | 100,000,000.00 | Processe     |
| 9      | IR16050000365993 | RS53030933E | 1IR605130003 | Remittance      |                      | 10/03/2020 | SGD | 2,001.00       | Processe     |
| 9      | IR16050000365992 | RS53030933E | 1IR605130001 | Remittance      |                      | 10/03/2020 | SGD | 101.00         | Processe     |

**5** Click on the link under "Last Updated Date" to view transaction details.

| 1 - 1 of 1 items  | 10   25   <b>5</b> | 0   100   |     | I4 4     | 1 - |
|-------------------|--------------------|-----------|-----|----------|-----|
| Last Updated Date | Туре               | Status    | Ссу | Amount   |     |
| <u>31/05/2016</u> | New                | Processed | SGD | 1,000.00 | 88  |

#### Inward Remittance Details

|                    |                                      | Export Print Close |
|--------------------|--------------------------------------|--------------------|
| Event Details      |                                      |                    |
| Release Date/Time: | Tuesday, May 31, 2016 5:22:32 PM SGT |                    |
| Product Code:      | Inward Remittance                    |                    |
| Payment Type       | Remittance                           |                    |
| Туре:              | New                                  |                    |
| BIB Ref:           | IR16050000375941                     |                    |
| Bank Reference:    | 1IR605310008                         |                    |
| Issuing Bank Name: | FEB SWIFT TEST ID                    |                    |
| Amount:            | SGD 1,000.00                         |                    |
| Bank Message       |                                      |                    |
| Date/Time:         | Tuesday, May 31, 2016 5:22:32 PM SGT |                    |
| Reporting Status:  | Processed                            |                    |
|                    |                                      |                    |
| General Details    |                                      |                    |
| BIB Ref:           | IR16050000375941                     |                    |
| Bank Reference:    | 1IR605310008                         |                    |
| Value Date:        | 15/05/2020 (dd/mm/yyyy)              |                    |
|                    |                                      |                    |

You may click on **Export** to export the details as PDF or click **Print** to print the details.

### 2.6.2 Debit Advices

| U F  | From Top Menu Bar, select Account Services > Transactions and Reports. |                    |                  |                             |  |  |  |  |  |  |  |  |
|------|------------------------------------------------------------------------|--------------------|------------------|-----------------------------|--|--|--|--|--|--|--|--|
| •    | Account Services 🗸                                                     | Payment Services 🗸 | Trade Services 🗸 | Administration $\checkmark$ |  |  |  |  |  |  |  |  |
| BIBF | Transactions and Reports                                               |                    |                  |                             |  |  |  |  |  |  |  |  |
|      | Account Summary                                                        |                    |                  |                             |  |  |  |  |  |  |  |  |

### 2 From Left Navigation Menu, select Advices and Notifications.

| A | Account Services                                   | Payment Services 🗸                                                                                                    | Trade Services 🗸         | Administration 🗸 |  |  |  |  |  |
|---|----------------------------------------------------|----------------------------------------------------------------------------------------------------|--------------------------|------------------|--|--|--|--|--|
|   | Transaction Notifications                          | Transactions and                                                                                                    | Transactions and Reports |                  |  |  |  |  |  |
|   | Transaction Search                                 | From this screen, you can perform a search on transaction(s) for inquiry, editing and approving.<br>Advices and reports can also be viewed here. |                          |                  |  |  |  |  |  |
|   | Create Batch<br>Batch Enquiry                      |                                                                                                    |                          |                  |  |  |  |  |  |
|   | Processed Transactions<br>Advices and Notification |                                                                                                    |                          |                  |  |  |  |  |  |
|   | Download Reports                                   | 1                                                                                                    |                          |                  |  |  |  |  |  |

3 Enter Bank Reference Number of the completed Telegraphic Transfer transaction and click Search .

You may obtain the Bank Reference Number from "Processed Transaction" on the Left Navigation Menu. For over-the-counter transactions, you can obtain the Bank Reference Number from the debiting account statement.

| A | Account Services                                                                                                    | Paym                | nent Services 🗸                                                         | Trade Servi  | ces 🗸             | Foreign Excha        | ange 🗸 🛛 Ad             | dministration 🗸 |            | Ň                              |
|---|----------------------------------------------------------------------------------------------------|---------------------|-------------------------------------------------------------------------|--------------|-------------------|----------------------|-------------------------|-----------------|------------|--------------------------------|
|   | Transaction Notifications Pending Transactions Transaction Search Create Batch Batch Enquiry Processed Transactions Advices and Notification Download Reports To Do List Report Execution | List<br>c<br>a<br>a | of Advices a<br>ompany ID:<br>IB Ref:<br>dvices Type:<br>ccount Number: | and Notific  | ation             | Q.                   | Bank Ref:<br>Date From: | ×               | ✓ To:      | Search Options 🔺               |
|   |                                                                                                    | 1 - 50              | 0 of 5295 items                                                         |              | 10                | 25   <b>50</b>   100 |                         | ⊭ ∢ 1           | 2 3 4      | Download File ▼<br>5 6 7 ▶ ₦ ★ |
|   |                                                                                                    |                     | BIB Ref                                                                 | Company ID   | Advices<br>Type   | Account Number       | Topic                   | Bank Ref        | Date       | Status                         |
|   |                                                                                                    |                     | SE16070000379662                                                        | RC199015250R | Trade<br>Services |                      | INCOMING SWIFT<br>COPY  | 1CELA350434     | 15/09/2020 | Processed                      |

4 Click on 📁 for the record with Bank Reference ending with DR Advice".

| A | Account Services          | Paymen     | t Services 🗸    | Trade Servi  | ces 🗸           | Foreign Excha  | ange 🗸 🛛 Adr                 | ministration 🗸          |            | Ň                |
|---|---------------------------|------------|-----------------|--------------|-----------------|----------------|------------------------------|-------------------------|------------|------------------|
| 1 | Transaction Notifications | List o     | f Advices a     | and Notific  | ation           |                |                              |                         |            |                  |
|   | Pending Transactions      |            |                 |              |                 |                |                              |                         |            |                  |
|   | Transaction Search        |            |                 |              |                 |                |                              |                         |            | Search Options 🔺 |
|   | Create Batch              |            |                 |              |                 |                |                              |                         |            |                  |
|   | Batch Enquiry             | Com        | pany ID:        |              |                 | Q              | Bank Ref:                    | 10R412220026            |            |                  |
|   | Processed Transactions    | BIB        | Ref:            | *            |                 |                | Date From:                   |                         | 🗸 То:      |                  |
|   | Advices and Notification  | Advi       | ces Type:       |              |                 | ~              | ~                            |                         |            |                  |
|   | Download Reports          | Acco       | ount Number:    |              |                 | Q              |                              |                         |            |                  |
|   | To Do List                |            |                 |              |                 |                |                              |                         |            | Search           |
|   | Report Execution          |            |                 |              |                 |                |                              |                         |            |                  |
|   |                           |            |                 |              |                 |                |                              |                         |            | Download File 🔻  |
|   |                           | 1 - 2 of 2 | items           |              | 10              | 25   50   100  |                              |                         |            | Id d 1 + H       |
|   |                           |            | BIB Ref         | Company ID   | Advices<br>Type | Account Number | Торіс                        | Bank Ref                | Date       | Status           |
|   |                           | s          | E14120000341934 | R\$53030933E | Remittance      | 3513220373     | 10R412220026                 | 10R412220026            | 01/06/2016 | Processed        |
|   |                           | s          | E14120000341932 | RS53030933E  | Remittance      | 3513220373     | 10R412220026D01<br>DR ADVICE | 10R412220026D01<br>DR A | 01/06/2016 | Processed        |

**5** Click on link under "Last Updated Date" to view Debit Advice.

| ♠ Account Services ∨ | Payment Services                                                                              | Trade Serv                                                       | rices 🗸                                                    | Foreign Exchange 🗸  | Administration $\checkmark$ |     |        | Ň   |
|----------------------|-----------------------------------------------------------------------------------------------|------------------------------------------------------------------|------------------------------------------------------------|---------------------|-----------------------------|-----|--------|-----|
| Generic File Upload  | Consolidated                                                                                  | Summary                                                          |                                                            |                     | Actions                     | S   |        |     |
| Contact Helpdesk     | Secure Email                                                                                  |                                                                  |                                                            |                     |                             |     |        |     |
| Message Enquiry      | BIB Ref:<br>Bank Reference:<br>Company ID:<br>Bank Name:<br>Instruction:<br>Ordering Account: | SE14120<br>10R412:<br>RS53030<br>UOB Sing<br>Remittan<br>3513220 | 0000341932<br>220026D01 DR<br>0933E<br>gapore<br>ce<br>373 | A                   |                             |     |        |     |
| 1 - 1 of 1 items     |                                                                                               |                                                                  | 10                                                         | 25   50   100       |                             |     | H 4 (  | 1 - |
|                      | Last Updated Date                                                                             | Туре                                                             | Status                                                     |                     | Торіс                       | Ссу | Amount |     |
|                      | 22/12/2014                                                                                    | New                                                              | Processe                                                   | d 10R412220026D01 D | R ADVICE                    |     |        | 8   |

### Sample of Debit Advice.

| Event Details                                                                                                    |                                          |  |  |
|----------------------------------------------------------------------------------------------------|------------------------------------------|--|--|
| Release Date/Time:                                                                                                 | Monday, December 22, 2014 6:22:27 PM SGT |  |  |
| Product Code:                                                                                                    | Advices and Notification                 |  |  |
| Type:                                                                                                    | New                                      |  |  |
| BIB Ref:                                                                                                    | SE14120000341932                         |  |  |
| Bank Reference:                                                                                                    | 10R412220026D01 DR A                     |  |  |
| Bank Message                                                                                                    |                                          |  |  |
| Date/Time: Monday, December 22, 2014 6:22:27 PM SGT                                                                |                                          |  |  |
| Reporting Status:                                                                                                  | Processed                                |  |  |
| Comment from the Bank:                                                                                             |                                          |  |  |
| UNITED OVERSEAS BANK LJ<br>OUTWARD REMITIANCE<br>80 RAFPLES FLACE 08-01<br>UCB FLAZA 1 SPORE 04862<br>TEL 68921111 | D DEBIT ADVICE                           |  |  |
| GLS SEAFOOD PTE LTI<br>777 ALEXANDRA HORT<br>#17-889<br>SINGAPORE 262778                                           | ,<br>Bark drive                          |  |  |

### 3.1 Funds Transfer to UOB Account

You can transfer funds from your account to another UOB account in the following currencies:

- Same currency e.g. Local Currency to Local Currency
- Different currencies e.g. Local Currency to Foreign Currency

#### 3.1.1 Create new transaction

1 From Top Menu Bar, select Payment Services > Local Payment.

| ÷.   | Account Services 🗸  | Payment Services 🗸 | Trade Services 🗸 | Administration V |
|------|---------------------|--------------------|------------------|------------------|
| BIBP | lus News            | Local Payment      |                  |                  |
|      | Welcome to BIBPlus! | Remittance         |                  |                  |

### 2 From Left Navigation Menu, select Transfer to UOB Account.

| <b>A</b>     | Account Services 🗸                   | Payment Services                                                                  | Trade Services 🗸                                                           | Administration 🗸         |
|--------------|--------------------------------------|-----------------------------------------------------------------------------------|----------------------------------------------------------------------------|--------------------------|
| Loc          | al Payment                           | ocal Payment                                                                      |                                                                            |                          |
| Tran         | ate From Template                    | om this screen, you are able to access<br>ou are able to transfer funds between a | the Fund Transfer module providen<br>ccounts internally or to a third part | ed by Cash Portal.<br>y. |
| Copy<br>Edit | y from Past Payments<br>Transactions |                                                                                   |                                                                            |                          |
| Pend         | ding Approval                        |                                                                                   |                                                                            |                          |

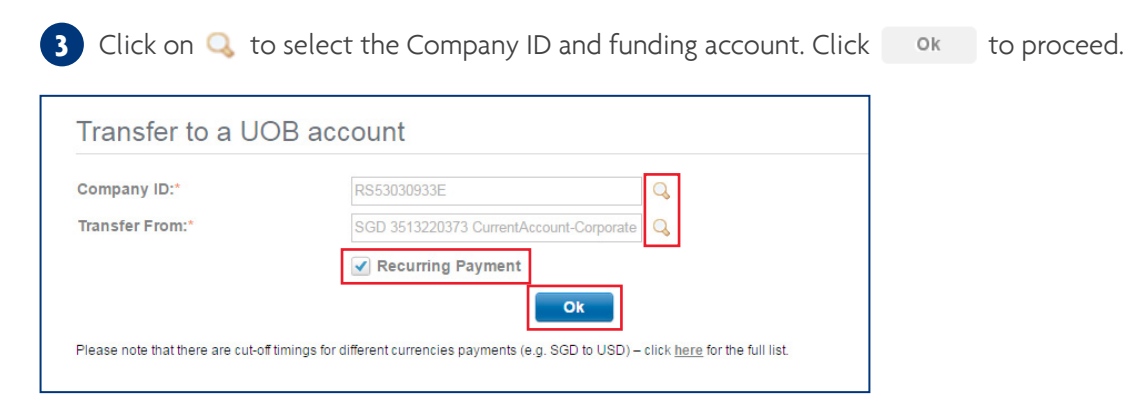

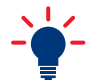

Recurring Payment Checkbox

Unchecked – To create a one time payment.

Checked – To create recurring payments over a period of time. Only Prevailing Board Rate is available with this option.

| Pa | yment Servio                                          | ces                                                                                          |                                                          |                                       |            |
|----|-------------------------------------------------------|----------------------------------------------------------------------------------------------|----------------------------------------------------------|---------------------------------------|------------|
| 4  | Scroll down and<br>Please refe                        | d fill in all required details indicate<br>er to Page 42 for steps on Transactio             | d by an *. Click 🛛 🔊<br>on Approval.                     | to proceed.                           |            |
|    | Transfer to a                                         | UOB account                                                                                  |                                                          |                                       |            |
|    |                                                       |                                                                                              | Save                                                     | Submit Template C                     | ancel Help |
|    | General Details                                       |                                                                                              |                                                          |                                       |            |
|    | Company ID:<br>Transfer From:<br>Payment Type         | RS53030933E<br>SGD 3513220373 CurrentAccount-Corporat<br>Transfer to a UOB account           | Bank:<br>BIB Ref:<br>Template Name:<br>Application Date: | UOB Singapore<br>FT16060000377588<br> |            |
| 1  | Recurring Paymen                                      | t Details                                                                                    |                                                          |                                       |            |
|    | Start Date:*<br>Frequency Mode:*<br>No of Transfers:* | 23/06/2016 v (dd/mm/yyyy)<br>Daily v                                                         |                                                          |                                       |            |
|    | Beneficiary Details                                   |                                                                                              |                                                          |                                       |            |
|    | Transfer To:<br>Name:*<br>Account:*                   | My Account  Other UOB Account  V4.2.13.8C - UNLIKE  USD 3519022182  Pre-Approved Beneficiary |                                                          |                                       |            |
|    | Transaction Details                                   | S                                                                                            |                                                          |                                       |            |
|    | Amount:*<br>Customer Reference:                       | USD 1.00                                                                                     | Beneficiary<br>Reference:                                |                                       |            |
| 2  | Exchange Rate                                         |                                                                                              |                                                          |                                       |            |
|    | Foreign Exchange Ra                                   | tes: <ul> <li>Use Prevailing Board Rates</li> </ul>                                          |                                                          |                                       |            |
|    | Exchange Rate:                                        | 1.2300000     The rate is indicative only.                                                   | Equivalent Amount:                                       | SGD 1.23                              |            |
|    | Tolerance Rate.                                       | 1.4144999                                                                                    | Equivalent Amount:                                       | 5GU [1.41                             |            |

1 This section will only be displayed if the "Recurring Payment" checkbox is selected in the previous screen.

- Start Date day for making the first transfer
- Frequency mode Daily, Weekly, Monthly, Quarterly
- No. of Transfers indicate how many times the transfer is to be repeated
- 2 This section will only be displayed after you have input amount in the above section "Transaction Details". For payments involving different currencies, you have the option to use prevailing board rates or pre-determined FX contract(s). For recurring payments, only prevailing board rates are available.

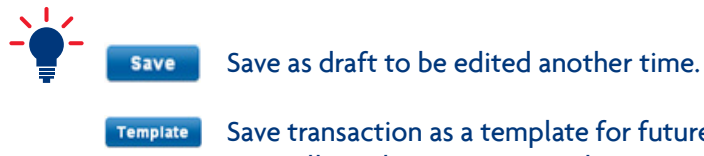

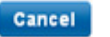

Help

Cancel transaction without saving.

Access online User Help Guide.

Save transaction as a template for future use. You will need to input a Template Name.

### 3.1.2 Create transaction using Template

| A     | Account Services 🗸  | Payment Services 🗸 | Trade Services 🗸 | Administration 🗸 |  |
|-------|---------------------|--------------------|------------------|------------------|--|
| BIBPI | us News             | Local Payment      |                  |                  |  |
|       | Welcome to BIBPlus! | Remittance         |                  |                  |  |

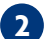

2 From Left Navigation Menu, select Create From Template.

1 From Top Menu Bar, select Payment Services > Local Payment.

| <b>A</b>                    | Account Services 🗸 | Payment Services                                                                                      | Trade Services 🗸                                                                | Administration 🗸         |
|-----------------------------|--------------------|----------------------------------------------------------------------------------------------------|---------------------------------------------------------------------------------|--------------------------|
| Loc<br>Tran<br>Crea<br>Copy | al Payment         | Local Payment<br>From this screen, you are able to access<br>You are able to transfer funds between a | the <b>Fund Transfer</b> module provid<br>ccounts internally or to a third part | ed by Cash Portal.<br>y. |
| Pen                         | ding Approval      |                                                                                                    |                                                                                 |                          |

3 Select the template to use and repeat step 4 from section 3.1.1.

|                                                                       |                                          |                |                                                                                                    |                 |                                              |                                                 | Search (     | ptions                   |
|-----------------------------------------------------------------------|------------------------------------------|----------------|----------------------------------------------------------------------------------------------------|-----------------|----------------------------------------------|-------------------------------------------------|--------------|--------------------------|
|                                                                       |                                          |                |                                                                                                    |                 |                                              |                                                 |              |                          |
| BIB Ref:                                                              | *                                        |                |                                                                                                    |                 |                                              |                                                 |              |                          |
| Company ID:                                                           | RS53030933                               | E              |                                                                                                    |                 |                                              |                                                 |              |                          |
| Bank Ref:                                                             |                                          |                |                                                                                                    |                 |                                              |                                                 |              |                          |
| Beneficiary N                                                         | ame:                                     |                |                                                                                                    |                 |                                              |                                                 |              |                          |
| Ccy:                                                                  | Q                                        |                |                                                                                                    |                 |                                              |                                                 |              |                          |
|                                                                       |                                          |                |                                                                                                    |                 |                                              |                                                 |              |                          |
|                                                                       |                                          |                |                                                                                                    |                 |                                              |                                                 | Sea          | rch                      |
| 1 - 50 of 1713 items                                                  |                                          | 10             | 25   <b>50</b>   100                                                                                                    |                 | H 4 1                                        | 2 3 4                                           | Sea<br>5 6 7 | rch                      |
| 1 - 50 of 1713 items<br>BIB Ref                                       | Company ID                               | 10<br>Bank Ref | 25   <b>50</b>   100<br>Beneficiary Name                                                                                                    | Ссу             | ara dana ang ang ang ang ang ang ang ang ang | 2 3 4<br>Issue Date                             | Sea          | rch<br>PAE               |
| 1 - 50 of 1713 items<br>BIB Ref<br><u>T16060000377503</u>             | Company ID<br>R853030933E                | 10<br>Bank Ref | 25         50         100           Beneficiary Name         teo sheal qi PAB RHB bank           4.2.20.2 SOUAT2         SOUAT2                                                                                       | Ccy<br>SGD      | H I<br>Amount<br>2.50                        | 2 3 4<br>Issue Date<br>22/06/2016               | Sea          | rch<br>H<br>PAE<br>Yes   |
| 1 - 50 of 1713 items<br>BIB Ref<br>T16060000377503<br>T16060000376394 | Company ID<br>RS53030933E<br>RS53030933E | 10<br>Bank Ref | I         25         50         100           Beneficiary Name         Iteo sheal qi PAB RHB bank         4.2.20.2 SQUAT2           PAB-IAFT-210CT-UPDATED         Iteo Sheal qi PAB RHB bank         1.2.20.2 SQUAT2 | Ccy Ccy SGD SGD | H <b>1</b><br>Amount<br>2.50<br>1.00         | 2 3 4<br>Issue Date<br>22/06/2016<br>06/06/2016 | Sea          | rch<br>PAE<br>Yes<br>Yes |

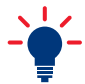

You may use Search Options 🔨 to input the filter criteria to find a specific template.

### 3.1.3 Create transaction from past payments

| A         | Account Services 🗸  | Payment Services 🗸 | Trade Services 🗸 | Administration 🗸 |  |
|-----------|---------------------|--------------------|------------------|------------------|--|
| BIBPI     | us News             | Local Payment      |                  |                  |  |
| and speed | Welcome to BIBPlus! | Remittance         |                  |                  |  |

2 From Left Navigation Menu, select Copy From Past Payments.

1 From Top Menu Bar, select Payment Services > Local Payment.

| A            | Account Services 🗸                                                                                                    | Payment Services                                                                 | Trade Services 🗸                                                            | Administration V         |
|--------------|----------------------------------------------------------------------------------------------------|----------------------------------------------------------------------------------|-----------------------------------------------------------------------------|--------------------------|
| Loc          | al Payment                                                                                                    | ocal Payment                                                                     |                                                                             |                          |
| Tran<br>Crea | Isfer to UOB Account Your Account You Account You Account You Account You Account You Account Account | om this screen, you are able to acces<br>ou are able to transfer funds between a | s the Fund Transfer module provid<br>accounts internally or to a third part | ed by Cash Portal.<br>y. |
| Edit         | Transactions<br>ding Approval                                                                                                    |                                                                                  |                                                                             |                          |

3 Select the template to use and repeat step 4 from section 3.1.1.

| List of Previ           | ous Local F     | Payment  |                                              |     |        |            |             |                      |
|-------------------------|-----------------|----------|----------------------------------------------|-----|--------|------------|-------------|----------------------|
|                         |                 |          |                                              |     |        |            | Search C    | )ptions 🔺            |
| BIB Ref:<br>Company ID: | *<br>RS53030933 | E        |                                              |     |        |            |             |                      |
| Bank Ref:               |                 |          |                                              |     |        |            |             |                      |
| Beneficiary Na          | ime:            |          |                                              |     |        |            |             |                      |
| Gey:                    | Q               |          |                                              |     |        |            | Sea         | rch                  |
| 1 - 50 of 1713 items    |                 | 10       | 25   <b>50  </b> 100                         |     | H 4 1  | 2 3 4      | 5 6 7       | ) н. н. <sub>ф</sub> |
| BIB Ref                 | Company ID      | Bank Ref | Beneficiary Name                             | Ссу | Amount | Issue Date | Expiry Date | PAB                  |
| FT16060000377503        | RS53030933E     |          | teo sheal qi PAB RHB bank<br>4.2.20.2 SGUAT2 | SGD | 2.50   | 22/06/2016 |             | Yes                  |
| FT16060000376394        | RS53030933E     |          | PAB-IAFT-21OCT-UPDATED                       | SGD | 1.00   | 06/06/2016 |             | Yes                  |
| FT16060000376049        | R853030933E     |          | BENENAME1212121212121212                     | SGD | 2.00   | 01/06/2016 |             | Yes                  |

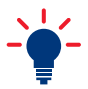

You may use Search Options 🔺 to input the filter criteria to find a specific template.

#### 3.2 Funds Transfer to other Bank outside of Country

You may transfer funds to an overseas account via telegraphic transfer (TT). You may also use telegraphic transfer within Country for same day transfer in Country without limit.

#### 3.2.1 Create a new TT transaction

1 From Top Menu Bar, select Payment Services > Remittance.

| •                                   | Account Services 🗸 | Payment Services 🗸 | Trade Services 🗸 | Administration 🗸 |     |     |     |       |     | Ņ  |    |
|-------------------------------------|--------------------|--------------------|------------------|------------------|-----|-----|-----|-------|-----|----|----|
| BIBPlus News<br>Welcome to BIBPlus! |                    | Local Payment      |                  |                  |     | <   |     | Noven | ber | -  | >  |
|                                     |                    | Remittance         |                  |                  | _ ; | м   | г \ | NТ    | F   | S  | S  |
|                                     |                    |                    |                  |                  |     | 31  | 1 3 | 2 3   | 4   | 5  | 6  |
|                                     |                    |                    |                  |                  |     | 7 1 | 3 9 | a 40  | 11  | 12 | 13 |

2 From Left Navigation Menu, select Telegraphic Transfer.

| •          | Account Serv                  | ices 🗸 | Payment Services                                                                                  | Trade Services 🗸                   | Administration 🗸 |  |  |  |
|------------|-------------------------------|--------|---------------------------------------------------------------------------------------------------|------------------------------------|------------------|--|--|--|
| Lo         | ocal Payment                  | **     | Remittance                                                                                        |                                    |                  |  |  |  |
| Remittance |                               | ~      | From this screen, you are able to access the <b>Fund Transfer</b> module provided by Cash Portal. |                                    |                  |  |  |  |
| Re<br>(N   | equest for Transfer<br>IT101) | ÷.     |                                                                                                   | ewcen accounts internany or to a a | ing pury.        |  |  |  |
| Те         | legraphic Transfer            |        |                                                                                                   |                                    |                  |  |  |  |
| Cr         | eate From Templa              | te     |                                                                                                   |                                    |                  |  |  |  |

| Create a New T  | elegrap | hic Transfe    | er   |   |  |
|-----------------|---------|----------------|------|---|--|
| Company ID:*    |         |                |      | Q |  |
| Transfer From:* |         |                |      | Q |  |
|                 |         | Recurring Payn | nent |   |  |
|                 |         |                | Ok   |   |  |

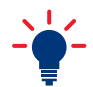

Recurring Payment Checkbox

Unchecked – To create a one time payment.

Checked – To create recurring payments over a period of time. Only Prevailing Board Rate is available with this option.

| Pa | ayment Serv                       | vices                                      |                    |                                  |  |  |  |  |  |  |
|----|-----------------------------------|--------------------------------------------|--------------------|----------------------------------|--|--|--|--|--|--|
|    | Scroll down a                     | and fill in all required details indicated | by an *. Click 🔽   | ubmit to proceed.                |  |  |  |  |  |  |
|    | Please re                         | efer to Page 42 for steps on Transactio    | n Approval.        |                                  |  |  |  |  |  |  |
|    | Create a Nev                      | w Telegraphic Transfer                     |                    |                                  |  |  |  |  |  |  |
|    | create a ric                      | w relegiaphic fransier                     |                    |                                  |  |  |  |  |  |  |
|    |                                   |                                            | Save               | Submit Template Cancel Help      |  |  |  |  |  |  |
|    | General Details                   |                                            |                    |                                  |  |  |  |  |  |  |
|    | Company ID:                       | RS53030933E                                | Bank:              | UOB Singapore                    |  |  |  |  |  |  |
|    | Transfer From:                    | SGD 3513220373 CurrentAccount-Corporate    | BIB Ref:           | FT16060000377592                 |  |  |  |  |  |  |
|    | Payment Type                      | Telegraphic Transfer                       | Template Name:     |                                  |  |  |  |  |  |  |
|    |                                   |                                            | Application Date:  | 22/06/2016 (dd/mm/yyyy)          |  |  |  |  |  |  |
|    | Beneficiary Details               |                                            |                    |                                  |  |  |  |  |  |  |
| 2  | Name and                          | GLS Seafood HK                             | 3 SWIFT BIC Code:  | ABNAHKAM Q                       |  |  |  |  |  |  |
|    | Address:*                         | НК                                         | Bank Name and      | ABN AMRO ASSET MANAGEMENT (ASIA) |  |  |  |  |  |  |
|    |                                   |                                            | Address:           | CHEUNG KONG CENTRE               |  |  |  |  |  |  |
|    | IBAN / Account*                   | 10002012250                                |                    |                                  |  |  |  |  |  |  |
|    |                                   | Pre-Approved Beneficiary                   |                    | HONG KONG                        |  |  |  |  |  |  |
|    | Note: Please provide              | IBAN for                                   | Country:*          | НК Q                             |  |  |  |  |  |  |
|    | payments to Europe o              | or other countries                         |                    | Show Branch Address:             |  |  |  |  |  |  |
|    | where is a sequire                |                                            | 4 Clearing Code    |                                  |  |  |  |  |  |  |
|    |                                   |                                            | Clearing Code:     | ~ •                              |  |  |  |  |  |  |
|    |                                   |                                            | cleaning code.     |                                  |  |  |  |  |  |  |
|    | Intermediary Bar                  | hk Details                                 |                    |                                  |  |  |  |  |  |  |
|    | Add Intermedian                   | y Bank Details:                            |                    |                                  |  |  |  |  |  |  |
|    | Transaction Deta                  | ails                                       |                    |                                  |  |  |  |  |  |  |
|    | Amount:*                          | USD 1.00 🔍                                 | Processing Date:*  | 22/06/2016 🖌 (dd/mm/yyyy)        |  |  |  |  |  |  |
| 5  | Charge Option:*                   | SHA - Only UOB charges to be paid by me    | Account for Charge | s: 🔍 🔍                           |  |  |  |  |  |  |
|    | Customer Referenc                 | :e:                                        | •                  |                                  |  |  |  |  |  |  |
| 6  | Payment Details To<br>Beneficiant | ^ <b>7</b>                                 |                    |                                  |  |  |  |  |  |  |
|    | benenotary.                       | Ŧ                                          |                    |                                  |  |  |  |  |  |  |

- 1 All transactions on BIBPlus will have its unique BIB Reference number.
- 2 Manually input the Beneficiary details or click on 🔍 to retrieve pre-saved beneficiary data. If beneficiary cannot fit into 'Name' field, you can use the 'Address' field to continue.
- 3 For priority processing, please complete this field. SWIFT BIC Code should contain 11 characters.
- 4 Clearing code may be required for payments to some countries. Click on ② for the full list of clearing codes details.
- **5** Charge Option for the TT fees & charges:
  - SHA Only UOB charges to be paid by me BEN All charges to be paid by beneficiary
  - OUR All charges to be paid by me
- 6 This field may be required for payments to some countries. Refer to www.uobgroup.com/TTinfo for more details regarding the information to be provided. Specific details of your payment purpose (e.g. capital injection, car rental) and/or the purpose code is mandatory under your country's regulations. Inadequate information provided may result in the transaction being rejected. Supporting documents should be furnished as required under local regulations to ensure timely processing.

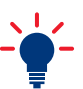

For payments involving different currencies, you have the option to use prevailing board rates or pre-determined FX contract(s). For recurring payments, only prevailing board rates are available.

| Exchange Rate                                                   |                                     |                   |                  |
|-----------------------------------------------------------------|-------------------------------------|-------------------|------------------|
| Foreign Exchange Rates: Use Prevailing                          | Board Rates 💿 Utilise FX Contract(s | .)                |                  |
| *Contract Number:                                               | Amount to Utilise:                  | USD               |                  |
| Contract Number:                                                | Amount to Utilise:                  | USD               |                  |
| Contract Number:                                                | Amount to Utilise:                  | USD               |                  |
| Contract Number:                                                | Amount to Utilise:                  | USD               |                  |
| Contract Number:                                                | Amount to Utilise:                  | USD               |                  |
| Utilisation of FX contract will be in sequence as stated above. | Total Amount to Utilise:            | USD               |                  |
| Instruction to Bank:                                            |                                     |                   |                  |
| Add Instruction to Bank:                                        |                                     |                   |                  |
| Demarke for approval                                            |                                     |                   |                  |
| Telliarts for approval                                          |                                     |                   |                  |
|                                                                 |                                     | Ŧ                 | L <sub>0</sub> s |
|                                                                 | Save                                | Submit Template ( | ancel Hein       |
|                                                                 |                                     |                   |                  |
|                                                                 |                                     |                   |                  |
| - Save as draft to be edite                                     | d another time.                     |                   |                  |

**Template** Save transaction as a template for future use. You will need to input a Template Name.

Cancel transaction without saving.

Access online User Help Guide.
### 3.2.2 Create a telegraphic transfer from Template

1 From Top Menu Bar, select Payment Services > Remittance.

| ÷.                  | Account Services 🗸 | Payment Services 🗸 | Trade Services 🗸 | Administration 🗸 |
|---------------------|--------------------|--------------------|------------------|------------------|
| BIBPlus News        |                    | Local Payment      |                  |                  |
| Welcome to BIBPlus! |                    | Remittance         |                  |                  |

2 From Left Navigation Menu, select Create From Template.

| Account Services                | Payment Services 🗸                | Trade Services 🗸                      | Administration 🗸         |
|---------------------------------|-----------------------------------|---------------------------------------|--------------------------|
| Local Payment                   | Remittance                        |                                       |                          |
| Remittance                      | From this screen, you are able to | access the Fund Transfer module       | provided by Cash Portal. |
| Request for Transfer<br>(MT101) |                                   | ween accounts internally of to a till | nu pany.                 |
| Telegraphic Transfer            |                                   |                                       |                          |
| Create From Template            |                                   |                                       |                          |
| Copy From Past Payment          |                                   |                                       |                          |

3 Select the template to use and repeat step 4 from section 3.2.1.

| Local Payment                                           | List of Remitta      | nce Templates |                           |             |                |
|---------------------------------------------------------|----------------------|---------------|---------------------------|-------------|----------------|
| Remittance                                              |                      |               |                           |             | Search Ontions |
| Request for Transfer<br>(MT101)<br>Telegraphic Transfer | Template Name:       |               |                           |             | Gearch Options |
| Create From Template                                    | Company ID:          | INTERNATIONAL |                           |             |                |
| Copy From Past Payment<br>Edit Transactions             | beschption.          |               |                           |             | Search         |
| Pending Approval                                        |                      |               |                           |             |                |
| Remittance (Financial Y                                 | 1 - 1 of 1 items     |               | 10   25   <b>50</b>   100 |             |                |
| Recurring Transactions                                  | Т                    | emplate Name  | Company ID                | Description |                |
| Post Dated                                              | Telegraphic Template |               | INTERNATIONAL             |             | 2 🗱            |
| Transactions                                            |                      |               |                           |             |                |

You may use <u>Search Options</u> to input the filter criteria to find a specific Template.

### 3.2.3 Create telegraphic transfer from past payments

1 From Top Menu Bar, select Payment Services > Remittance.

| <b>A</b>                            | Account Services 🗸 | Payment Services 🗸 | Trade Services 🗸 | Administration 🗸 |
|-------------------------------------|--------------------|--------------------|------------------|------------------|
| BIBPIUS News                        |                    | Local Payment      |                  |                  |
| BIBPlus News<br>Welcome to BIBPlus! |                    | Remittance         |                  |                  |

2 From Left Navigation Menu, select Copy From Past Payment.

| ♠ Account Services ∨            | Payment Services                                                        | Trade Services 🗸                                                       | Administration 🗸           |
|---------------------------------|-------------------------------------------------------------------------|------------------------------------------------------------------------|----------------------------|
| Local Payment                   | Remittance                                                              |                                                                        |                            |
| Remittance                      | From this screen, you are able to<br>You are able to transfer funds bet | access the Fund Transfer module<br>ween accounts internally or to a th | e provided by Cash Portal. |
| Request for Transfer<br>(MT101) |                                                                         |                                                                        |                            |
| Telegraphic Transfer            |                                                                         |                                                                        |                            |
| Create from Template            |                                                                         |                                                                        |                            |
| Copy from Past Payment          |                                                                         |                                                                        |                            |
| Edit Transactions               |                                                                         |                                                                        |                            |

3 Select the template to use and repeat step 4 from section 3.2.1.

| Local Payment                                                                                                    | Copy From Existi                     | ng Remittance             |     |                |
|----------------------------------------------------------------------------------------------------|--------------------------------------|---------------------------|-----|----------------|
| Remittance                                                                                                    |                                      |                           |     | Search Ontions |
| Request for Transfer<br>(MT101)<br>Telegraphic Transfer<br>Create from Template<br>Copy from Past Payment<br>Edit Transactions<br>Pending Approval | BIB Ref: •<br>Company ID: IN<br>Ccy: |                           |     | Search         |
| Remittance (Financial V                                                                                                    | 1 - 22 of 22 items                   | 10   25   <b>50</b>   100 |     | H 4 1 > H      |
| Recurring Transactions                                                                                                    | BIB Ref                              | Company ID                | Ссу | Amount         |
| Post Dated                                                                                                    | FT1612000000944                      | INTERNATIONAL             | SGD | 1,000.00       |
| Transactions                                                                                                    | FT1612000000900                      | INTERNATIONAL             | USD | 470.00         |
| Pending Payments                                                                                                    | FT1612000000892                      | INTERNATIONAL             | USD | 150.00         |
| Processed Payments                                                                                                    | FT1612000000891                      | INTERNATIONAL             | USD | 200.00         |
| Delete Transactions                                                                                                    | FT1612000000890                      | INTERNATIONAL             | USD | 250.00         |
|                                                                                                    | FT1612000000889                      | INTERNATIONAL             | USD | 250.00         |

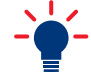

You may use <u>Search Options</u> to input the filter criteria to find a specific Template.

### 3.3 Stopping Post-Dated and Recurring Transactions

You can stop a post-dated transaction and terminate a recurring standing order instruction with Local Payment module.

- Terminate Recurring Transaction
- Stop Post-Dated Transaction

### 3.3.1 Terminate a Recurring Transaction

1 From Top Menu Bar, select Payment Services > Local Payment.

| A                                   | Account Services 🗸 | Payment Services 🗸 | Trade Services 🗸 | Administration $\checkmark$ |
|-------------------------------------|--------------------|--------------------|------------------|-----------------------------|
| BIBPIUS News<br>Welcome to BIBPIUS! |                    | Local Payment      |                  |                             |
|                                     |                    | Remittance         |                  |                             |

2 From Left Navigation Menu, select Recurring Transaction > Terminate.

| •            | Account Serv                    | ices 🗸     | Payment Services                      | Trade Services 🗸                       | Administration $\checkmark$ |
|--------------|---------------------------------|------------|---------------------------------------|----------------------------------------|-----------------------------|
| Loca         | al Payment                      | <b>~</b> L | ocal Payment                          |                                        |                             |
| Rem          | nittance                        | Y Fr       | om this screen, you are able to acce  | ss the Fund Transfer module provide    | ed by Cash Portal.          |
| Rem<br>Insti | nittance (Financial<br>tutions) | Yc         | ou are able to transfer funds betweer | accounts internally or to a third part | у.                          |
| Rec<br>Tra   | curring<br>nsactions            | ^          |                                       |                                        |                             |
| Term         | ninate<br>Transactions          |            |                                       |                                        |                             |
| Pen          | ding Approval                   |            |                                       |                                        |                             |

**3** Select the Recurring Transaction to be terminated.

| Local Payment                          | ~            | Terminate E      | xisting Instr | uction   |                                       |                      |     |        |     |                  |         |
|----------------------------------------|--------------|------------------|---------------|----------|---------------------------------------|----------------------|-----|--------|-----|------------------|---------|
| Remittance                             | $\mathbf{v}$ |                  |               |          |                                       |                      |     |        |     |                  |         |
| Remittance (Financial<br>Institutions) | *            |                  |               |          |                                       |                      |     |        |     | Search Op        | tions 🧳 |
| Recurring Transactions                 | ~            | Company ID:      | INTERNATIO    | NAL      |                                       |                      |     |        |     |                  |         |
| Terminate                              |              | BIB Ref:         | *             |          |                                       |                      |     |        |     |                  |         |
| Edit Transactions                      |              | Bank Ref:        |               |          |                                       |                      |     |        |     |                  |         |
| Pending Approval                       |              | Beneficiary Na   | ime:          |          |                                       |                      |     |        |     |                  |         |
| Post Dated                             |              | Ccy:             | Q             |          |                                       |                      |     |        |     | Sear             |         |
| Pending Payments                       |              |                  |               |          |                                       |                      |     |        |     | Searc            |         |
| Processed Payments                     |              | 1 1 of 1 itoms   |               |          | 10 1 25 1 50 1 400                    |                      |     |        |     | H 4 🔳            | E E     |
| Delete Transactions                    | *            | BIB Ref          | Company ID    | Bank Ref | Beneficiary Name                      | Payment<br>Type      | Ссу | Amount | PAB | Transfer<br>Date | Recurr  |
|                                        |              | FT16110000000387 | INTERNATIONAL |          | THE INTERNATIONAL<br>PHOTOGRAPHERS CO | Transfer<br>to a UOB | VND | 1,000  |     | 11/11/2016       | Yes     |

4 Review the Recurring transaction to be terminated and click **Submit** to proceed.

| Terminate Ex    | xisting Instruction             |                  |                         |
|-----------------|---------------------------------|------------------|-------------------------|
|                 |                                 |                  | Save Submit Cancel Help |
| General Details |                                 |                  | 8                       |
| Company ID:     | INTERNATIONAL                   | Bank:            | UOBVN                   |
| Debit Account   |                                 | BIB Ref:         | FT1611000000387         |
| Number          | VND 1023200053 Premium Corp A/C | Issue Date:      | 10/11/2016 (dd/mm/yyyy) |
| Payment Type    | Transfer to a UOB account       |                  |                         |
| Action:         | Terminate                       |                  |                         |
| Recurring Payme | ent Details                     |                  |                         |
| Start Date:     | 11/11/2016                      | No of Transfers: | 1                       |
| Frequency Mode: | Daily                           |                  |                         |

Click on 🔍 to open the transaction as a separate page for printing or saving as PDF.

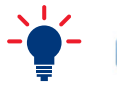

Save as a draft to be edited another time.

Cancel To cancel the transaction.

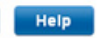

To access online User Help Guide.

### 3.3.2 Stop a Post-Dated transaction

From Top Menu Bar, select Payment Services > Local Payment.

| A                                   | Account Services 🗸 | Payment Services 🗸 | Trade Services 🗸 | Administration V |
|-------------------------------------|--------------------|--------------------|------------------|------------------|
| BIBPIUS News<br>Welcome to BIBPIUS! |                    | Local Payment      |                  |                  |
|                                     |                    | Remittance         |                  |                  |

2 From Left Navigation Menu, select Post Dated Transactions > Cancel Post Dated.

| A            | Account Servi                   | ces 🗸 | Payment Services                                                                           | Trade Services 🗸                      | Administration 🗸 |  |  |
|--------------|---------------------------------|-------|--------------------------------------------------------------------------------------------|---------------------------------------|------------------|--|--|
| Loca         | al Payment                      |       | ocal Payment                                                                               |                                       |                  |  |  |
| Rem          | ittance                         | Y Fro | From this screen, you are able to access the Fund Transfer module provided by Cash Portal. |                                       |                  |  |  |
| Rem<br>Insti | nittance (Financial<br>tutions) | Yo    | u are able to transfer funds between a                                                     | ccounts internally or to a third part | у.               |  |  |
| Reci         | urring Transactions             | ×.    |                                                                                            |                                       |                  |  |  |
| Pos<br>Trai  | Post Dated                      |       |                                                                                            |                                       |                  |  |  |
| Can          | cel Post Dated                  |       |                                                                                            |                                       |                  |  |  |
| Edit         | Transactions                    |       |                                                                                            |                                       |                  |  |  |
| Pend         | ding Approval                   |       |                                                                                            |                                       |                  |  |  |

3 Select the Post-Dated Transaction to be cancelled.

| Account Services 🗸      | Payment Services | Trade S       | Services 🗸 | Administration V                      |                                 |      |        |     |                  | <b>I</b>  |
|-------------------------|------------------|---------------|------------|---------------------------------------|---------------------------------|------|--------|-----|------------------|-----------|
| Local Payment           | Concol Evic      | ting Dect D   | ated Tran  | castion                               |                                 |      |        |     |                  |           |
| Remittance              | Cancer Exis      | any Post Da   | aleu Itali | Saction                               |                                 |      |        |     |                  |           |
| Remittance (Financial V |                  |               |            |                                       |                                 |      |        |     | Search Op        | tions     |
| Recurring Transactions  | Company ID:      | INTERNATIO    | NAL        |                                       |                                 |      |        |     |                  |           |
| Post Dated              | BIB Ref:         | *             |            |                                       |                                 |      |        |     |                  |           |
| Transactions            | Bank Ref:        |               |            |                                       |                                 |      |        |     |                  |           |
| Cancel Post Dated       | Beneficiary Na   | me:           |            |                                       |                                 |      |        |     |                  |           |
| Edit Transactions       | Ccy:             | Q             |            |                                       |                                 |      |        |     |                  |           |
| Pending Approval        |                  |               |            |                                       |                                 |      |        |     | Searc            | :h        |
| Pending Payments        |                  |               |            |                                       |                                 |      |        |     |                  |           |
| Processed Payments      | 1 - 2 of 2 items |               |            | 10   25   50   100                    |                                 |      |        |     | H (1)            | Þ. H      |
| Delete Transactions     | BIB Ref          | Company ID    | Bank Ref   | Beneficiary Name                      | Payment<br>Type                 | Ссу  | Amount | PAB | Transfer<br>Date | Po<br>Dat |
|                         | FT1611000000311  | INTERNATIONAL |            | THE INTERNATIONAL<br>PHOTOGRAPHERS CO | Transfer<br>to a UOB<br>account | VND  | 160    |     | 10/11/2016       | Ye        |
|                         |                  |               |            | THE INTERNATIONAL                     | Transfer                        | 1415 |        |     |                  |           |

You may use Search Options 🔨 to enter the filter criteria to find a specific Post-Dated transaction to cancel.

### 4 Review the Post-Dated transaction to be cancelled and click **Submit** to proceed.

| Cancel Exis                                                       | ting Post Dated Transaction                                                             |                                  |                                                      |
|-------------------------------------------------------------------|-----------------------------------------------------------------------------------------|----------------------------------|------------------------------------------------------|
|                                                                   |                                                                                         |                                  | Save Submit Cancel Help                              |
| General Details                                                   |                                                                                         |                                  | <b>A</b>                                             |
| Company ID:<br>Debit Account<br>Number<br>Payment Type<br>Action: | INTERNATIONAL<br>VND 1023200053 Premium Corp A/C<br>Transfer to a UOB account<br>Cancel | Bank:<br>BIB Ref:<br>Issue Date: | UOBVN<br>FT16110000000311<br>09/11/2016 (dd/mm/yyyy) |
| Remarks for ap                                                    | proval                                                                                  |                                  |                                                      |
|                                                                   |                                                                                         |                                  | ÷                                                    |
| Save                                                              | Save as a draft to be edited another                                                    | time.                            |                                                      |

Cancel To cancel the transaction.

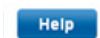

To access online User Help Guide.

### 4.1 Transaction Approval (Single Control Setup)

After submitting the transaction, you will see the below authentication pop-up screen.

For dual control setup, please refer to Page 46.

| Authentication                                                                                                    |
|----------------------------------------------------------------------------------------------------|
| <ol> <li>Approval Code is sent to your registered mobile number ending with *****0773 via SMS.</li> <li>Press SIGN 1 button on your token.</li> <li>Input the Approval Code from the SMS and press OK.</li> <li>A 6-digit code will be generated from the token.</li> <li>Input the 6-digit code into the Token Response field below.</li> <li>Click "Submit" to complete the authorisation.</li> </ol> |
| Token Response                                                                                                    |
| By clicking "Submit", you are deemed to have read & agreed to the terms<br>and conditions of the respective product(s) and/or service(s).<br><u>Resend Approval Code</u><br><u>Switch to display approval codes on-screen</u>                                                                                                    |
| Cancel Submit                                                                                                    |

1 Follow the instructions on the authentication pop-up screen to obtain the Token Response code from your token. The Approval code will be sent to your mobile number registered in BIBPlus.

Sample SMS Message:

Approval code 58858690 for UOB BIBPlus IAFT amt USD100.00. Follow steps on screen to complete approval. If unauthorised, call the Bank or your RM.

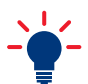

If you did not receive the SMS with the approval code, you may:

- request for the approval code to be resent to you by clicking **Resent Approval Code** on the pop-up screen (see section 4.1.1); or
- request to display the approval code on-screen by clicking **Switch to display approval codes on-screen** (see section 4.1.2)

2 Input the Response code generated from the token into the Token Response box on the authentication pop-up screen and click **Submit**.

| Authentication                                                                                                    |                                                                                                    |
|----------------------------------------------------------------------------------------------------|----------------------------------------------------------------------------------------------------|
| 1. Approval Code is<br>2. Press SIGN 1 bu<br>3. Input the Approvi<br>4. A 6-digit code wil<br>5. Input the 6-digit c<br>6. Click "Submit" to | sent to your registered mobile number ending with ******0773 via SMS.<br>tton on your token.<br>al Code from the SMS and press OK.<br>Il be generated from the token.<br>code into the Token Response field below.<br>complete the authorisation. |
| Token Response                                                                                                    |                                                                                                    |
| By clicking "Submit", y<br>and conditions of the r<br><u>Resend Approval Co</u><br><u>Switch to display ap</u>                               | ou are deemed to have read & agreed to the terms<br>respective product(s) and/or service(s).<br>Ide<br>proval codes on-screen                                                                                                    |
|                                                                                                    | Cancel Submit                                                                                                    |

3 The transaction is successfully submited when the Submission confirmation message is presented.

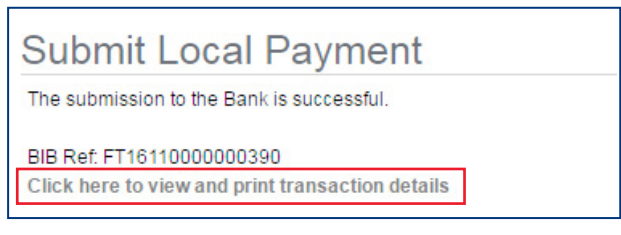

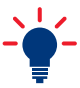

You may click on this link to view and print the transaction details.

### 4.1.1 Resend SMS with Approval Code

If you did not receive the Approval Code on your mobile phone registered with BIBPlus, click **Resend Approval Code** to request for a new approval code.

| Authentication                                                                                                    |
|----------------------------------------------------------------------------------------------------|
| <ol> <li>Approval Code is sent to your registered mobile number ending with *****0773 via SMS.</li> <li>Press SIGN 1 button on your token.</li> <li>Input the Approval Code from the SMS and press OK.</li> <li>A 6-digit code will be generated from the token.</li> <li>Input the 6-digit code into the Token Response field below.</li> <li>Click "Submit" to complete the authorisation.</li> </ol> Token Response |
| By clicking "Submit", you are deemed to have read & agreed to the terms<br>and conditions of the respective product(s) and/or service(s).<br>Resend Approval Code<br>Switch to display approval codes on-screen                                                                                                    |
| Cancel Submit                                                                                                    |

Sample SMS Message:

| Approval code 58170909 for UOB      |
|-------------------------------------|
| BIBPlus IAFT amt USD100.00.         |
| Follow steps on screen to complete  |
| approval. If unauthorised, call the |
| Bank or your RM.                    |

#### 4.1.2 Switch to Display Approval Code on-screen

If you do not have a registered mobile phone number with BIBPlus or if you do not have your phone with you, you have the option to display the approval code on the authentication pop-up screen.

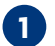

1 Click on <u>Switch to display approval codes on-screen</u> .

| <ol> <li>Approval Code is sent to your registered mobile number ending with *****0773 via SMS.</li> <li>Press SIGN 1 button on your token.</li> <li>Input the Approval Code from the SMS and press OK.</li> <li>A 6-digit code will be generated from the token.</li> <li>Input the 6-digit code into the Token Response field below.</li> <li>Click "Submit" to complete the authorisation.</li> </ol> |
|----------------------------------------------------------------------------------------------------|
| By clicking "Submit", you are deemed to have read & agreed to the terms<br>and conditions of the respective product(s) and/or service(s).<br><u>Resend Approval Code</u><br><u>Switch to display approval codes on-screen</u>                                                                                                    |

2 The approval codes will be presented on the authentication screen.

| Authentication                                                                                                    | Authentication                                                                                                    |
|----------------------------------------------------------------------------------------------------|----------------------------------------------------------------------------------------------------|
| <ol> <li>Press SIGN 1 button on your token.</li> <li>Enter Code 1 and press OK button.</li> <li>The token will display the 6 digit code.</li> <li>Input the 6 digit code into the Token Response field.</li> <li>Click the "Submit" button to complete the authorisation.</li> <li>Code 1 10000</li> </ol> | <ol> <li>Press SIGN 2 button on your token.</li> <li>Enter Code 1 into the token and press OK button.</li> <li>Enter Code 2 into the token and press the OK button again.</li> <li>The token will display a 6 digit code.</li> <li>Input the 6 digit code into the Token Response field.</li> <li>Click "Submit" button to complete the authorisation.</li> </ol> |
| Token Response                                                                                                    | Code 1 11100<br>Code 2 10236940                                                                                                    |
| By clicking "Submit", you are deemed to have read & agreed to the terms and conditions of the respective product(s) and/or service(s).                                                                                                    | Token Response          By clicking "Submit", you are deemed to have read & agreed to the terms and conditions of the respective product(s) and/or service(s).                                                                                                    |
|                                                                                                    | Cancel Submit                                                                                                    |

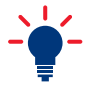

- For payment transactions such as Transfer to UOB Account and Remittance, you will see two on-screen approval codes to input into your token to generate the corresponding Response code.
- For Trade transactions, you will see one on-screen approval code to input into your token to generate the corresponding Response code.

### 4.2 Transaction Approval (Dual Control Setup)

The authoriser can approve a transaction by:

- Approving from To Do List
- Approving from Pending Approval
- Approving multiple transactions by batch
- Approving a transaction remotely via a Proxy

#### 4.2.1 Approving From To Do List

To Do List is not applicable to Single Control Setup.

1 From Top Menu Bar, select Account Services > Transactions and Reports.

| ń    | Account Services 🗸       | Payment Services 🗸 | Trade Services 🗸 | Administration 🗸 |
|------|--------------------------|--------------------|------------------|------------------|
| BIBP | Transactions and Reports |                    |                  |                  |
|      | Account Summary          |                    |                  |                  |

2 From Left Navigation Menu, select To Do List.

| • | Account Services          | Payment Services 🗸              | Trade Services 🗸                                                                                                    | Administration 🗸            |  |  |  |  |  |
|---|---------------------------|---------------------------------|----------------------------------------------------------------------------------------------------|-----------------------------|--|--|--|--|--|
| 1 | Transaction Notifications | Transactions and                | d Reports                                                                                                    |                             |  |  |  |  |  |
|   | Pending Transactions      | From this series way can perfor | n a search on transaction(a) for in                                                                                                    | autor adition and approving |  |  |  |  |  |
|   | Transaction Search        | Advices and reports can also be | From this screen, you can perform a search on transaction(s) for inquiry, editing and approving.<br>Advices and reports can also be viewed here. |                             |  |  |  |  |  |
|   | Create Batch              |                                 |                                                                                                    |                             |  |  |  |  |  |
|   | Batch Enquiry             |                                 |                                                                                                    |                             |  |  |  |  |  |
|   | Processed Transactions    |                                 |                                                                                                    |                             |  |  |  |  |  |
|   | Advices and Notification  |                                 |                                                                                                    |                             |  |  |  |  |  |
|   | Download Reports          |                                 |                                                                                                    |                             |  |  |  |  |  |
|   | To Do List                |                                 |                                                                                                    |                             |  |  |  |  |  |

You may also access and approve transactions from Pending Transactions. Pending Transactions shows transaction status such as incomplete transactions, submitted transactions and transactions pending approval.

| To E   | )o Li    | ist              |                  |                                         |                       |     |        |                  |                                                  |                   |                        |                |
|--------|----------|------------------|------------------|-----------------------------------------|-----------------------|-----|--------|------------------|--------------------------------------------------|-------------------|------------------------|----------------|
|        |          |                  |                  |                                         |                       |     |        |                  |                                                  |                   | Search Opt             | ions 🗸         |
| 61 - 7 | 0 of 157 | items            |                  | 10   2                                  | 5   50   10           | 0   |        | И                | 4 4 5                                            | 6 7 8             | 9 10                   | H +            |
|        |          | BIB Ref          | Product          | Product<br>Type                         | Customer<br>Reference | Ссу | Amount | Maturity<br>Date | Beneficiary<br>/<br>Counterpart                  | Account<br>Number | Status                 | Audit<br>Trail |
|        |          | FT16030000360770 | Fund<br>Transfer | Telegraphic<br>Transfer                 | CR24March             | USD | 12.04  | 24/03/2016       | Name12345                                        | 3513220373        | Pending<br>(Authorise) | 88             |
| <      |          | FT16030000360089 | Fund<br>Transfer | MT 103 for<br>Financial<br>Institutions |                       | SGD | 333.00 | 03/05/2017       | 123                                              | 3513220373        | Pending<br>(Authorise) | 8              |
|        |          | FT16030000359261 | Fund<br>Transfer | Transfer to a<br>UOB account            |                       | SGD | 11.00  | 17/03/2016       | T03513220:<br>22DEC-<br>2015-<br>QC12968-<br>UAT | 3513220403        | Pending<br>(Authorise) | 8              |
|        |          | FT16020000358998 | Fund<br>Transfer | Transfer to a<br>UOB account            |                       | SGD | 10.00  | 27/02/2016       | GLS<br>SEAFOOD<br>PTE LTD                        | 3519022182        | Pending<br>(Authorise) | 8              |
|        | 2        | FT16020000358997 | Fund<br>Transfer | Transfer to a<br>UOB account            |                       | SGD | 100.00 | 26/02/2016       | GLS<br>SEAFOOD<br>PTE LTD                        | 3519022212        | Pending<br>(Authorise) | 8              |
|        |          | FT16020000358996 | Fund<br>Transfer | Transfer to a<br>UOB account            |                       | SGD | 100.00 | 26/02/2016       | GLS<br>SEAFOOD<br>PTE LTD                        | 3519022212        | Pending<br>(Authorise) | 8              |
|        | 2        | FT16020000358934 | Fund<br>Transfer | Transfer to a<br>UOB account            | GEB                   | SGD | 11.00  | 25/02/2016       | IAFT-LIKE-<br>20112015-<br>TEST                  | 3513220373        | Pending<br>(Authorise) | 8              |
|        |          | FT16010000354461 | Fund<br>Transfer | MT 202 for<br>Financial<br>Institutions |                       | USD |        |                  | bene ins<br>name                                 | 3513220373        | Pending<br>(Authorise) | 88             |
|        | 2        | FT16010000353980 | Fund<br>Transfer | MT 202 for<br>Financial<br>Institutions | TR123456;             | USD |        |                  | bene ins<br>name                                 | 3513220373        | Pending<br>(Authorise) | 8              |
|        |          | FT15120000352371 | Fund<br>Transfer | MT 202 for<br>Financial<br>Institutions | TR100days             | USD |        |                  | bene ins<br>name                                 | 3513220373        | Pending<br>(Authorise) | 88             |
|        |          |                  |                  |                                         |                       |     |        |                  |                                                  |                   | S                      | ubmit          |

3 Select the transaction to approve by clicking 🔒 and click Submit to proceed.

# **Transaction Approval**

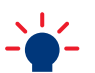

You can select multiple transactions for approval by checking  $\sqrt{}$  the transactions you wish to approve.

4 Review the transaction and click **Submit** to proceed with approval.

| General Details                               |                                                                                     |                                        |                                                           |         |                                   |
|-----------------------------------------------|-------------------------------------------------------------------------------------|----------------------------------------|-----------------------------------------------------------|---------|-----------------------------------|
| Company ID:<br>Transfer From:<br>Payment Type | RS53030933E<br>SGD 3513220403 CurrentAccount-Corporate<br>Transfer to a UOB account | Bank:<br>BIB Ref:<br>Application Date: | UOB<br>FT16030000359261<br>03/03/2016 ( <b>dd/mm/yyy)</b> | Reject  | Reject the transaction            |
| Beneficiary Deta                              | ils                                                                                 |                                        |                                                           | Rejear  | Reject the transaction            |
| Transfer To:                                  | Beneficiary                                                                         |                                        |                                                           | Preview | Preview allows you                |
| Name:                                         | T03513220373-22DEC-2015-QC12968-UAT                                                 |                                        |                                                           |         | to download or print              |
| Account Number.                               | Pre-Approved Beneficiary                                                            |                                        |                                                           |         | transaction details.              |
| Transaction Deta                              | ails                                                                                |                                        |                                                           | Cancel  | Cancel transaction                |
| Amount:                                       | SGD 11.00                                                                           | Transfer Date:                         | 17/03/2016 (dd/mm/yyyy)                                   |         | without saving.                   |
|                                               |                                                                                     | Submit                                 | Reject Preview Cancel                                     | Help    | Access online<br>User Help Guide. |

After submitting the transaction, you will see the below authentication pop-up screen.

| Authentication                                                                                                    |
|----------------------------------------------------------------------------------------------------|
| <ol> <li>Approval Code is sent to your registered mobile number ending with *****0773 via SMS.</li> <li>Press SIGN 1 button on your token.</li> <li>Input the Approval Code from the SMS and press OK.</li> <li>A 6-digit code will be generated from the token.</li> <li>Input the 6-digit code into the Token Response field below.</li> <li>Click "Submit" to complete the authorisation.</li> </ol> |
| Token Response                                                                                                    |
| By clicking "Submit", you are deemed to have read & agreed to the terms<br>and conditions of the respective product(s) and/or service(s).<br><u>Resend Approval Code</u><br><u>Switch to display approval codes on-screen</u>                                                                                                    |
| Cancel Submit                                                                                                    |

5 Follow the instructions on the authentication pop-up screen to obtain the Token Response code from your token. The Approval code will be sent to your mobile number registered in BIBPlus.

Sample SMS Message:

| Approval code 58858690 for UOB      |
|-------------------------------------|
| BIBPIUS IAFT amt USD100.00.         |
| Follow steps on screen to complete  |
| approval. If unauthorised, call the |
| Bank or your RM.                    |

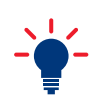

If you did not receive the SMS with the approval code, you may:

- request for the approval code to be resent to you by clicking **Resend Approval Code** on the pop-up screen (see section 4.2.1.1); or
- request to display the approval code on-screen by clicking <u>Switch to display approval codes on-screen</u> (see section 4.2.1.2)

6 Input the Response code generated from the token into the Token Response box on the authentication pop-up screen and click **Submit**.

| Authentication                                                                                                    |                                                                                                    |  |  |  |  |  |  |
|----------------------------------------------------------------------------------------------------|----------------------------------------------------------------------------------------------------|--|--|--|--|--|--|
| 1. Approval Code is<br>2. Press SIGN 1 bu<br>3. Input the Approv<br>4. A 6-digit code wi<br>5. Input the 6-digit<br>6. Click "Submit" to                                                                        | s sent to your registered mobile number ending with *****0773 via SMS.<br>Iton on your token.<br>al Code from the SMS and press OK.<br>Il be generated from the token.<br>code into the Token Response field below.<br>o complete the authorisation. |  |  |  |  |  |  |
| Token Response                                                                                                    |                                                                                                    |  |  |  |  |  |  |
| By clicking "Submit", you are deemed to have read & agreed to the terms<br>and conditions of the respective product(s) and/or service(s).<br>Resend Approval Code<br>Switch to display approval codes on-screen |                                                                                                    |  |  |  |  |  |  |
|                                                                                                    | Cancel Submit                                                                                                    |  |  |  |  |  |  |

7 The transaction is successfully submited when the Submission confirmation message is presented.

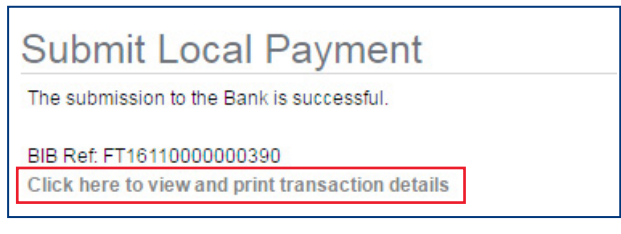

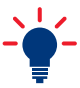

You may click on this link to view and print the transaction details.

### 4.2.1.1 Resend SMS with Approval Code

If you did not receive the Approval Code on your mobile phone registered with BIBPlus, click **Resend Approval Code** to request for a new approval code.

| Authentication                                                                                                    |
|----------------------------------------------------------------------------------------------------|
| <ol> <li>Approval Code is sent to your registered mobile number ending with *****0773 via SMS.</li> <li>Press SIGN 1 button on your token.</li> <li>Input the Approval Code from the SMS and press OK.</li> <li>A 6-digit code will be generated from the token.</li> <li>Input the 6-digit code into the Token Response field below.</li> <li>Click "Submit" to complete the authorisation.</li> </ol> |
| By clicking "Submit", you are deemed to have read & agreed to the terms<br>and conditions of the respective product(s) and/or service(s).<br>Resend Approval Code<br>Switch to display approval codes on-screen                                                                                                    |
| Cancel Submit                                                                                                    |

Sample SMS Message:

| Approval code 58170909 for UOB      |
|-------------------------------------|
| BIBPlus IAFT amt USD100.00.         |
| Follow steps on screen to complete  |
| approval. If unauthorised, call the |
| Bank or your RM.                    |

#### 4.2.1.2 Switch to Display Approval Code on-screen

If you do not have a registered mobile phone number with BIBPlus or if you do not have your phone with you, you have the option to display the approval code on the authentication pop-up screen.

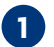

1 Click on <u>Switch to display approval codes on-screen</u> .

| <ol> <li>Approval Code is sent to your registered mobile number ending with *****0773 via SMS.</li> <li>Press SIGN 1 button on your token.</li> <li>Input the Approval Code from the SMS and press OK.</li> <li>A 6-digit code will be generated from the token.</li> <li>Input the 6-digit code into the Token Response field below.</li> <li>Click "Submit" to complete the authorisation.</li> </ol> |
|----------------------------------------------------------------------------------------------------|
| By clicking "Submit", you are deemed to have read & agreed to the terms<br>and conditions of the respective product(s) and/or service(s).<br><u>Resend Approval Code</u><br><u>Switch to display approval codes on-screen</u>                                                                                                    |

2 The approval codes will be presented on the authentication screen.

| Authentication                                                                                                    | Authentication                                                                                                    |                                                                                                    |
|----------------------------------------------------------------------------------------------------|----------------------------------------------------------------------------------------------------|----------------------------------------------------------------------------------------------------|
| <ol> <li>Press SIGN 1 button on your token.</li> <li>Enter Code 1 and press OK button.</li> <li>The token will display the 6 digit code.</li> <li>Input the 6 digit code into the Token Response field.</li> <li>Click the "Submit" button to complete the authorisation.</li> <li>Code 1 10000</li> </ol> | 1. Press SIGN 2 b<br>2. Enter Code 1 in<br>3. Enter Code 2 in<br>4. The token will d<br>5. Input the 6 digit<br>6. Click "Submit" b<br>Code 1 | utton on your token.<br>to the token and press OK button.<br>to the token and press the OK button again.<br>isplay a 6 digit code.<br>code into the Token Response field.<br>outton to complete the authorisation. |
| By clicking "Submit", you are deemed to have read & agreed to the terms and conditions of the respective product(s) and/or service(s).                                                                                                    | Token Response<br>By clicking "Submit",<br>and conditions of the                                                                              | you are deemed to have read & agreed to the terms erespective product(s) and/or service(s).                                                                                                    |

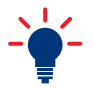

- For payment transactions such as Transfer to UOB Account and Remittance, you will see two on-screen approval codes to input into your token to generate the corresponding Response code.
- For Trade transactions, you will see one on-screen approval code to input into your token to generate the corresponding Response code.

### 4.2.2 Approving From Pending Approval

Select the specific product screen to approve the transaction.

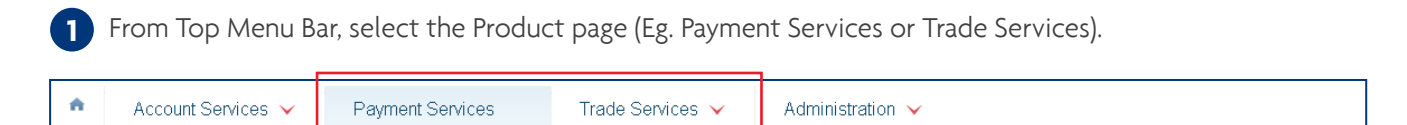

2 Eg. To approve from Payment Services, from Left Navigation Menu, select Pending Approval.

| ŧ.           | Account Services 🗸                       | Payment Services                                                                     | Trade Services 🗸                                                          | Administration 🗸         |
|--------------|------------------------------------------|--------------------------------------------------------------------------------------|---------------------------------------------------------------------------|--------------------------|
| Loc          | al Payment                               | Local Payment                                                                        |                                                                           |                          |
| Tran<br>Crea | sfer to UOB Account<br>ate From Template | From this screen, you are able to access<br>You are able to transfer funds between a | the Fund Transfer module provide<br>ccounts internally or to a third part | ed by Cash Portal.<br>y. |
| Сору         | y from Past Payments                     |                                                                                      |                                                                           |                          |
| Edit         | Transactions                             |                                                                                      |                                                                           |                          |
| Pend         | ding Approval                            |                                                                                      |                                                                           |                          |

### **3** Select the transaction(s) to approve.

| 1 - 3 | of 3 items      |                                 |     |        | 10   25   50          | 100                      |                                       |                   |                |                       |     | H 4 1          | I ► ==     |
|-------|-----------------|---------------------------------|-----|--------|-----------------------|--------------------------|---------------------------------------|-------------------|----------------|-----------------------|-----|----------------|------------|
|       | BIB Ref         | Product<br>Type                 | Ссу | Amount | Customer<br>Reference | Last<br>Modified<br>Date | Beneficiary                           | Account<br>Number | User Name      | Status                | PAB | Audit<br>Trail | Execution  |
| •     | FT1611000000390 | Transfer<br>to a UOB<br>account | VND | 3,000  |                       | 10/11/2016               | THE<br>INTERNATION<br>PHOTOGRAF<br>CO | 1023200053        | TESTER2<br>TB  | Pending<br>(Authorise |     | 88             | 11/11/2016 |
| ✓     | FT1611000000389 | Transfer<br>to a UOB<br>account | VND | 2,000  |                       | 10/11/2016               | THE<br>INTERNATION<br>PHOTOGRAF<br>CO | 1023200053        | TESTER2<br>TB  | Pending<br>(Authorise |     | 88             | 11/11/2016 |
|       | FT1610000000164 | Transfer<br>to a UOB<br>account | VND | 1,111  |                       | 26/10/2016               | THE<br>INTERNATION<br>PHOTOGRAF<br>CO | 1023200053        | TESTER1<br>BTS | Pending<br>(Authorise |     | 8              | 27/10/2016 |

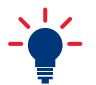

You can select multiple transactions for approval by checking  $\sqrt{}$  the transactions you wish to approve.

4 Review the transaction details, click **Submit** to proceed with approval and repeat Steps 5 to 7 from section 4.2.1.

| General Details                               |                                                                               |                                        |                                                     |
|-----------------------------------------------|-------------------------------------------------------------------------------|----------------------------------------|-----------------------------------------------------|
| Company ID:<br>Transfer From:<br>Payment Type | INTERNATIONAL<br>VND 1023200053 Premium Corp A/C<br>Transfer to a UOB account | Bank:<br>BIB Ref:<br>Application Date: | UOBVN<br>FT1611000000390<br>10/11/2016 (dd/mm/yyyy) |
| Beneficiary Detail                            | s                                                                             |                                        |                                                     |
| Transfer To:                                  | My Account                                                                    |                                        |                                                     |
| Name:                                         | THE INTERNATIONAL<br>PHOTOGRAPHERS CO                                         |                                        |                                                     |
| Account Number                                | VND 1023200088                                                                |                                        |                                                     |
|                                               |                                                                               |                                        |                                                     |
| Transaction Detail                            | S                                                                             |                                        |                                                     |
| Amount:                                       | VND 3,000                                                                     | Transfer Date:                         | 11/11/2016 (dd/mm/yyyy)                             |
|                                               |                                                                               | Sub                                    | mit Reject Preview Cancel Help                      |

| - <b>\</b> | Reject  | Reject the transaction.                                      |
|------------|---------|--------------------------------------------------------------|
|            | Preview | Preview allows you to download or print transaction details. |
|            | Cancel  | Cancel transaction without saving.                           |
|            | Help    | Access online User Help Guide.                               |

#### 4.2.3 Approving Multiple Transactions by Batch

You can batch multiple (single and bulk) transactions from the same Entity, with same currency and status for approval. You will need to create a batch before you can proceed with approval.

### 4.2.3.1 Create a Batch for Approval

1 To create a batch, from Top Menu Bar, select Account Services > Transactions and Reports.

| <b>A</b> | Account Services 🗸       | Payment Services 🗸 | Trade Services 🗸 | Administration 🗸 |
|----------|--------------------------|--------------------|------------------|------------------|
| BIBF     | Transactions and Reports |                    |                  |                  |
| _        | Account Summary          |                    |                  |                  |

| 2 | From Left Navigation Mer                                                                                                    | nu, select Create Batch.                                                                 |                                                                   |                               |
|---|----------------------------------------------------------------------------------------------------|------------------------------------------------------------------------------------------|-------------------------------------------------------------------|-------------------------------|
| A | Account Services                                                                                                    | Payment Services 🗸                                                                       | Trade Services 🗸                                                  | Administration V              |
|   | Transaction Notifications<br>Pending Transactions<br>Transaction Search<br>Create Batch<br>Batch Enquiry<br>Processed Transactions<br>Advices and Notification<br>Download Reports | Transactions and<br>From this screen, you can perform<br>Advices and reports can also be | d Reports<br>n a search on transaction(s) for ind<br>viewed here. | quiry, editing and approving. |

3 Check  $\sqrt{}$  the transactions to be batched together and click **Batch**.

**O**nly transactions from the same Entity with the same currency and status can be batched together.

| Transaction Notifications                          | Cre | ate                                 | Batch            |                  |                                 |     |        |                     |                     |      |                                            |                   |                       |                |
|----------------------------------------------------|-----|-------------------------------------|------------------|------------------|---------------------------------|-----|--------|---------------------|---------------------|------|--------------------------------------------|-------------------|-----------------------|----------------|
| Pending Transactions                               |     |                                     |                  |                  |                                 |     |        |                     |                     |      |                                            |                   |                       |                |
| Transaction Search                                 |     |                                     |                  |                  |                                 |     |        |                     |                     |      |                                            |                   | Search Opti           | ons 🗸          |
| Create Batch                                       | 1-5 | 1 - 5 of 5 items 10   25   50   100 |                  |                  |                                 |     |        |                     |                     |      |                                            |                   |                       | M              |
| Batch Enquiry                                      |     |                                     | BIB Ref          | Product          | Product<br>Type                 | Ссу | Amount | Custome<br>Referenc | Maturity/Value Date | Туре | Beneficiary /<br>Counterparty              | Account<br>Number | Status                | Audit<br>Trail |
| Processed Transactions<br>Advices and Notification |     | ٩                                   | FT16110000000399 | Fund<br>Transfer | Transfer to<br>a UOB<br>account | VND | 1,000  |                     | 11/11/2016          | New  | THE<br>INTERNATIONAL<br>PHOTOGRAPHER<br>CO | 10232000          | Pending<br>(Authorise | 8              |
| To Do List                                         |     | ٩                                   | FT16110000000398 | Fund<br>Transfer | Transfer to<br>a UOB<br>account | VND | 2,000  |                     | 11/11/2016          | New  | THE<br>INTERNATIONAL<br>PHOTOGRAPHER<br>CO | 10232000          | Pending<br>(Authorise | 8              |
|                                                    |     | ٩                                   | FT16110000000397 | Fund<br>Transfer | Transfer to<br>a UOB<br>account | VND | 3,000  |                     | 11/11/2016          | New  | THE<br>INTERNATIONAL<br>PHOTOGRAPHER<br>CO | 10232000          | Pending<br>(Authorise | 8              |
|                                                    |     | ٩                                   | FT16110000000389 | Fund<br>Transfer | Transfer to<br>a UOB<br>account | VND | 2,000  |                     | 11/11/2016          | New  | THE<br>INTERNATIONAL<br>PHOTOGRAPHER<br>CO | 10232000          | Pending<br>(Authorise | 8              |
|                                                    |     | ٩                                   | FT1610000000164  | Fund<br>Transfer | Transfer to<br>a UOB<br>account | VND | 1,111  |                     | 27/10/2016          | New  | THE<br>INTERNATIONAL<br>PHOTOGRAPHER<br>CO | 10232000          | Pending<br>(Authorise | 8              |
|                                                    |     |                                     |                  |                  |                                 |     |        |                     |                     |      |                                            |                   | в                     | atch           |

### A Batch ID will be generated for each successful batching.

| ٨ | Account Services          | Payment Services 🗸                                           | Trade Services 🗸                                          | Administration V |  |  |  |  |  |  |
|---|---------------------------|--------------------------------------------------------------|-----------------------------------------------------------|------------------|--|--|--|--|--|--|
| - | Transaction Notifications | Create Batch                                                 |                                                           |                  |  |  |  |  |  |  |
|   | Pending Transactions      | oreate Daton                                                 |                                                           |                  |  |  |  |  |  |  |
|   | Transaction Search        | The following Transactions were                              | The following Transactions were Batched with Batch Id : 1 |                  |  |  |  |  |  |  |
|   | Create Batch              | <ul> <li>FT1611000000399</li> <li>FT1611000000398</li> </ul> |                                                           |                  |  |  |  |  |  |  |
|   | Batch Enquiry             |                                                              |                                                           |                  |  |  |  |  |  |  |

### 4.2.3.2 Approve Batched Transactions

| A    | Account Services 🗸       | Payment Services 🗸 | Trade Services 🗸 | Administration V |
|------|--------------------------|--------------------|------------------|------------------|
| BIBP | Transactions and Reports |                    |                  |                  |
| L    | Account Summary          |                    |                  |                  |

## 2 From Left Navigation Menu, select Batch Enquiry.

1 From Top menu bar, select Account Services > Transactions and Reports.

| A | Account Services          | Payment Services 🗸                | Trade Services 🗸                    | Administration 🗸              |
|---|---------------------------|-----------------------------------|-------------------------------------|-------------------------------|
| 1 | Transaction Notifications | Transactions and                  | d Reports                           |                               |
|   | Pending Transactions      | From this screen, you can perform | n a search on transaction(s) for in | quiry, editing and approving. |
|   | Transaction Search        | Advices and reports can also be   | viewed here.                        |                               |
|   | Create Batch              |                                   |                                     |                               |
|   | Batch Enquiry             |                                   |                                     |                               |

### 3 Click on the batch ID to be approved.

| A | Account Services          | Paymen     | nt Services 🗸 | Trade         | e Services | 6 <b>v</b>     | Adminis     | stration 🗸       |                   |        |        |                 |                 |                 |                 | <b>I</b>       |
|---|---------------------------|------------|---------------|---------------|------------|----------------|-------------|------------------|-------------------|--------|--------|-----------------|-----------------|-----------------|-----------------|----------------|
| 1 | Transaction Notifications | Batch      | n Enquiry     |               |            |                |             |                  |                   |        |        |                 |                 |                 |                 |                |
|   | Pending Transactions      |            |               |               |            |                |             |                  |                   |        |        |                 |                 |                 |                 |                |
| 3 | Transaction Search        |            |               |               |            |                |             |                  |                   |        |        |                 |                 |                 | Search (        | Options 🔺      |
|   | Create Batch              |            |               |               |            |                |             |                  |                   |        |        |                 |                 |                 |                 |                |
|   | Batch Enquiry             | Bato       | ch ID:        |               |            |                |             | Co               | ode 1             | :      |        |                 |                 |                 |                 |                |
|   | Processed Transactions    | Bato       | ch Date:      |               | ~          |                |             | Co               | ode 2             | :      |        |                 |                 |                 |                 |                |
|   | Advices and Notification  | Bato       | ch Maker:     |               |            |                |             |                  |                   |        |        |                 |                 |                 |                 |                |
|   | Download Reports          |            |               |               |            |                |             |                  |                   |        |        |                 |                 |                 | Sea             | rch            |
|   | To Do List                |            |               |               |            |                |             |                  |                   |        |        |                 |                 |                 |                 |                |
|   |                           | 1 - 2 of 2 | 2 items       |               |            |                | 10   25   5 | <b>i0   1</b> 00 |                   |        |        |                 |                 |                 | H + <b>1</b>    | ► H            |
|   |                           |            | Batch ID      | Batch<br>Date | Status     | Batch<br>Maker | Currei      | Batch Amount     | No.<br>of<br>Txns | Code 1 | Code 2 | Authoriser<br>1 | Authoriser<br>2 | Authoriser<br>3 | Authoriser<br>4 | Authorise<br>5 |
|   |                           |            | 2             | 11/11/2016    | Pending    | TESTER2<br>TB  | 2, VND      | 5,000            | 2                 |        |        |                 |                 |                 |                 |                |
|   |                           |            | 1             | 11/11/2016    | Pending    | TESTER2<br>TB  | , VND       | 3,000            | 2                 |        |        |                 |                 |                 |                 |                |
|   |                           |            |               |               |            |                |             |                  |                   |        |        |                 |                 |                 |                 | Delete         |

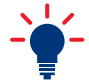

You may delete a batch by selecting the batch to be deleted and click Delete
 .

4 Review the transaction details, click **Submit** to proceed with approval and repeat Steps 5 to 7 from section 4.2.1.

| General Details                               |                                                                               |                                        |                                                      |
|-----------------------------------------------|-------------------------------------------------------------------------------|----------------------------------------|------------------------------------------------------|
| Company ID:<br>Transfer From:<br>Payment Type | INTERNATIONAL<br>VND 1023200053 Premium Corp A/C<br>Transfer to a UOB account | Bank:<br>BIB Ref:<br>Application Date: | UOBVN<br>FT16110000000390<br>10/11/2016 (dd/mm/yyyy) |
| Beneficiary Detail                            | \$                                                                            |                                        |                                                      |
| Transfer To:                                  | My Account                                                                    |                                        |                                                      |
| Name:                                         | THE INTERNATIONAL<br>PHOTOGRAPHERS CO                                         |                                        |                                                      |
| Account Number                                | VND 1023200088                                                                |                                        |                                                      |
| Transaction Detail                            | S                                                                             |                                        |                                                      |
| Amount:                                       | VND 3,000                                                                     | Transfer Date:                         | 11/11/2016 (dd/mm/yyyy)                              |
|                                               |                                                                               | Sub                                    | mit Reject Preview Cancel Help                       |

| - <b>-</b> - | Reject  | Reject the transaction.                                      |
|--------------|---------|--------------------------------------------------------------|
|              | Preview | Preview allows you to download or print transaction details. |
|              | Cancel  | Cancel transaction without saving.                           |
|              | Help    | Access online User Help Guide.                               |

#### 4.2.4 Approve a Transaction remotely via a Proxy

A Proxy Authoriser can help to approve a transaction on behalf of the Authoriser.

### 4.2.4.1 Steps for Proxy Authoriser

1 Please refer to section 4.2.3.1 on page 54 to create a batch.

| A | Account Services          | Payment Services 🗸                                                            | Trade Services 🗸          | Administration $\checkmark$ |
|---|---------------------------|-------------------------------------------------------------------------------|---------------------------|-----------------------------|
| 6 | Fransaction Notifications | Create Batch                                                                  |                           |                             |
|   | Pending Transactions      |                                                                               |                           |                             |
|   |                           | <ul> <li>The following Transactions were</li> <li>FT16110000000399</li> </ul> | Batched with Batch Id : 1 |                             |
|   |                           | • FT1611000000398                                                             |                           |                             |
|   | Batch Enquiry             |                                                                               |                           |                             |

- A Batch ID will be generated for each successful batching.

2 To send notification to Authoriser, from Left Navigation Menu, select Batch Enquiry and click on the Batch ID.

| A | Account Services                                  | Payme    | ent Services 🗸          | Trade         | e Services | · •            | Adminis    | stration 🗸       |                   |        |        |                 |                 |                 |                 | <b>I</b> Î      |
|---|---------------------------------------------------|----------|-------------------------|---------------|------------|----------------|------------|------------------|-------------------|--------|--------|-----------------|-----------------|-----------------|-----------------|-----------------|
|   | Transaction Notifications<br>Pending Transactions | Batc     | h Enquiry               |               |            |                |            |                  |                   |        |        |                 |                 |                 | Search (        | Options 🔺       |
|   | Create Batch                                      | Ba       | tch ID:                 |               |            |                |            | Co               | ode 1             |        |        |                 |                 |                 |                 |                 |
|   | Processed Transactions                            | Ba       | tch Date:<br>tch Maker: |               | ~          |                |            | Co               | ode 2             |        |        |                 |                 |                 |                 |                 |
|   | Download Reports                                  |          |                         |               |            |                |            |                  |                   |        |        |                 |                 |                 | Sea             | rch             |
|   | To Do List                                        | 1 - 2 of | f 2 items               |               |            | 10             | )   25   4 | <b>50   1</b> 00 |                   |        |        |                 |                 |                 | H 4 1           | ► H             |
|   |                                                   |          | Batch ID                | Batch<br>Date | Status     | Batch<br>Maker | Currei     | Batch Amount     | No.<br>of<br>Txns | Code 1 | Code 2 | Authoriser<br>1 | Authoriser<br>2 | Authoriser<br>3 | Authoriser<br>4 | Authoriser<br>5 |
|   |                                                   |          | 2                       | 11/11/2016    | Pending    | TESTER2,<br>TB | VND        | 5,000            | 2                 |        |        |                 |                 |                 |                 |                 |
|   |                                                   |          | 1                       | 11/11/2016    | Pending    | TESTER2,<br>TB | VND        | 3,000            | 2                 |        |        |                 |                 |                 |                 |                 |
|   |                                                   |          |                         |               |            |                |            |                  |                   |        |        |                 |                 |                 |                 | Delete          |

3 Click on 🔍 to review the transactions and click Send Proxy Authorisation Request to proceed.

| Bat     | ch Info         |               |                           |               |        |            |                       |
|---------|-----------------|---------------|---------------------------|---------------|--------|------------|-----------------------|
| Batch   | ID:             | 2             |                           | Code 1:       |        | (7.3)      |                       |
| Batch   | Date:           | 11/11/2016    |                           | Code 2:       |        | 17.1       |                       |
| Batch I | Maker:          | TESTER2, T    | В                         | Authoriser 1: |        | 1521       |                       |
| No. of  | Transactions:   | 2             |                           | Authoriser 2: |        | 170        |                       |
| Batch   | Amount:         | VND 5,000     |                           | Authoriser 3: |        | (73)       |                       |
|         |                 |               |                           | Authoriser 4: |        | (7))       |                       |
|         |                 |               |                           | Authoriser 5: |        | 63)        |                       |
| 1 - 2   | of 2 items      |               | 10   25   50   100        |               |        |            | ∢ ∢ 1 ⊨ ⊨             |
|         | BIB Ref         | Product       | Product Type              | Туре          | Ссу    | Amount     | Status                |
| Q       | FT1611000000397 | Fund Transfer | Transfer to a UOB account | New           | VND    | 3,000      | Pending (Authorise)   |
|         | FT1611000000389 | Fund Transfer | Transfer to a UOB account | New           | VND    | 2,000      | Pending (Authorise)   |
|         |                 | Ţ             |                           | Dele          | submit | Send Proxy | Authorisation Request |

The Batch summary will be displayed.

4 Select the authoriser and Delivery Mode to send the Remote Authorisation message. Click **Send** to proceed. Authorisation message can be sent via SMS or email.

| Transaction Notifications | Proxy Authorisation - Generat | e SMS/ Email Request |                  |
|---------------------------|-------------------------------|----------------------|------------------|
| Pending Transactions      |                               |                      |                  |
| Transaction Search        | Details                       |                      |                  |
| Create Batch              | Batch ID:                     | 2                    |                  |
| Batch Enquiry             | Batch Date:                   | 11/11/2016           |                  |
| Processed Transactions    | No. of Transactions:          | 2                    |                  |
| Advices and Notification  | Code 1:                       | 500000               |                  |
| Download Reports          | Code 2:                       | 91504792             |                  |
| To Do List                | Authoriser:*                  | Q.                   |                  |
|                           |                               | SMS Email            |                  |
|                           | Mobile Phone No:              | (4)                  |                  |
|                           | Email:                        |                      |                  |
|                           |                               |                      | Send Cancel Help |

5 The Proxy Request is successfully sent.

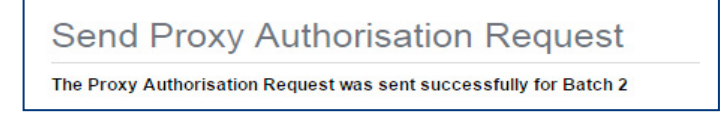

### 4.2.4.2 Steps for Authoriser

Authoriser will receive the Remote Authorisation SMS/Email notification to generate the Token Response code. Authoriser to follow the steps to obtain the Token Response code and inform Proxy Authoriser of the generated Token Response code.

Sample SMS notification:

Approve UOB BIBPlus Batch txns:2 Amt VND 5,000. Press Sign2 on SecurePlus(\*\*\*\*\*\* \*\*\*\*13),input 500000 & OK, 2nd input 91504792 & OK. TESTER2, TB

#### Sample Email notification.

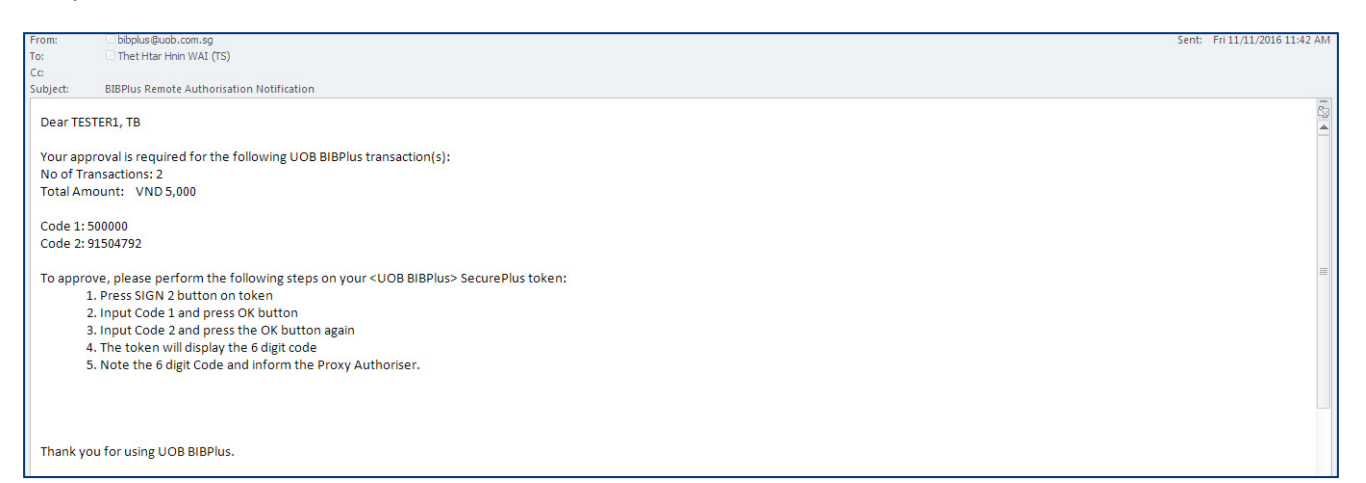

### 4.2.4.3 Steps for Proxy Authoriser after receiving Token Response Code from Authoriser

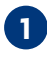

1 To retrieve the Batch to be approved, from Left Navigation Menu, select Batch Enquiry and click on the Batch ID to approve.

| A | Account Services          | Payme   | ent Services 🗸 | Trade         | e Services | ~              | Adminis    | stration 🗸      |           |        |          |                 |                 |                 |                 | <b>N</b>        |
|---|---------------------------|---------|----------------|---------------|------------|----------------|------------|-----------------|-----------|--------|----------|-----------------|-----------------|-----------------|-----------------|-----------------|
|   | Transaction Notifications | Bato    | h Enguiry      |               |            |                |            |                 |           |        |          |                 |                 |                 |                 |                 |
|   | Pending Transactions      |         |                |               |            |                |            |                 |           |        |          |                 |                 |                 |                 |                 |
|   | Transaction Search        |         |                |               |            |                |            |                 |           |        |          |                 |                 |                 | Search (        | Options 💙       |
|   | Create Batch              | 1 - 2 c | of 2 items     |               |            | 1              | 0   25   5 | <b>i0  </b> 100 |           |        |          |                 |                 |                 | . ∺ . € 1       | ► E             |
|   | Batch Enquiry             |         | Batch ID       | Batch<br>Date | Status     | Batch<br>Maker | Currei     | Batch Amount    | No.<br>of | Code 1 | Code 2   | Authoriser<br>1 | Authoriser<br>2 | Authoriser<br>3 | Authoriser<br>4 | Authoriser<br>5 |
|   | Processed Transactions    |         |                |               |            | TESTER2        |            |                 | Txn       |        |          | TESTER1         |                 |                 |                 |                 |
|   | Advices and Notification  |         | 2              | 11/11/2016    | Pending    | тв             | VND        | 5,000           | 2         | 500000 | 91504792 | тв              |                 |                 |                 |                 |
|   | Download Reports          |         | 1              | 11/11/2016    | Submitted  | TESTER2,<br>TB | VND        | 3,000           | 2         |        |          |                 |                 |                 |                 |                 |
|   | To Do List                |         |                |               | 1          |                |            |                 |           |        |          |                 | 1               |                 |                 | Delete          |

### 2 Click Proxy Authorise .

| Batch  | ID:                                        | 2                        | C                                                                         | ode 1:                                      |            | 500000          |                     |
|--------|--------------------------------------------|--------------------------|---------------------------------------------------------------------------|---------------------------------------------|------------|-----------------|---------------------|
| Batch  | Date:                                      | 11/11/2016               | C                                                                         | ode 2:                                      |            | 91504792        |                     |
| Batch  | Maker:                                     | TESTER2, TE              | 3 4                                                                       | uthoriser 1:                                |            | TESTER1, TB     |                     |
| No. of | Transactions:                              | 2                        | A                                                                         | uthoriser 2:                                |            |                 |                     |
| Batch  | Amount:                                    | VND 5,000                | A                                                                         | uthoriser 3:                                |            |                 |                     |
|        |                                            |                          |                                                                           |                                             |            |                 |                     |
|        |                                            |                          | P                                                                         | uthoriser 4:                                |            |                 |                     |
|        |                                            |                          | م<br>م                                                                    | uthoriser 4:<br>uthoriser 5:                |            |                 |                     |
| 1-2    | 2 of 2 items                               |                          | A<br>A<br>10   25   <b>50  </b> 100                                       | uthoriser 4:<br>uthoriser 5:                |            |                 |                     |
| 1-2    | 2 of 2 items<br>BIB Ref                    | Product                  | A<br>A<br>10   25   <b>50  </b> 100<br>Product Type                       | uthoriser 4:<br>uthoriser 5:<br>Type        | Ссу        | Amount          | H 4 1 - H<br>Status |
| 1-2    | 2 of 2 items<br>BIB Ref<br>FT1611000000397 | Product<br>Fund Transfer | A<br>A<br>10   25   50   100<br>Product Type<br>Transfer to a UOB account | uthoriser 4:<br>uthoriser 5:<br>Type<br>New | Ccy<br>VND | Amount<br>3,000 | H I H Status        |

3 Select the Authoriser and enter the Token Response code provided by the Authoriser. Click Authorise to proceed.

| Proxy Authorisation  |                       |
|----------------------|-----------------------|
| Details              |                       |
| Batch ID:            | 2                     |
| Batch Date:          | 11/11/2016            |
| No. of Transactions: | 2                     |
| Batch Amount:        | VND 5,000             |
| Code 1:              | 500000                |
| Code 2:              | 91504792              |
| Authoriser:*         | TESTER1, TB 🗸         |
| Token Response:*     |                       |
|                      | Authorise Cancel Help |

## 4 The batch is successfully submitted.

| A | Account Services          | Payment Services V Trade Services V Administration V                   |
|---|---------------------------|------------------------------------------------------------------------|
|   | Transaction Notifications | Proxy Authorise                                                        |
| F | Pending Transactions      | Details of the submission of Batch 2                                   |
|   | ransaction Search         | The following transactions have been successfully released to the bank |
| 0 | Create Batch              | • FT1611000000397                                                      |
| E | Batch Enquiry             | • FT1611000000389                                                      |

There are a number of features in BIBPlus to enhance productivity.

- Find a transaction
- Set up a Beneficiary for frequent payments
- Set up a Pre-Approved Beneficiary for assigned users to make payments
- Set up an email alert for transactions processed by the Bank
- Set up an email alert for events related to transactions
- Bookmark a page for future quick access

#### 5.1 Find a Transaction

You can search for any transactions that have been created in BIBPlus with the following steps:

| <b>1</b> Fi | rom Top Menu Bar, select A | Account Services > Transac | tions and Reports. |                  |
|-------------|----------------------------|----------------------------|--------------------|------------------|
| ÷.          | Account Services 🗸         | Payment Services 🗸         | Trade Services 🗸   | Administration 🗸 |
| BIBP        | Transactions and Reports   |                            |                    |                  |
|             | Account Summary            |                            |                    |                  |

### 2 From Left Navigation Menu, select Transaction Search.

| A | Account Services         | Payment Services 🗸                | Trade Services 🗸                     | Administration 🗸              |
|---|--------------------------|-----------------------------------|--------------------------------------|-------------------------------|
| T | ransaction Notifications | Transactions and                  | d Reports                            |                               |
| Р | ransactions              | From this screen, you can perform | n a search on transaction(s) for inc | quiry, editing and approving. |
| C | Create Batch             | Advices and reports can also be   | viewed here.                         |                               |

#### 3 Scroll down or use Search Options 🔨 to enter the filter criteria to find a specific transaction.

| Account Services          | Paym   | ent Services 🗸  | Trade      | Services                      | <ul><li>✓</li></ul> | Admini | stration 🗸       |           |                       |                       |                               |                   |                  | Ň             |
|---------------------------|--------|-----------------|------------|-------------------------------|---------------------|--------|------------------|-----------|-----------------------|-----------------------|-------------------------------|-------------------|------------------|---------------|
| Transaction Notifications | List   | of Transacti    | ons        |                               |                     |        |                  |           |                       |                       |                               |                   |                  |               |
| Pending Transactions      |        |                 |            |                               |                     |        |                  |           |                       |                       |                               |                   |                  |               |
| Transaction Search        |        |                 |            |                               |                     |        |                  |           |                       |                       |                               |                   | Search Op        | tions 🔺       |
| Create Batch              |        |                 |            |                               |                     |        |                  |           |                       |                       |                               |                   |                  |               |
| Batch Enquiry             | C      | ompany ID:      | INTERNATIO | NAL                           |                     |        | 1                | BIB Ref:  |                       | *                     |                               |                   |                  |               |
| Processed Transactions    | A      | ccount Number:  |            |                               |                     |        | Q                | Status:   |                       |                       |                               |                   | ~                |               |
| Advices and Notification  | C      | ustomer         |            |                               |                     |        |                  | Amount    | From:                 |                       | 1                             | io:               |                  |               |
| Download Reports          | R      | eference:       |            |                               |                     |        | 1                | Beneficia | ary /                 |                       |                               |                   |                  |               |
| To Do List                | PI     | roduct:         | *          |                               |                     | ~      | (                | Counterp  | party:                |                       |                               |                   |                  |               |
|                           | PI     | roduct Type:    |            |                               |                     | ~      |                  | Maturity/ | Value Date            |                       |                               |                   |                  |               |
|                           | C      | cy:             | Q          |                               |                     |        |                  | -rom:     |                       |                       | ~                             | 0.                | ×                |               |
|                           |        |                 |            |                               |                     |        |                  |           |                       |                       |                               |                   | Searc            | h             |
|                           | 1 - 48 | of 48 items     |            |                               | 10                  | 25     | <b>50   10</b> 0 |           |                       |                       |                               |                   | H + <b>1</b> )   | M             |
|                           |        | BIB Ref         | Туре       | Product                       | Product<br>Type     | Ссу    | Amount           | (         | Customer<br>Reference | Maturity/Valu<br>Date | Beneficiary /<br>Counterparty | Account<br>Number | Status           | Audi<br>Trail |
|                           |        | LC1611000000312 | New        | Import<br>Letter of<br>Credit |                     | VND    | 10               | 000       |                       | 15/11/2016            | vn testing<br>1234            |                   | Submitted (Sent) | 88            |

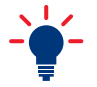

You may use wildcard (\*) to show all in the applied fields.

| List    | of Transactio   | ons                  |                  |                                 |     |          |                       |                        |                                        |                   |                                     |                |
|---------|-----------------|----------------------|------------------|---------------------------------|-----|----------|-----------------------|------------------------|----------------------------------------|-------------------|-------------------------------------|----------------|
|         |                 |                      |                  |                                 |     |          |                       |                        |                                        |                   | Search Opt                          | tions 🗸        |
| 11 - 20 | ) of 48 items   |                      |                  | 10                              | 25  | 50   100 |                       |                        | 14 4                                   | 1 2 3             | 4 5                                 | н. +           |
|         | BIB Ref         | Туре                 | Product          | Product<br>Type                 | Ссу | Amount   | Customer<br>Reference | Maturity/Value<br>Date | Beneficiary /<br>Counterparty          | Account<br>Number | Status                              | Audit<br>Trail |
|         | FT1611000000390 | New                  | Fund<br>Transfer | Transfer<br>to a UOB<br>account | VND | 3,000    |                       | 11/11/2016             | THE<br>INTERNATION<br>PHOTOGRAPI<br>CO | 1023200053        | Submitted<br>(Sent)                 | 8              |
|         | FT1611000000389 | New                  | Fund<br>Transfer | Transfer<br>to a UOB<br>account | VND | 2,000    |                       | 11/11/2016             | THE<br>INTERNATION<br>PHOTOGRAPI<br>CO | 1023200053        | Pending<br>(Authorise)              | 8              |
|         | FT1611000000387 | New                  | Fund<br>Transfer | Transfer<br>to a UOB<br>account | VND | 1,000    |                       | 11/11/2016             | THE<br>INTERNATION<br>PHOTOGRAPI<br>CO | 1023200053        | Processed<br>(Recurring<br>Pending) | 8              |
| 9       | FT1611000000387 | Message<br>Terminate | Fund<br>Transfer | Transfer<br>to a UOB<br>account | VND |          |                       | 11/11/2016             | THE<br>INTERNATION<br>PHOTOGRAPI<br>CO | 1023200053        | Processed<br>(Cancelled)            | 8              |
| ٩       | FT1611000000382 | New                  | Fund<br>Transfer | Telegraphic<br>Transfer         | USD | 100.00   |                       | 10/11/2016             | TT<br>PURPOSE<br>FOR<br>TESTING        | 1023200053        | Submitted<br>(Sent)                 | 83             |

- In the transaction as a separate page for printing or saving as PDF.
- 📓 To edit the incomplete transaction saved previously.
- 📔 To approve the pending transaction.
- 🗽 To view the audit trail of the transaction.

#### 5.2 Set up a Payer/Beneficiary for Regular Payments

Users can pre-save details of their beneficiaries in the Beneficiary Master list which includes:

- Regular Payer/Beneficiary once created, will be available to all users in the company and can be used for payments.
- Pre-Approved Beneficiary only available to assign PAB users to make payments only to this list of specified beneficiaries i.e. cannot make payment to regular beneficiary.

#### 5.2.1 Set up a Regular Payer/Beneficiary

From Top Menu Bar, select Administration > Data Management.

| •     | Account Services 🗸  | Payment Services 🗸 | Trade Services 🗸 | Administration 🗸     |  |
|-------|---------------------|--------------------|------------------|----------------------|--|
| BIBPI | us News             |                    |                  | Manage Access Rights |  |
|       | Welcome to BIBPlus! |                    |                  | User Management      |  |
|       |                     |                    |                  | Data Management      |  |

2 From Left Navigation Menu, select Payer/Beneficiary Master.

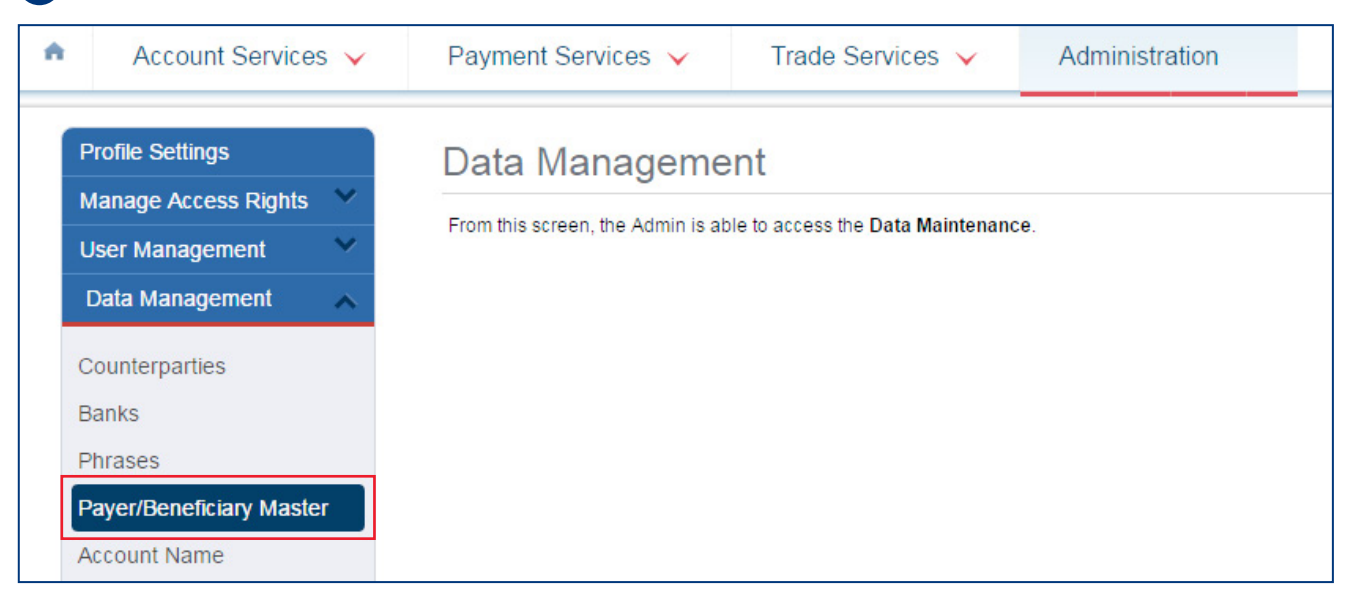

| General                                                                       |                                     |                                                   |                                             |                            |                                  |                                   |                         |
|-------------------------------------------------------------------------------|-------------------------------------|---------------------------------------------------|---------------------------------------------|----------------------------|----------------------------------|-----------------------------------|-------------------------|
| 3 Click Add                                                                   | to create a ne                      | w beneficiary.                                    |                                             |                            |                                  |                                   |                         |
| Account Services ∨                                                            | Payment Services                    | ✓ Trade Service                                   | es 🗸 Administration                         | 1                          |                                  |                                   | Ň                       |
| Profile Settings                                                              | List of Payer                       | /Beneficiary Ma                                   | aster                                       |                            |                                  |                                   |                         |
| Manage Access Rights VUSer Management                                         |                                     |                                                   |                                             |                            |                                  | 5                                 | Search Options 🔺        |
| Data Management                                                               | Company ID:                         |                                                   |                                             |                            |                                  |                                   |                         |
| Banks                                                                         | Payment Type<br>Payer/Beneficia     | *                                                 | ~                                           |                            |                                  |                                   |                         |
| Payer/Beneficiary Master                                                      | Nume.                               |                                                   |                                             |                            |                                  |                                   | Search                  |
| Alert Management                                                              |                                     |                                                   |                                             |                            |                                  |                                   | Download File 🔻         |
| Audit Queries                                                                 | 1 - 2 of 2 items                    |                                                   | 10   25   <b>50</b>   10                    |                            | Pre-                             | Н                                 | 4 1 → →                 |
|                                                                               | Company ID                          | Payment Type                                      | Payer/Beneficiary Name                      | Payer/Beneficiary Acco     | Approved<br>Payer/<br>Beneficiai | Threshold Amount                  |                         |
|                                                                               | INTERNATIONAL                       | Transfer to a UOB account<br>Telegraphic Transfer | IAFT BENE TESTING<br>TT PURPOSE FOR TESTING | 1023200053<br>1023200053   | No                               |                                   | • 🖉 🗶 🔍                 |
|                                                                               |                                     |                                                   |                                             |                            |                                  |                                   | Add                     |
| <ul> <li>Scroll down an</li> <li>To use</li> </ul>                            | d fill in all req<br>the beneficiar | uired details in<br>y for all Entitie             | dicated by an *.<br>es, enter * in the      | Click Submit<br>Company ID | to proceed                       | To delete th<br>To view the<br>d. | ne record.<br>: record. |
| <ul> <li>Product Types:</li> <li>Transfer to a</li> <li>Remittance</li> </ul> | a UOB accoun                        | t                                                 |                                             |                            |                                  |                                   |                         |
| Create a New                                                                  | Payer/Bene                          | ficiary                                           |                                             |                            |                                  |                                   |                         |
| General Details                                                               |                                     | -                                                 |                                             |                            |                                  |                                   |                         |
| Company ID:*                                                                  | *                                   |                                                   | Q                                           |                            |                                  |                                   |                         |
| Payment Type/Payer/Be<br>Category:*                                           | eneficiary<br>Remit<br>Transf       | tance                                             | ~                                           |                            |                                  |                                   |                         |
| Payer/Beneficiary D                                                           | <b>Details</b> Remitt               | ance                                              | -                                           |                            |                                  |                                   |                         |
| Name and*                                                                     |                                     |                                                   | SWIF                                        | T BIC Code:                |                                  |                                   | Q                       |
| Address:*                                                                     |                                     |                                                   | Banl                                        | Name:*                     |                                  |                                   |                         |
|                                                                               |                                     |                                                   | Add                                         | 633.                       |                                  |                                   |                         |
| IBAN / Account:*                                                              |                                     |                                                   | 1                                           |                            |                                  |                                   |                         |

Country\*

Q

Show Branch Address:

### 5.2.2 Create a Pre-Approved Beneficiary (PAB)

Threshold amount can be set to define maximum payment amount to the PAB for added security.

1 From Top Menu Bar, select Administration > Data Management.

|      |                     |                    |                  | Data Management      |  |
|------|---------------------|--------------------|------------------|----------------------|--|
|      | Welcome to BIBPlus! |                    |                  | User Management      |  |
| BIBP | lus News            |                    |                  | Manage Access Rights |  |
| •    | Account Services 🗸  | Payment Services 🗸 | Trade Services 🗸 | Administration 🗸     |  |

2 From Left Navigation Menu, select Payer/Beneficiary Master.

| Account Services 🗸       | Payment Services 🗸                | Trade Services 🗸                 | Administration |
|--------------------------|-----------------------------------|----------------------------------|----------------|
| Profile Settings         | Data Manageme                     | nt                               |                |
| Manage Access Rights 💙   | Data Manageme                     |                                  |                |
| User Management 🛛 🗡      | From this screen, the Admin is ab | le to access the Data Maintenanc | e.             |
| Data Management 🛛 🔺      |                                   |                                  |                |
| Counterparties           |                                   |                                  |                |
| Banks                    |                                   |                                  |                |
| Phrases                  |                                   |                                  |                |
| Payer/Beneficiary Master |                                   |                                  |                |
| Account Name             |                                   |                                  |                |

| Account Service                                                                                  | Payment Service                                       |                           | es 🗸 Administration    | 1                         |                                  |                  |              |
|--------------------------------------------------------------------------------------------------|-------------------------------------------------------|---------------------------|------------------------|---------------------------|----------------------------------|------------------|--------------|
| Profile Settings                                                                                 | List of Paye                                          | er/Beneficiary Ma         | aster                  | <u></u>                   |                                  |                  |              |
| Manage Access Rights<br>User Management                                                          | *                                                     |                           |                        |                           |                                  |                  | Search Optio |
| Data Management Counterparties Banks Phrases Payer/Beneficiary Mas Account Name Alert Management | Company ID:<br>Payment Type<br>Payer/Benefic<br>Name: | e •                       | v                      |                           |                                  |                  | Search       |
| Audit Queries                                                                                    | 1 - 2 of 2 items                                      |                           | 10   25   50   10      | )                         | Pre-                             |                  | ∺ • 1 ►      |
|                                                                                                  | Company ID                                            | Payment Type              | Payer/Beneficiary Name | Payer/Beneficiary Account | Approved<br>Payer/<br>Beneficial | Threshold Amount |              |
|                                                                                                  | INTERNATIONAL                                         | Transfer to a UOB account | IAFT BENE TESTING      | 1023200053                | No                               |                  |              |
|                                                                                                  | INTERNATIONAL                                         | Telegraphic Transfer      | TT PURPOSE FOR TESTING | 1023200053                | No                               |                  | 2 ×          |
|                                                                                                  |                                                       |                           |                        |                           |                                  |                  | A            |

🔍 To view the record.

| eneral                                                                                           |                                  |                                                      |                                                                        |                             |      |  |  |
|--------------------------------------------------------------------------------------------------|----------------------------------|------------------------------------------------------|------------------------------------------------------------------------|-----------------------------|------|--|--|
| Scroll down ar                                                                                   | nd fill in a<br>the PAB f        | Il required details ind<br>for all Entities, enter ? | icated by an *. Click<br>* in the Company ID                           | <b>Submit</b> to proceed.   |      |  |  |
| Create a New                                                                                     | / Payer/                         | Beneficiary                                          |                                                                        |                             |      |  |  |
| General Details                                                                                  |                                  |                                                      |                                                                        |                             |      |  |  |
| Company ID:*                                                                                     |                                  | *                                                    | Q                                                                      |                             |      |  |  |
| Payment Type/Payer/Beneficiary<br>Category:*                                                     |                                  | Remittance                                           | ~                                                                      |                             |      |  |  |
| Payer/Beneficiary                                                                                | Details                          |                                                      |                                                                        |                             |      |  |  |
| Name and*                                                                                        | JOHN                             |                                                      | SWIFT BIC Code:                                                        |                             | Q    |  |  |
| Address:*                                                                                        | A                                |                                                      | Bank Name:*                                                            | A                           |      |  |  |
|                                                                                                  | В                                |                                                      | Address:*                                                              | В                           |      |  |  |
|                                                                                                  | C                                |                                                      |                                                                        | С                           |      |  |  |
| IBAN / Account:*                                                                                 | IBAN / Account:* 123456789       |                                                      |                                                                        | D                           |      |  |  |
| Note: Please provide IBAN for<br>payments to Europe or other countrie<br>where IBAN is required. |                                  | s                                                    | Country*<br>Clearing Code<br>Description:<br>Clearing Code:<br>ERP ID: | SG 🔍 🗍 Show Branch Address: |      |  |  |
|                                                                                                  |                                  |                                                      |                                                                        | Pre-approved Beneficiary:   |      |  |  |
|                                                                                                  |                                  |                                                      | Threshold Amour                                                        | nt: SGD 100,000.00 🔍        |      |  |  |
| Intermediary Bank                                                                                | : <b>Details</b><br>Bank Details | :                                                    |                                                                        |                             |      |  |  |
| Other Details (This                                                                              | is for Bene                      | ficiary Advice only)                                 |                                                                        |                             |      |  |  |
| Beneficiary ID:                                                                                  |                                  |                                                      |                                                                        |                             |      |  |  |
| E-mail 1:                                                                                        |                                  |                                                      |                                                                        |                             |      |  |  |
| E-mail 2:                                                                                        |                                  |                                                      |                                                                        |                             |      |  |  |
| Fax:                                                                                             |                                  |                                                      |                                                                        |                             |      |  |  |
| IVR:                                                                                             |                                  |                                                      |                                                                        |                             |      |  |  |
| Contact Number:                                                                                  |                                  |                                                      |                                                                        |                             |      |  |  |
|                                                                                                  |                                  |                                                      |                                                                        | Save Submit Cancel          | Help |  |  |

Check  $\checkmark$  the Pre-Approved Beneficiary checkbox and enter Threshold Amount (if required).

| General                                                                                                    |
|----------------------------------------------------------------------------------------------------|
| <ul> <li>Follow the instructions on the Authentication pop-up message box to obtain the Token Response code from your token. Enter Token Response code, and click submit to proceed.</li> <li>For single control setup, this step will approve the request.</li> </ul>               |
| Authentication                                                                                                    |
| <ol> <li>Press SIGN 1 button on your token.</li> <li>Enter Code 1 and press OK button.</li> <li>The token will display the 6 digit code.</li> <li>Input the 6 digit code into the Token Response field.</li> <li>Click the "Submit" button to complete the authorisation.</li> </ol> |
| Code 1 12345678                                                                                                    |
| Token Response                                                                                                    |
| By clicking "Submit", you are deemed to have read & agreed to the terms and conditions of the respective <b>product(s) and/or service(s)</b> .                                                                                                    |
| Cancel Submit                                                                                                    |

6 The new PAB is successfully submitted.

Submit New Payer/Beneficiary Master

The Payer/Beneficiary Master (JOHN) has been successfully submitted and is now pending for approval.

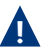

Below steps are only applicable to customer with dual control setup.

**7** To approve the new PAB, select ? for the selected Payer/Beneficiary Name.

| List of Paye          | er/Benefic                                 | ciary Master           |                              |                                      |                  |                                |            |                     |
|-----------------------|--------------------------------------------|------------------------|------------------------------|--------------------------------------|------------------|--------------------------------|------------|---------------------|
|                       |                                            |                        |                              |                                      |                  |                                | Search C   | )ptions 🔺           |
| Company ID:           |                                            |                        |                              |                                      |                  |                                |            |                     |
| Payment Type          | Payment Type: *                            |                        | ~                            |                                      |                  |                                |            |                     |
| Payer/Benefi<br>Name: | ciary                                      |                        |                              |                                      |                  |                                |            |                     |
| Status                | *                                          |                        | ~                            |                                      |                  |                                |            |                     |
| Actor                 | *                                          |                        | ~                            |                                      |                  |                                |            |                     |
|                       |                                            |                        |                              |                                      |                  |                                | Sea        | rch<br>Iload File 🍸 |
| 1 - 1 of 1 items      | 1 - 1 of 1 items 10   25   <b>50</b>   100 |                        |                              |                                      |                  |                                |            | .⊩                  |
| Company ID            | Payment Type                               | Payer/Beneficiary Name | Payer/Beneficiary<br>Account | Pre-<br>Approve<br>Payer/<br>Benefic | Threshold Amount | Status                         | Maker User |                     |
| *                     | Remittance                                 | JOHN                   | 123456789                    | Yes                                  | SGD 100,000.00   | Awaiting for<br>Approval (New) | TBDUSER1   | 2<br>2              |
|                       |                                            |                        |                              |                                      |                  |                                |            | Add                 |
8 Review the PAB details and click Approve to proceed.

| Account Services 🗸       | Payment Services                                                           | Trade Services             | Foreign Exchange 🗸 | Administration         | <u>Й</u>         |
|--------------------------|----------------------------------------------------------------------------|----------------------------|--------------------|------------------------|------------------|
| Profile Settings         | Approve or R                                                               | eject Payer/Benefic        | ciary Master       |                        |                  |
| Manage Access Rights 💙   | General Details                                                            |                            |                    |                        |                  |
| User Management 🛛 👻      | Contra Dotailo                                                             |                            |                    |                        |                  |
| Data Management 💦 🔺      | Company ID:                                                                | *                          |                    |                        |                  |
| Counterparties           | Payment Type/Payer/<br>Category:                                           | Beneficiary<br>Remittance  |                    |                        |                  |
| Phrases                  | Payer/Beneficiary                                                          | Details                    |                    |                        |                  |
| Payer/Beneficiary Master | Name and                                                                   | JOHN                       | Bank Name          | е: А                   |                  |
| Account Name             | Address:                                                                   | A                          | Address:           | В                      |                  |
| Payee Management 🛛 👻     |                                                                            | В                          |                    | С                      |                  |
| Alert Management         |                                                                            | С                          |                    | D                      |                  |
| Penort Designer          | IBAN / Account:                                                            | 123456789                  | Country            | SG                     |                  |
| Audit Queries            | Note: Please provide IE<br>payments to Europe or<br>where IBAN is required | BAN for<br>other countries | Threshold          | Amount: SGD 100,000.00 |                  |
|                          |                                                                            |                            |                    |                        |                  |
|                          | Comments (for ref                                                          | urn)                       |                    |                        |                  |
|                          |                                                                            |                            | *                  |                        |                  |
|                          |                                                                            |                            |                    | Approve                | ct Return Cancel |

9 Follow the instructions on the Authentication pop-up message box to obtain the Token Response code from your token. Enter Token Response code, and click **Submit** to proceed.

| Authentication                                                                                                    |                                                                                                    |  |  |  |  |  |
|----------------------------------------------------------------------------------------------------|----------------------------------------------------------------------------------------------------|--|--|--|--|--|
| <ol> <li>Press SIGN 1 button on your token.</li> <li>Enter Code 1 and press OK button.</li> <li>The token will display the 6 digit code.</li> <li>Input the 6 digit code into the Token Response field.</li> <li>Click the "Submit" button to complete the authorisation.</li> </ol> |                                                                                                    |  |  |  |  |  |
| Code 1                                                                                                    | 12345678                                                                                            |  |  |  |  |  |
| Token Response                                                                                                    |                                                                                                    |  |  |  |  |  |
| By clicking "Submit", y and conditions of the i                                                                                                    | ou are deemed to have read & agreed to the terms<br>respective <b>product(s) and/or service(s).</b> |  |  |  |  |  |
|                                                                                                    | Cancel Submit                                                                                       |  |  |  |  |  |

10 The PAB is successfully set up.

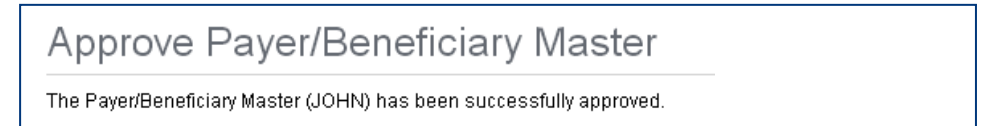

#### 5.3 Set up Email Alerts

You may set up the following email alerts:

- Notifications for transactions processed by the Bank
- Notifications for calendar events eg. to notify you of expiry/maturity dates

#### 5.3.1 To set up an email alert for transactions processed by the Bank

1 From Top Menu Bar, select Administration > Alert Management.

| <b>A</b> | Account Services 🗸  | Payment Services 🗸 | Trade Services 🗸 | Administration 🗸     |  |
|----------|---------------------|--------------------|------------------|----------------------|--|
| BIBP     | lus News            |                    |                  | Manage Access Rights |  |
|          | Welcome to BIBPlus! |                    |                  | User Management      |  |
|          |                     |                    |                  | Data Management      |  |
| Ou       | tstanding Amount    |                    | Accoun           | Alert Management     |  |

### 2 From Left Navigation Menu, select Submission.

| A | Account Services                        | s 🗸    | Payment Services 🗸                | Trade Services 🗸                  | Administration |
|---|-----------------------------------------|--------|-----------------------------------|-----------------------------------|----------------|
|   | Profile Settings                        |        | Alert                             |                                   |                |
|   | Manage Access Rights<br>User Management | *<br>* | From this screen, the Admin is ab | le to access the Alert Maintenanc | e              |
|   | Data Management                         | ~      |                                   |                                   |                |
|   | Alert Management                        | ~      |                                   |                                   |                |
| 5 | Submission                              |        |                                   |                                   |                |
| ( | Calendar                                |        |                                   |                                   |                |

3 Click Add Alert to create a new alert.

| Change Submission Alert |               |      |        |      |  |  |
|-------------------------|---------------|------|--------|------|--|--|
| Company Details         |               |      |        |      |  |  |
| Group ID:               | INTERNATIONAL |      |        |      |  |  |
| Name:                   | 19191919A     |      |        |      |  |  |
| Address:                |               |      |        |      |  |  |
| Email                   |               |      |        |      |  |  |
| No Alerts               |               |      |        |      |  |  |
| Add Alert               |               |      |        |      |  |  |
|                         |               | Save | Cancel | Help |  |  |

| General             |                                      |                                        |
|---------------------|--------------------------------------|----------------------------------------|
| 4 Fill in the red   | quired details indicated by an * and | d click ok to save the alert.          |
| Add Alert           |                                      | ×                                      |
| Product:*           | *                                    |                                        |
| Sub Product*        | * 🗸                                  |                                        |
| Type:*              | *                                    |                                        |
| Product Status:*    | *                                    | Paginiant descriptions:                |
| Company ID:*        | *                                    | Input User - Maker of transaction      |
| Amount Threshold:*  | *                                    | Control User - Approver of transaction |
| Recipient:          |                                      | Release User - Sender of transaction   |
| 🔵 Input User        |                                      | Custom Recipient - any recipient as    |
| Control User        |                                      | Contact Person - designated RIPPlus    |
| Release User        |                                      | • Contact person                       |
| Custom Recipient    |                                      | contact person                         |
| Contact Person      |                                      |                                        |
| Language / Locale:* | ~                                    |                                        |
| Email Address:*     |                                      |                                        |
|                     | Cancel                               |                                        |

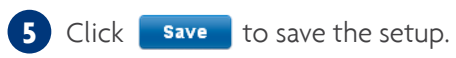

| Entity    | Product | Sub Product | Туре | Product Status | Amount Threshold | Email Address |      |
|-----------|---------|-------------|------|----------------|------------------|---------------|------|
| *         | *       | *           | *    | *              | *                | tmpdzi@sg.uob | 2 🗙  |
| Add Alert |         |             |      |                |                  |               |      |
|           |         |             |      |                |                  |               |      |
|           |         |             |      |                |                  | Save Cancel   | Help |

6 Follow the instructions on the Authentication pop-up message box to obtain the Token Response code from your token. Enter Token Response code, and click **Submit** to proceed.

| Authentication                                                                                                    |  |  |  |  |  |  |
|----------------------------------------------------------------------------------------------------|--|--|--|--|--|--|
| <ol> <li>Press OTP button on your token.</li> <li>The token will display a 6 digit code.</li> <li>Enter the 6 digit code into the Token Response field.</li> <li>Click "Submit" button on screen to complete the authorisation.</li> </ol> |  |  |  |  |  |  |
| Token Response                                                                                                    |  |  |  |  |  |  |
| By clicking "Submit", you are deemed to have read & agreed to the terms and conditions of the respective <b>product(s) and/or service(s).</b>                                                                                              |  |  |  |  |  |  |
| Cancel                                                                                                    |  |  |  |  |  |  |

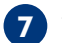

**7** The alert is saved successfully.

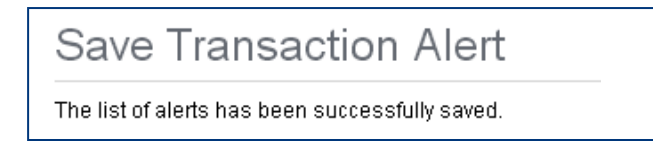

### 5.3.2 Set up an email alert for events related to transactions

| A | From Top Menu Bar, select Administration | Alert Management. |
|---|------------------------------------------|-------------------|
|   |                                          |                   |

| •    | Account Services 🗸  | Payment Services 🗸 | Trade Services 🗸 | Administration 🗸     |
|------|---------------------|--------------------|------------------|----------------------|
| BIBP | lus News            |                    |                  | Manage Access Rights |
|      | Welcome to BIBPlus! |                    |                  | User Management      |
|      |                     |                    |                  | Data Management      |
| Ou   | itstanding Amount   |                    | Accoun           | Alert Management     |

### 2 From Left Navigation Menu, select Calendar.

| <b>n</b> | Account Services                     | ~      | Payment Services 🗸                | Trade Services 🗸                   | Administration |
|----------|--------------------------------------|--------|-----------------------------------|------------------------------------|----------------|
| F        | Profile Settings                     |        | Alert                             |                                    |                |
| N<br>L   | Manage Access Rights Jser Management | ×<br>× | From this screen, the Admin is ab | ole to access the Alert Maintenand | ce             |
| C        | Data Management                      | ~      |                                   |                                    |                |
|          | Alert Management                     | ~      |                                   |                                    |                |
| s        | Submission<br>Calendar               |        |                                   |                                    |                |

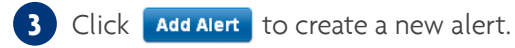

| Change Calendar A | Change Calendar Alert |      |  |  |  |  |  |
|-------------------|-----------------------|------|--|--|--|--|--|
| Company Details   |                       |      |  |  |  |  |  |
| Group ID:         | INTERNATIONAL         |      |  |  |  |  |  |
| Name:             | 19191919A             |      |  |  |  |  |  |
| Address:          |                       |      |  |  |  |  |  |
| Email             |                       |      |  |  |  |  |  |
| No Alerts         |                       |      |  |  |  |  |  |
| Add Alert         |                       |      |  |  |  |  |  |
|                   | Save                  | Help |  |  |  |  |  |

| General                                          |                                  |            |                                                                                                    |
|--------------------------------------------------|----------------------------------|------------|----------------------------------------------------------------------------------------------------|
| 4 Fill in the re                                 | quired details indicated by      | an * and c | click ok to save the alert.                                                                           |
| Add Alert                                        |                                  | ×          |                                                                                                    |
| Product:*<br>Date:*                              | Shipping Guarantee<br>Issue Date | <b>~</b>   |                                                                                                    |
| Company ID:*<br>Offset (nb. days):               | *                                | Q          | Paciniant descriptions:                                                                               |
| <ul><li>Before</li><li>After</li></ul>           |                                  |            | <ul> <li>Input User - Maker of transaction</li> <li>Control User - Approver of transaction</li> </ul> |
| Recipient:                                       |                                  |            | <ul> <li>Release User - Sender of transaction</li> <li>Custom Recipient - any recipient as</li> </ul> |
| Control User<br>Release User<br>Custom Recipient | 1                                |            | Contact Person - designated BIBPlus     contact person                                                |
| Language / Locale:*                              | English (UK)                     | ~          |                                                                                                    |
| Email Address:*                                  | tmpdzi@sg.uob                    | Ok         |                                                                                                    |
|                                                  |                                  |            | ]                                                                                                    |

# 5 Click **Save** to save the setup.

| Entity    | Product            | Date          | Email Address |            |
|-----------|--------------------|---------------|---------------|------------|
| *         | Shipping Guarantee | Issue Date(0) | tmpdzi@sg.uob | 2 🗙        |
| Add Alert |                    |               |               |            |
|           |                    |               |               |            |
|           |                    |               | Save          | incel Help |

6 Follow the instructions on the Authentication pop-up message box to obtain the Token Response code from your token. Enter Token Response code, and click **submit** to proceed.

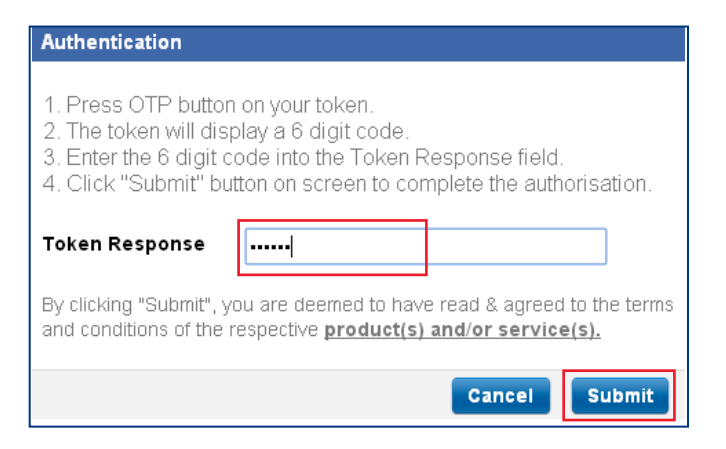

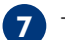

7 The alert is saved successfully.

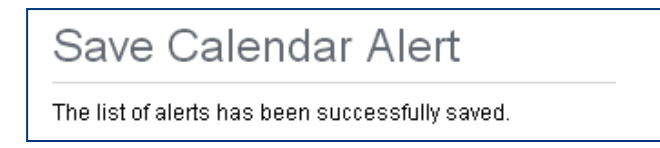

### 5.4 Bookmark a page for quick access

1 Go to a page which you wish to bookmark and click 🧋 .

| Account Services          | Paym   | ent Services 🗸   | Trade | Services            | <b>~</b> )      | Adminis | tration 🗸 |                       |                       |                                |                   |                     | <b>I</b>       |
|---------------------------|--------|------------------|-------|---------------------|-----------------|---------|-----------|-----------------------|-----------------------|--------------------------------|-------------------|---------------------|----------------|
| Transaction Notifications | List   | of Transactio    | ons   |                     |                 |         |           |                       |                       |                                |                   |                     |                |
| Pending Transactions      |        |                  |       |                     |                 |         |           |                       |                       |                                |                   |                     |                |
| Transaction Search        |        |                  |       |                     |                 |         |           |                       |                       |                                |                   | Search Op           | tions 💙        |
| Create Batch              | 1 - 48 | of 48 items      |       |                     | 10              | 25   5  | 0   100   |                       |                       |                                |                   |                     | ► FI           |
| Batch Enquiry             |        | BIB Ref          | Туре  | Product             | Product<br>Type | Ссу     | Amount    | Customer<br>Reference | Maturity/Valu<br>Date | Beneficiary /     Counterparty | Account<br>Number | Status              | Audit<br>Trail |
| Processed Transactions    |        | LC16110000000312 | New   | Import<br>Letter of |                 | VND     | 10,000    |                       | 15/11/2016            | vn testing<br>1234             |                   | Submitted<br>(Sent) | 88             |
| Download Reports          | ٩      | LC16110000000298 | New   | Import<br>Letter of |                 | VND     | 10,000    |                       | 15/11/2016            | vietnam<br>trading test1       |                   | Submitted<br>(Sent) | 8              |

2 Enter the desired Bookmark name to be used for identifying the page and click **save**.

| lo bookmarks        |  |
|---------------------|--|
| ist of Transactions |  |

3 To access the bookmarked pages, click on 🧊 at the top right corner of the page and select the Bookmark name to be opened.

| ÷.   | Account Services 🗸  | Payment Services 🗸 | Trade Services 🗸 | Administration 🗸 |                                                                                 |                          |    |   |         |   | ľ       |   |
|------|---------------------|--------------------|------------------|------------------|---------------------------------------------------------------------------------|--------------------------|----|---|---------|---|---------|---|
| BIBP | lus News            |                    |                  |                  | <ul> <li>→ Letter of C</li> <li>→ List of Trat</li> <li>→ Local Pays</li> </ul> | redit<br>nsactio<br>nent | 15 |   |         |   |         | > |
|      | Welcome to BIBPlus! |                    |                  |                  |                                                                                 | 31<br>7                  | 1  | 2 | 3<br>10 | 4 | 5<br>12 | 6 |

As a Company Administrator (CA), you can:

- Create Company User (CU)
- Assign security token to the CU
- Assign Product & Account access
- Reset the password for the CU
- Enable or disable users
- View entity authorisation matrix
- View audit logs

#### Create a New Company User (CU)

To create a new user, Company Administrator needs to:

- 1) Create user profile
- 2) Assign accounts and products to user
- 3) Assign password
- 4) Activate user status
- 5) Activate user

#### 6.1 Create User Profiles

From Top Menu Bar, select Administration > User Management.

| ÷.    | Account Services 🗸  | Payment Services 🗸   | Trade Services 🗸 | Administration V |  |
|-------|---------------------|----------------------|------------------|------------------|--|
| BIBPI | us News             | Manage Access Rights |                  |                  |  |
|       | Welcome to BIBPlus! |                      |                  | User Management  |  |

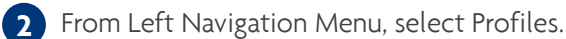

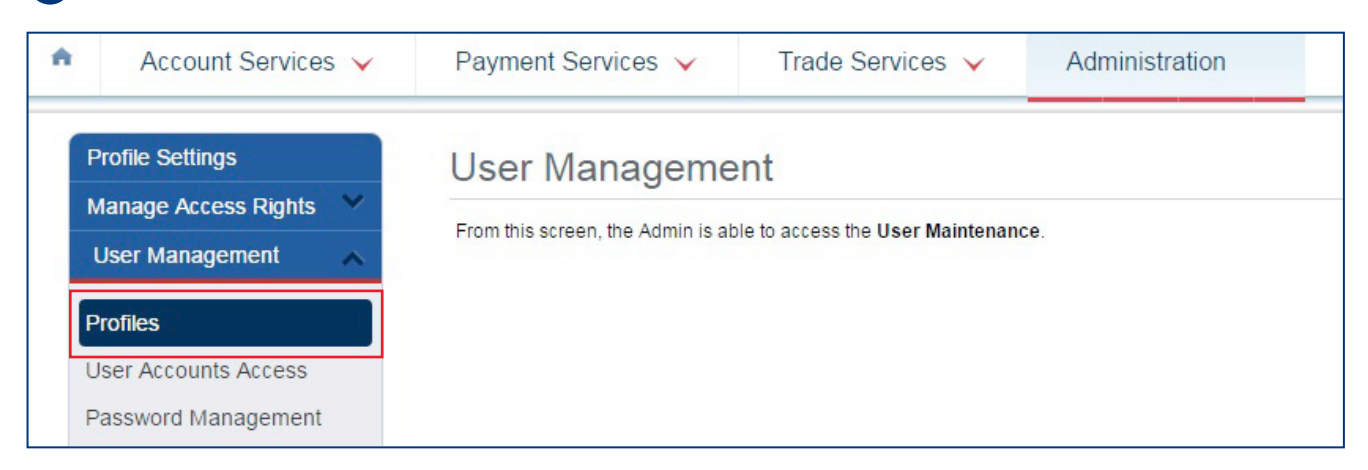

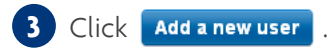

| List of Customers     |                           |        |            |                 |
|-----------------------|---------------------------|--------|------------|-----------------|
|                       |                           |        | s          | earch Options 👻 |
| 1 - 3 of 3 items      | 10   25   <b>50</b>   100 |        | H          | • <b>1</b> • •  |
| Last Name, First Name | Login                     | Status | Maker User |                 |
| TESTER1, BB           | BBTESTER1                 |        |            | 2 🗶 🔍           |
| TESTER2, BB           | BBTESTER2                 |        |            | 2 🗱 🔍           |
| TESTER2, BIZAPP       | BIZAPPTESTER2             |        |            | 2 🗱 🔍           |
|                       |                           |        | Ac         | ld a new user   |

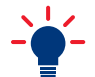

You may edit existing user details by clicking on 🛃 .

4 Enter all required details indicated by \*. Click on  $\mathbb{Q}$  to select Country code where the User's ID is registered, select ID Type (NRIC, Passport, FIN.) and input ID number.

| Main Details   |                |
|----------------|----------------|
| Group ID:      | THESEPTEMBEREI |
| Login ID:*     |                |
| First Name:*   |                |
| Last Name:*    |                |
|                |                |
| ID No:*        |                |
| Address:       |                |
|                |                |
|                |                |
| Country Code:* | VN Q           |
| Status Details |                |
| Status:*       | Inactive 🗸     |

New User's status is Inactive by default. Status can only be changed to Active after password has been assigned.

5 Input contact details for the User. BIBPlus SMS/Email alerts will be sent to these contact details.

| Preferences                                           |                          |   |  |  |  |  |
|-------------------------------------------------------|--------------------------|---|--|--|--|--|
| Time Zone:*                                           | Asia/Ho_Chi_Minh         | ~ |  |  |  |  |
| Language / Locale:*                                   | English (UK)             | ~ |  |  |  |  |
| Base Currency:*                                       | USD 🔍                    |   |  |  |  |  |
|                                                       |                          |   |  |  |  |  |
| Other Details                                         |                          |   |  |  |  |  |
| Other Details<br>Contact Number:*                     | 987654321                |   |  |  |  |  |
| Other Details<br>Contact Number:*<br>Fax:             | 987654321                |   |  |  |  |  |
| Other Details<br>Contact Number:*<br>Fax:<br>E-mail:* | 987654321<br>tan@abc.com |   |  |  |  |  |

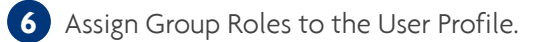

| Roles |                                 |   |
|-------|---------------------------------|---|
|       | Audit Queries                   | • |
|       |                                 | • |
|       | Add   Remove †                  |   |
|       | User - Admin<br>User - Portlets | * |
|       |                                 |   |
|       |                                 |   |
|       |                                 |   |

Select the Group level roles to be assigned to the User.

| User - Admin    | Able to maintain data maintenance<br>(e.g. Beneficiary master bank/phases/counterparty, etc) |
|-----------------|----------------------------------------------------------------------------------------------|
| User - Portlets | Able to access landing page portlets                                                         |

7 Assign Entity Access and Entity level roles to the User.

| Entity                                                        |                                                                                                    |                      |              |
|---------------------------------------------------------------|----------------------------------------------------------------------------------------------------|----------------------|--------------|
| Default Company:*                                             | E SEPTEMBER ENHANCEMENT IN 🗸                                                                                                    |                      |              |
| Company ID                                                    | 3 Authorisation                                                                                                    | Limit Amount (Per Da | y) Roles     |
| THE SEPTEMBER ENHANCEMENT INTE                                | ERNET                                                                                                    |                      | Q 0 Role(s)  |
| 4 00.<br>01:<br>01:<br>21<br>21<br>21<br>21<br>21<br>50<br>50 | All Account Services<br>All Cash - Transact<br>All Trade Import - Transact<br>FI Remittance - Transact<br>FI Remittance - View<br>MT101 - Transact<br>MT101 - View<br>Beneficiary Advice<br>External Account<br>PAB - Approve<br>Add J | Remove †             |              |
| DEF PTE LTD                                                   |                                                                                                    |                      | Q 0 Role(s)√ |
| NAME1 100000074                                               | · · · · · · · · · · · · · · · · · · ·                                                                                                    |                      | Q 0 Role(s)✓ |
| GHI PTE LTD                                                   | ~                                                                                                    |                      | Q 0 Role(s)✓ |

- 1 Select the Default Entity. Token fee, if applicable, will be charged to the Default Entity.
- 2 Click here to open ADD/REMOVE roles table.
- 3 The Signatory Authorisation Group and Daily Approval Limit amount is not applicable for Company User roles.
- 4 Select the Entity level roles to be assigned to the User & click Add . See table in the next page for User Roles & Permissions, or refer to Appendix 2 for complete Summary of User Permissions.
- 5 You can also grant the User access to other entities by checking  $\sqrt{}$  the corresponding boxes to the entities.

| S/No. | Role                                       | Description of Role                                                                   | BIBPlus Roles to assign                                         |
|-------|--------------------------------------------|---------------------------------------------------------------------------------------|-----------------------------------------------------------------|
| 1     | Liser (Enquiry Only)                       | View accounts summary & statement                                                     | All the "00"                                                    |
| '     | Oser (Enquiry Only)                        | View Transactions                                                                     | All the "02" (Cash, Trade transactions)                         |
| 2     | User (Enquiry + Create Transactions)       | View accounts & Transactions                                                          | All the "00" + "02"<br>(Cash, Trade transactions)               |
|       |                                            | Prepare transactions for approval                                                     | All the "01"                                                    |
| 3     | Create/Approve Pre-Approved<br>Beneficiary | Create / maintain & approve Pre-approved beneficiary setups in the Beneficiary Master | 50 PAB Create + 50 PAB Approve (to add to other roles assigned) |
| 4     | Verifier                                   | Verify transaction data input by User before submitting to Signatory                  | 50 verify + All the "01"                                        |
| 5     | Sender                                     | Release fully authorised transaction to bank for processing                           | 50 send + All the "01"                                          |
| 6     | Proxy Authoriser                           | Remote Authorisation permissions to authorise transactions on behalf of Signatory     | 50 Proxy Signatory + All the "01"                               |

Remarks: Refer to Appendix 2 for more detailed description of the various entity roles available for selection.

8 Assign Token to User.

8a Click on Assign to open the User Token Detail screen to assign a Token.

| Token Serial No: |  |
|------------------|--|
| Token Type:      |  |
| Charge Type:     |  |
| Token Status:    |  |
| Remarks:         |  |
| Private Token:   |  |
| Assigned Date:   |  |
| Assigned By:     |  |

(8b) Click on  $\bigcirc$  to open the list of available tokens.

| User Token Assignment |     | ×         |
|-----------------------|-----|-----------|
| User Token Details    |     |           |
| Token Serial No:*     | l Q |           |
| Token Type:           |     |           |
| Charge Type:          |     |           |
| Token Status:         |     |           |
| Remarks:              | ~   |           |
|                       | ×.  |           |
|                       |     | Cancel    |
|                       |     | Cancer Ok |

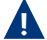

You may need to buy additional tokens from the Bank.

8c Select a token to assign to the User.

| List of token                                         | 5      |             |              | ×             |
|-------------------------------------------------------|--------|-------------|--------------|---------------|
| Token Serial<br>Number:<br>Token Type:<br>Charge Type | Search |             |              |               |
| Serial No                                             | Туре   | Charge Type | Token Status | Remarks       |
| 2665994670                                            | DP270  | WAIVED      | Activated    | Left the bank |
| 2665994717                                            | DP270  | WAIVED      | Activated    |               |
| 2665997886                                            | DP270  | WAIVED      | Activated    |               |
| 2685456479                                            | DP270  | WAIVED      | Activated    |               |
| 2685456486                                            | DP270  | WAIVED      | Activated    |               |

|                                                                                                    | s with single administrator setup, t                                                                            | his step will approve t                              | he request.                                        |
|----------------------------------------------------------------------------------------------------|----------------------------------------------------------------------------------------------------|------------------------------------------------------|----------------------------------------------------|
| OTP Token Assignment                                                                                                    |                                                                                                    |                                                      |                                                    |
| oken Serial Number:                                                                                                    | 2685456486                                                                                                    |                                                      |                                                    |
| oken Type:                                                                                                    | DP270                                                                                                    |                                                      |                                                    |
| narge Type:                                                                                                    | WAIVED                                                                                                    |                                                      |                                                    |
| ken Status:                                                                                                    | Activated                                                                                                    |                                                      |                                                    |
| emarks:                                                                                                    |                                                                                                    | *                                                    |                                                    |
| rivate Token:                                                                                                    | No                                                                                                    |                                                      |                                                    |
| ssigned Date:                                                                                                    |                                                                                                    |                                                      |                                                    |
| ssigned By:                                                                                                    |                                                                                                    |                                                      |                                                    |
| ction:                                                                                                    | Assign User Token - Manual Assign(Entity                                                                        | F                                                    |                                                    |
|                                                                                                    |                                                                                                    | Sav                                                  |                                                    |
| Approve New Use<br>This approval<br>From Top Menu Ba                                                                              | r Profile.<br>step only applies for customers w<br>ır > Administration > User Manager                           | rith dual administrator<br>ment.                     | setup.                                             |
| Approve New Use<br>This approval<br>From Top Menu Ba<br>Account Service                                                           | r Profile.<br>step only applies for customers w<br>ur > Administration > User Manager<br>s > Payment Services > | rith dual administrator<br>ment.<br>Trade Services 🗸 | setup.<br>Administration 🗸                         |
| <ul> <li>Approve New Use</li> <li>This approval</li> <li>From Top Menu Ba</li> <li>Account Service</li> <li>BPlus News</li> </ul> | r Profile.<br>step only applies for customers w<br>ur > Administration > User Manager<br>rs                     | rith dual administrator<br>ment.<br>Trade Services 🗸 | setup.<br>Administration 🗸<br>Manage Access Rights |

#### **9b** From Left Navigation Menu, select Profiles.

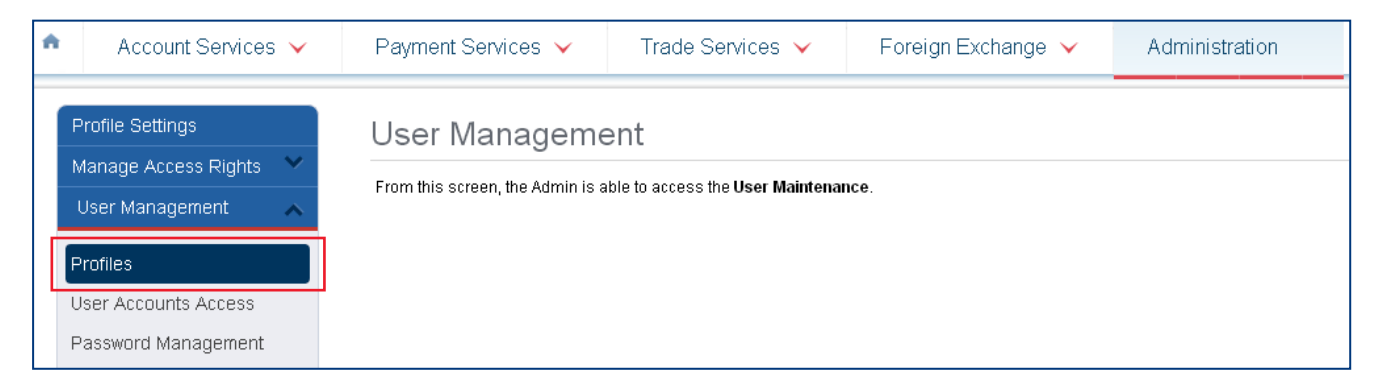

9c Click on 👔 to open the User Profile page for approval.

| Last Name, First Name | Login   | Status                      | Maker User |      |
|-----------------------|---------|-----------------------------|------------|------|
| 01, USER              | NEWUSER | Awaiting for Approval (New) | TBVNUSER2  | 20 3 |

9d Check that User Profile details are in good order and click Approve to proceed with approval.

| Default Company:        | THE SEPTEMBE    | ER ENHANCEMENT INTERNET |                        |              |
|-------------------------|-----------------|-------------------------|------------------------|--------------|
| Company                 | / ID            | Authorisation           | Limit Amount (Per Day) | Roles        |
| THE SEPTEMBER ENHANCEN  | IENT INTERNET   |                         |                        | 1 Role(s) 🗸  |
| DEF PTE LTD             |                 |                         |                        | 12 Role(s) 🗸 |
| NAME1 100000074         |                 |                         |                        | 12 Role(s) V |
| GHI PTE LTD             |                 |                         |                        | 12 Role(s) V |
| WING SOLE PROP CO       |                 |                         |                        | 12 Role(s) V |
| NAME1 100000064         |                 |                         |                        | 12 Role(s) V |
| OTP Token Assignment    |                 |                         |                        |              |
| Token Serial Number:    | 2695569237      |                         |                        |              |
| Token Model:            | DP270           |                         |                        |              |
| Charge Type:            | CHARGED         |                         |                        |              |
| Token Status:           | Activated       |                         |                        |              |
| Private Token:          | No              |                         |                        |              |
| Global Token Indicator: | No              |                         |                        |              |
| Assigned Date:          | 2016-09-23 15:5 | 7:34 685                |                        |              |
| Assigned But            | WORCOVBA13      | 1.04.000                |                        |              |
| Assigned by.            | WORGOVEATS      |                         |                        |              |
| Comments (for return)   |                 |                         |                        |              |
|                         |                 |                         |                        |              |
|                         | -               |                         |                        |              |
|                         |                 |                         | Approve Reject R       | etum Cancel  |

10 Follow the instructions on the Authentication pop-up message box to obtain the Token Response code from your token. Enter the Token Response code, and click **Submit** to proceed.

| Authentication                                                                                                    |  |      |      |       |  |  |
|----------------------------------------------------------------------------------------------------|--|------|------|-------|--|--|
| <ol> <li>Press OTP button on your token.</li> <li>The token will display a 6 digit code.</li> <li>Enter the 6 digit code into the Token Response field.</li> <li>Click "Submit" button on screen to complete the authorisation.</li> </ol> |  |      |      |       |  |  |
| Token Response                                                                                                    |  |      |      | ]     |  |  |
| By clicking "Submit", you are deemed to have read & agreed to the terms and conditions of the respective <b>product(s) and/or service(s)</b> .                                                                                             |  |      |      |       |  |  |
|                                                                                                    |  | Canc | el S | ubmit |  |  |

#### 6.2 Assign access to Accounts and Products

|       | Welcome to BIBPlus! | User Management    |                  |                      |
|-------|---------------------|--------------------|------------------|----------------------|
| BIBPI | us News             |                    |                  | Manage Access Rights |
| •     | Account Services 🗸  | Payment Services 🗸 | Trade Services 🗸 | Administration 🗸     |

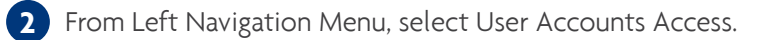

| A | Account Services 🗸   | Payment Services 🗸                                                  | Trade Services 🗸 | Administration |  |  |
|---|----------------------|---------------------------------------------------------------------|------------------|----------------|--|--|
|   | Profile Settings     | User Manageme                                                       | ent              |                |  |  |
|   | Manage Access Rights | From this screen, the Admin is able to access the User Maintenance. |                  |                |  |  |
|   | User Management      |                                                                     |                  |                |  |  |
| F | Profiles             |                                                                     |                  |                |  |  |
| Ľ | User Accounts Access |                                                                     |                  |                |  |  |
| F | Password Management  |                                                                     |                  |                |  |  |

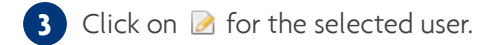

| Last Name, First Name | Login     | Status | Maker User |   |
|-----------------------|-----------|--------|------------|---|
| TESTER1, TB           | TBTESTER1 |        |            | 2 |
| TESTER2, TB           | TBTESTER2 |        |            | 2 |

4 Add Accounts and Products Access.

| ♠ Account Services ∨                              | Payment Services 🗸              | Trade Services 🗸                         | Administration   |                                                                                           |                                                                                                    |                 | Ň                 |
|---------------------------------------------------|---------------------------------|------------------------------------------|------------------|-------------------------------------------------------------------------------------------|----------------------------------------------------------------------------------------------------|-----------------|-------------------|
| Profile Settings                                  | Modify User Acco                | ounts                                    |                  |                                                                                           |                                                                                                    |                 |                   |
| User Management                                   | User Details                    |                                          |                  |                                                                                           |                                                                                                    |                 |                   |
| Profiles User Accounts Access Password Management | Group ID:<br>Login ID:<br>Name: | INTERNATIONA<br>TBTESTER2<br>TESTER2, TB | L                |                                                                                           |                                                                                                    |                 |                   |
| Data Management 🛛 🗡                               | User Accounts                   |                                          |                  |                                                                                           |                                                                                                    |                 |                   |
| Alert Management 🛛 🗸                              | THE INTERNATIONAL PHOTOGR       | APHER S CO                               |                  | 2                                                                                         | 3                                                                                                    |                 | 4 ^               |
| Audit Queries                                     | Currency                        | Account                                  |                  | РАВ                                                                                       | View Summary                                                                                                    | View Statements | Product Selection |
|                                                   | 5                               |                                          | Add →<br>← Remov | Advices<br>Financir<br>Import 0<br>Import 1<br>MT 202<br>Shipping<br>Telegrap<br>Transfer | and Notification<br>gg Request<br>Sollection<br>Letter of Credit<br>for Financial Institutio<br>for Financial Institutio<br>g Guarantee<br>whic Transfer<br>to a UOB account | ons             | *                 |

- 1 Select the Accounts to be accessed by User.
- 2 Select PAB if the new User is to be restricted to using Pre-Approved Beneficiary.
- 3 Select if the new User is allowed to view the Summary and/or Statement for this Account.
- **4** Click here to open Product list.
- 5 Select the products that the User can use the account for.

**5** To submit the User Account setup for Approval, click on **Submit**.

For customers with single administrator setup, this step will approve the request.

| Profile Settings     | Modify User A         | ccounts        |          |             |
|----------------------|-----------------------|----------------|----------|-------------|
| Manage Access Rights | Liser Details         |                |          |             |
| User Management 💦 🔨  | Osci Detans           | INTERNATIONAL  |          |             |
| Profiles             | Group ID:             | INTERNATIONAL  |          |             |
| User Accounts Access | Login ID:             | TBTESTER2      |          |             |
| Password Management  | Name:                 | TESTER2, TB    |          |             |
| Data Management 🛛 🗸  | User Accounts         |                |          |             |
| Alert Management     | THE INTERNATIONAL PHO | DTOGRAPHERS CO |          | ~           |
| Audit Queries 🛛 💙    |                       |                |          |             |
|                      | -                     |                | <br>Save | Cancel Help |

| Guio                   | de for Company                                                                          | Administrators                                    |                                                |            |            |                |  |  |
|------------------------|-----------------------------------------------------------------------------------------|---------------------------------------------------|------------------------------------------------|------------|------------|----------------|--|--|
| 6                      | Approve the New Use                                                                     | er Account Setup.                                 |                                                |            |            |                |  |  |
|                        | This approval step only applies for customers with dual administrator setup.            |                                                   |                                                |            |            |                |  |  |
| 6a                     | From Top Menu Bar 🕻                                                                     | Administration > User                             | Management.                                    |            |            |                |  |  |
| ٨                      | Account Services                                                                        | <ul> <li>Payment Service</li> </ul>               | es 🗸 Trade Se                                  | rvices 🗸   | Administ   | ration 🖌       |  |  |
| BIBP                   | Plus News                                                                               |                                                   |                                                |            | Manage Ac  | cess Rights    |  |  |
|                        | Welcome to BIBPlus!                                                                     |                                                   |                                                |            | User Manag | gement         |  |  |
| 6                      | From Left Navigation                                                                    | Menu, select User Acc                             | ount Access.                                   |            |            |                |  |  |
| •                      | Account Services 🗸                                                                      | Payment Services 🗸                                | Trade Services 🗸                               | Foreign Ex | change 🗸   | Administration |  |  |
| Pro<br>Ma<br>Us<br>Pro | ofile Settings<br>anage Access Rights<br>ser Management<br>ofiles<br>er Accounts Access | User Manageme<br>From this screen, the Admin is a | ent<br>Ible to access the <b>User Maintena</b> | nce.       |            |                |  |  |

6c Click on 👔 to open the User Account page for approval.

| Last Name, First Name | Login     | Status                           | Maker User | _       |
|-----------------------|-----------|----------------------------------|------------|---------|
| TESTER2, TB           | TBTESTER2 | Awaiting for Approval (Modified) | TBTESTER2  | 🖉 🛇 🤶 🔍 |

6d Check that all User Account setup are in good order and click Approve to proceed with approval.

| Profile Settings         | Approve or R         | Approve or Reject or Return User Accounts |         |              |  |  |  |
|--------------------------|----------------------|-------------------------------------------|---------|--------------|--|--|--|
| Manage Access Rights 🛛 🗡 |                      | ·                                         |         | ~            |  |  |  |
| User Management 💦 🔺      | User Details         |                                           |         | 8            |  |  |  |
| Drofiles                 | Group ID:            | INTERNATIONAL                             |         |              |  |  |  |
| Profiles                 | Login ID:            | TBTESTER2                                 |         |              |  |  |  |
| User Accounts Access     | Name:                | TESTER2, TB                               |         |              |  |  |  |
| Password Management      |                      |                                           |         |              |  |  |  |
| Data Management 🛛 👻      | User Accounts        |                                           |         |              |  |  |  |
| Alert Management 🛛 💙     | THE INTERNATIONAL PH | OTOGRAPHERS CO                            |         | ×            |  |  |  |
| Audit Queries 🛛 💙        |                      |                                           |         |              |  |  |  |
| -                        | Comments (for ref    | turn)                                     |         |              |  |  |  |
|                          |                      | Ĵ.                                        |         |              |  |  |  |
|                          |                      |                                           | Approve | Retum Cancel |  |  |  |

7 Follow the instructions on the Authentication pop-up message box to obtain the Token Response code from your token. Enter the Token Response code, and click **submit** to proceed.

| Authentication                                                                                                    |  |        |        |  |  |
|----------------------------------------------------------------------------------------------------|--|--------|--------|--|--|
| <ol> <li>Press OTP button on your token.</li> <li>The token will display a 6 digit code.</li> <li>Enter the 6 digit code into the Token Response field.</li> <li>Click "Submit" button on screen to complete the authorisation.</li> </ol> |  |        |        |  |  |
| Token Response                                                                                                    |  |        |        |  |  |
| By clicking "Submit", you are deemed to have read & agreed to the terms and conditions of the respective <b>product(s) and/or service(s)</b> .                                                                                             |  |        |        |  |  |
|                                                                                                    |  | Cancel | Submit |  |  |

#### 6.3 Assign/Reset User Password

From Top Menu Bar, select Administration > User Management.

| A                   | Account Services 🗸 | Payment Services 🗸   | Trade Services 🗸 | Administration 🗸 |  |
|---------------------|--------------------|----------------------|------------------|------------------|--|
| BIBPI               | lus News           | Manage Access Rights |                  |                  |  |
| Welcome to BIBPlus! |                    |                      |                  | User Management  |  |

2 From Left Navigation Menu, select Password Management.

| • | Account Services 🗸   | Payment Services 🗸               | Trade Services 🗸                  | Foreign Exchange 🗸 | Administration |
|---|----------------------|----------------------------------|-----------------------------------|--------------------|----------------|
|   | Profile Settings     | User Manageme                    | ent                               |                    |                |
|   | Manage Access Rights | From this screen, the Admin is a | able to access the User Maintenar | nce.               |                |
|   | Profiles             |                                  |                                   |                    |                |
|   | Password Management  |                                  |                                   |                    |                |

3 Click on 🛃 to open the Password Management page.

| Last Name, First Name | Login | Status | Maker User |  |
|-----------------------|-------|--------|------------|--|
| JACKYC, 3             | JCID3 |        |            |  |

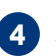

4 Select Manual Type option and input new password for the User.

Note: User is required to change this password upon first time login.

| Password           |                   |
|--------------------|-------------------|
| Туре:              | 🔵 System 💽 Manual |
| Password:*         |                   |
| Confirm Password:* |                   |
| l                  |                   |
|                    |                   |

5 Click **Submit** to send new Password for Approval.

For customers with single administrator setup, this step will approve the request.

#### **Guide for Company Administrators** 6 Approve New User Password. This approval step only applies for customers with dual administrator setup. 6a From Top Menu Bar, select Administration > User Management. A Account Services 🗸 Payment Services V Trade Services 🗸 Foreign Exchange 🗸 Administration V Manage Access Rights **BIBPlus News** User Management Welcome to BIBPlus! **6b** From Left Navigation Menu, select Password Management. \* Account Services 🗸 Payment Services 🗸 Trade Services 🗸 Foreign Exchange 🗸 Administration Profile Settings User Management Manage Access Rights From this screen, the Admin is able to access the User Maintenance. User Management Profiles User Accounts Access Password Management

💪 Click on 🔋 to open the Password Management page for approval.

| Last Name, First Name | Login | Status                                                  | Maker User |    |
|-----------------------|-------|---------------------------------------------------------|------------|----|
| JACKYC, 3             | JCID3 | Awaiting for Approval (User<br>Authentication Modified) | JCHIA165   | 03 |

6d Click on Approve to proceed with approval.

| Profile Settings      | Approve or Re | ject User Password Management |                       |
|-----------------------|---------------|-------------------------------|-----------------------|
| Manage Access Rights  | User Details  |                               | 8                     |
| Profiles              | Group ID:     | JACKYC                        |                       |
| Liser Accounts Access | Login ID:     | JCID3                         |                       |
| Password Management   | Name:         | JACKYC, 3                     |                       |
| Data Management 🛛 🚿   |               |                               | Approve Reject Cancel |
| Payee Management 🛛 👻  |               |                               |                       |
| Alert Management 🛛 💙  |               |                               |                       |

7 Follow the instructions on the Authentication pop-up message box to obtain the Token Response code from your token. Enter the Token Response code, and click **Submit** to proceed.

| Authentication                                                                                                    |     |  |  |  |  |
|----------------------------------------------------------------------------------------------------|-----|--|--|--|--|
| <ol> <li>Press OTP button on your token.</li> <li>The token will display a 6 digit code.</li> <li>Enter the 6 digit code into the Token Response field.</li> <li>Click "Submit" button on screen to complete the authorisation.</li> </ol> |     |  |  |  |  |
| Token Response                                                                                                    |     |  |  |  |  |
| By clicking "Submit", you are deemed to have read & agreed to the te<br>and conditions of the respective <b>product(s) and/or service(s)</b> .                                                                                             | rms |  |  |  |  |
| Cancel                                                                                                    | it  |  |  |  |  |

### 6.4 Activate User Status

| Welcome to BIBPlus! |                    |                    |                  | User Management      |  |
|---------------------|--------------------|--------------------|------------------|----------------------|--|
| BIBPI               | us News            |                    |                  | Manage Access Rights |  |
| •                   | Account Services 🗸 | Payment Services 🗸 | Trade Services 🗸 | Administration 🗸     |  |

### 2 From Left Navigation Menu, select Profiles.

| ÷ | Account Services 🗸                                      | Payment Services 🗸               | Trade Services 🗸                 | Foreign Exchange 🗸 | Administration |
|---|---------------------------------------------------------|----------------------------------|----------------------------------|--------------------|----------------|
|   | Profile Settings<br>Manage Access Rights                | User Manageme                    | ent                              |                    |                |
|   | User Management                                         | From this screen, the Admin is a | ble to access the User Maintenar | ice.               |                |
|   | Profiles<br>Jser Accounts Access<br>Password Management |                                  |                                  |                    |                |

3 Click on  $\geq$  to select the User to activate.

| Profile Settings<br>Manage Access Rights | List of Customers        |                           |                                                                           |            |                |
|------------------------------------------|--------------------------|---------------------------|---------------------------------------------------------------------------|------------|----------------|
| User Management                          |                          |                           |                                                                           | Sea        | arch Options 💌 |
|                                          | 1 - 50 of 239 items      | 10   25   <b>50</b>   100 | 14                                                                        | < 1 2 3 4  | 5 M +          |
| Profiles                                 | Last Name, First Name    | Login                     | Status                                                                    | Maker User |                |
| User Accounts Access                     | 062501, Customer User    | GEB062501                 | Draft (Modified)                                                          | JAIMES     | 20 9           |
| Password Management Data Management      | 1, Customer User         | GEB062201                 | Awaiting for Approval (User<br>Authentication Modified) Locked<br>by bank |            |                |
| Payee Management 🛛 🗡                     | 11512 retest, user       | 11512USER                 |                                                                           |            | 2 🗶 🔍          |
| Alert Management 🛛 🗸 🗸                   | ALTURA GEBJ100201, Azela | GEBJ100201                |                                                                           |            | 2 🗶 🔍          |

4 Change default status from "Inactive" to "Active" to activate new User.

Users can only login if their ID status is ACTIVE.

| Modify User Profile (D | Draft)                 |
|------------------------|------------------------|
| Main Details           |                        |
| Group ID:              | JACKYC                 |
| Login ID:              | GEB062501              |
| First Name:*           | Customer User          |
| Last Name:*            | 062501                 |
|                        |                        |
| ID No:*                | SG 🔍 *NRIC 🗸 GEB062501 |
| Address:               | GEB062501              |
|                        |                        |
|                        |                        |
| Country Code:*         | Q                      |
| Status Details         |                        |
| Status:*               | Active                 |

5 To send User Activation for approval, click **Submit**.

For customers with single administrator setup, this step will approve the request.

| OTP Token Assignment   |                         |      |        |        |      |
|------------------------|-------------------------|------|--------|--------|------|
| Token Serial Number:   | 2695570332              |      |        |        |      |
| Token Type:            | DP270                   |      |        |        |      |
| Charge Type:           | WAIVED                  |      |        |        |      |
| Token Status:          | Activated               |      |        |        |      |
| Remarks:               |                         |      |        |        |      |
| Private Token:         |                         |      |        |        |      |
| Assigned Date:         | 2015-11-26 14:03:56.259 |      |        |        |      |
| Assigned By:           | COCBA11                 |      |        |        |      |
| Modify Replace Unassig | In                      |      |        |        |      |
|                        |                         | Save | Submit | Cancel | Help |

| Juia  | e for Company Adr        | ninistrators               |                          |                  |
|-------|--------------------------|----------------------------|--------------------------|------------------|
| 6 Αι  | pprove Activation of Nev | v User Status.             |                          |                  |
|       | This approval step onl   | y applies for customers wi | ith dual administrator s | etup.            |
| a Fr  | rom Top Menu Bar, select | Administration > User Mar  | nagement.                |                  |
| ÷.    | Account Convision        | Doumont Convisoo           |                          |                  |
|       | Account Services V       | Payment Services V         | Trade Services 🗸         | Administration 🗸 |
| BIBPI | us News                  | Payment Services 🗸         | Trade Services 🗸         | Administration 🗸 |

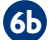

6b From Left Navigation Menu, select Profiles.

| A | Account Services 🗸                       | Payment Services 🗸               | Trade Services 🗸                 | Foreign Exchange 🗸 | Administration |
|---|------------------------------------------|----------------------------------|----------------------------------|--------------------|----------------|
|   | Profile Settings<br>Manage Access Rights | User Manageme                    | ent                              |                    |                |
|   | User Management 🛛 🔺                      | From this screen, the Admin is a | ble to access the User Maintenar | nce.               |                |
|   | Profiles<br>User Accounts Access         |                                  |                                  |                    |                |
|   | Password Management                      |                                  |                                  |                    |                |

60 Click on 🔋 to open the User Profile page for approval.

| Last Name, First Name | Login     | Status                           | Maker User |        |
|-----------------------|-----------|----------------------------------|------------|--------|
| 062501, Customer User | GEB062501 | Awaiting for Approval (Modified) | TBDUSER1   | 20 2 🔍 |

6d Check that all User Profile details are in good order and click Approve to proceed with approval.

| Token Serial Number:  | 2695569596              |  |
|-----------------------|-------------------------|--|
| Token Type:           | DP270                   |  |
| Charge Type:          | CHARGED                 |  |
| Token Status:         | Activated               |  |
| Private Token:        | No                      |  |
| Assigned Date:        | 2015-11-13 11:40:40.581 |  |
| Assigned By:          | JASON                   |  |
| Comments (for return) |                         |  |
|                       | *                       |  |

7 Follow the instructions on the Authentication pop-up message box to obtain the Token Response code from your token. Enter the Token Response code, and click **Submit** to proceed.

| Authentication                                                                                                    |               |  |  |  |
|----------------------------------------------------------------------------------------------------|---------------|--|--|--|
| <ol> <li>Press OTP button on your token.</li> <li>The token will display a 6 digit code.</li> <li>Enter the 6 digit code into the Token Response field.</li> <li>Click "Submit" button on screen to complete the authorisation.</li> </ol> |               |  |  |  |
| Token Response 🗔                                                                                                    |               |  |  |  |
| By clicking "Submit", you are deemed to have read & agreed to the terms<br>and conditions of the respective <b>product(s) and/or service(s).</b>                                                                                           |               |  |  |  |
|                                                                                                    | Cancel Submit |  |  |  |

#### 6.5 View Entity's Authorisation Matrix

| F   | rom Top Menu Bar, select | t Administration <b>&gt;</b> Manage | Access Rights.   |                      |
|-----|--------------------------|-------------------------------------|------------------|----------------------|
| A   | Account Services 🗸       | Payment Services 🗸                  | Trade Services 🗸 | Administration V     |
| IRP | ue News                  |                                     |                  | Manage Access Rights |
|     | Welcome to BIBPlus!      |                                     |                  | User Management      |

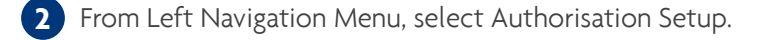

| A | Account Services 🗸   | Payment Services 🗸               | Trade Services 🗸                          | Foreign Exchange \vee | Administration |
|---|----------------------|----------------------------------|-------------------------------------------|-----------------------|----------------|
|   | Profile Settings     | Access Rights                    |                                           |                       |                |
|   | Manage Access Rights | From this screen, the Admin is a | ble to access the <b>Jurisdiction M</b> a | nintenance.           |                |
|   | User Management 🔷 💙  |                                  |                                           |                       |                |

3 Enter Company ID, Type, Product or Sub Product to access the list of Existing Authorisation Setup and click **Search**.

You may input wildcard (\*) in the search fields to show all in the categories applied.

| • | Account Service                                                         | es 🗸  | Payment Services                                                  | <b>~</b> | Trade S  | Services        | ¥                 | Admini      | stration                  |      |     |                   |        |            | Ń         |
|---|-------------------------------------------------------------------------|-------|-------------------------------------------------------------------|----------|----------|-----------------|-------------------|-------------|---------------------------|------|-----|-------------------|--------|------------|-----------|
|   | Profile Settings<br>Manage Access Rights<br>Authorisation Setup         | ~     | Existing Auth                                                     | norisa   | ation S  | Setup           |                   |             |                           |      |     |                   |        | Search C   | Options 🔺 |
|   | User Management<br>Data Management<br>Alert Management<br>Audit Queries | * * * | Company ID<br>Type<br>Product:<br>Sub Product:<br>Status<br>Actor | *        |          | >               |                   | ×<br>×<br>× |                           |      |     |                   |        | Sea        | rch       |
|   |                                                                         |       | 1 - 6 of 6 items                                                  |          |          |                 | 1                 | 0   25      | <b>50  </b> 100           |      |     |                   |        |            | F → F     |
|   |                                                                         |       | Company ID                                                        | Туре     | Product  | Payment<br>Type | Account<br>Number | Verify      | Authorisation<br>Level(s) | Send | Ссу | Amount            | Status | Maker User |           |
|   |                                                                         |       | INTERNATIONAL *                                                   | *        | *        | *               | -                 | N           | A                         | N    | VND | 1,000,000,000,000 | :      |            | Q         |
|   |                                                                         |       | INTERNATIONAL *                                                   | *        | *        | *               |                   | Ν           | A                         | Ν    | VND | 999,999,999,999   |        |            |           |
|   |                                                                         |       | *                                                                 | *        | All Cash | *               | *                 | Ν           | A                         | Ν    | VND | 100,000           |        |            | Q         |

| 4 | ( |
|---|---|
|   |   |

Click on 🔍 to see Authorisation Matrix details screen.

| Existing Au      | uthoris | ation S  | Setup           |                   |        |                           |      |     |                   |                   |            |           |
|------------------|---------|----------|-----------------|-------------------|--------|---------------------------|------|-----|-------------------|-------------------|------------|-----------|
|                  |         |          |                 |                   |        |                           |      |     |                   |                   | Search     | Options 🗸 |
| 1 - 6 of 6 items |         |          |                 | 10                | 25     | 50   100                  |      |     |                   |                   | H - I      | ) • •     |
| Company ID       | Type    | Product  | Payment<br>Type | Account<br>Number | Verify | Authorisation<br>Level(s) | Send | Ссу | Amount            | Status            | Maker User |           |
|                  | *       | *        | *               |                   | N      | A                         | N    | VND | 1,000,000,000,000 |                   |            | Q         |
|                  | *       | *        | *               | 2                 | N      | A                         | N    | VND | 999,999,999,999   |                   |            | 9         |
| <b>*</b>         | *       | All Cash | *               | <u>*</u>          | N      | A                         | Ν    | VND | 100,000           | (****)<br>(5.6 P) |            | Q         |
| INTERNATIONAL    | *       | *        | *               |                   | N      | A, B                      | N    | VND | 20,000            | 1                 | 5.0        | Q         |
| INTERNATIONAL    | *       | *        | *               |                   | N      | D                         | Y    | VND | 100,000           |                   |            | ٩         |
| INTERNATIONAL    | * 4     | All Cash | *               | *                 | Y      | A => B                    | N    | VND | 200,000           |                   |            | Q         |

- 1 "\*" means apply to all companies in the group (if applicable).
- 2 "\*" means apply to all products/accounts.
- 3 "A" means Group A signatory can approve transactions up to VND 999,999,999,999.
- 4 "All Cash" refers to only cash products debiting from any account.
- **5** "A, B" means for all products where there is a need for 2 approvers one each from Group A and B in any order. There is no need for a separate "Verifier" or "Sender".
- **6** There is no need for a separate "Verifier" but requires an assigned "Sender" to release the approved transaction to the bank.
- 7 "A => B" means one Group A signatory can approve followed by one Group B signatory (sequential) for all cash transactions up to VND 200,000. Requires an assigned "Verifier" to verify transaction before A can approve but there is no need for a separate "Sender" to release the approved transaction to the bank.

| Display Authoris      | sation        |                      |   | ] |                      |
|-----------------------|---------------|----------------------|---|---|----------------------|
| Authorisation Setup   |               |                      |   |   |                      |
| Company ID:           | INTERNATIONAL |                      |   |   |                      |
| Туре:                 | *             |                      |   |   |                      |
| Product:              | *             |                      |   |   |                      |
| Payment Type          | *             |                      |   |   |                      |
| Limit Amount:         | VND 100,000   |                      | _ |   | Authorisation Matrix |
| Verify:               | NO            |                      |   | - | details screen       |
| Send:                 | YES           |                      |   |   | details screen       |
| Sequential:           | NO            |                      |   |   |                      |
| Authorisation Level(s | )             |                      |   |   |                      |
|                       |               | Authorisation Levels |   |   |                      |
|                       |               | D                    |   |   |                      |

#### 6.6 View Audit Log

The Audit logs/trails are categorised as follows:

- Login log of all login & logout activities
- Product log of all transactional & enquiry activities by users
- System Features log of all activities by the Bank & Company Administrators

#### 6.6.1 Audit Query - Login

1 From Top Menu Bar, select Administration > Audit Queries.

| A    | Account Services 🗸  | Payment Services 🗸 | Trade Services 🗸 | Administration 🗸     |
|------|---------------------|--------------------|------------------|----------------------|
| BIBP | lus News            |                    |                  | Manage Access Rights |
|      | Welcome to BIBPlus! |                    |                  | User Management      |
|      |                     |                    |                  | Data Management      |
| Ou   | Itstanding Amount   |                    | Account          | Alert Management     |
| Noti | ransactions found   |                    |                  | Audit Queries        |

### 2 From Left Navigation Menu, select Login.

| A | Account Services 🗸                     | Payment Services V Trade Services V Administration                                                                                                    |
|---|----------------------------------------|----------------------------------------------------------------------------------------------------|
| 1 | Profile Settings                       | Audit Queries                                                                                                    |
|   | Manage Access Rights Vulser Management | From this screen, you are able to query the user's actions such as their login/logout, the transactional actions and modifications of the system features. |
|   | Data Management 🛛 💙                    |                                                                                                    |
|   | Alert Management                       |                                                                                                    |
|   | Audit Queries                          |                                                                                                    |
|   | Login                                  |                                                                                                    |
|   | Product                                |                                                                                                    |
|   | System Features                        |                                                                                                    |
|   | Other                                  |                                                                                                    |

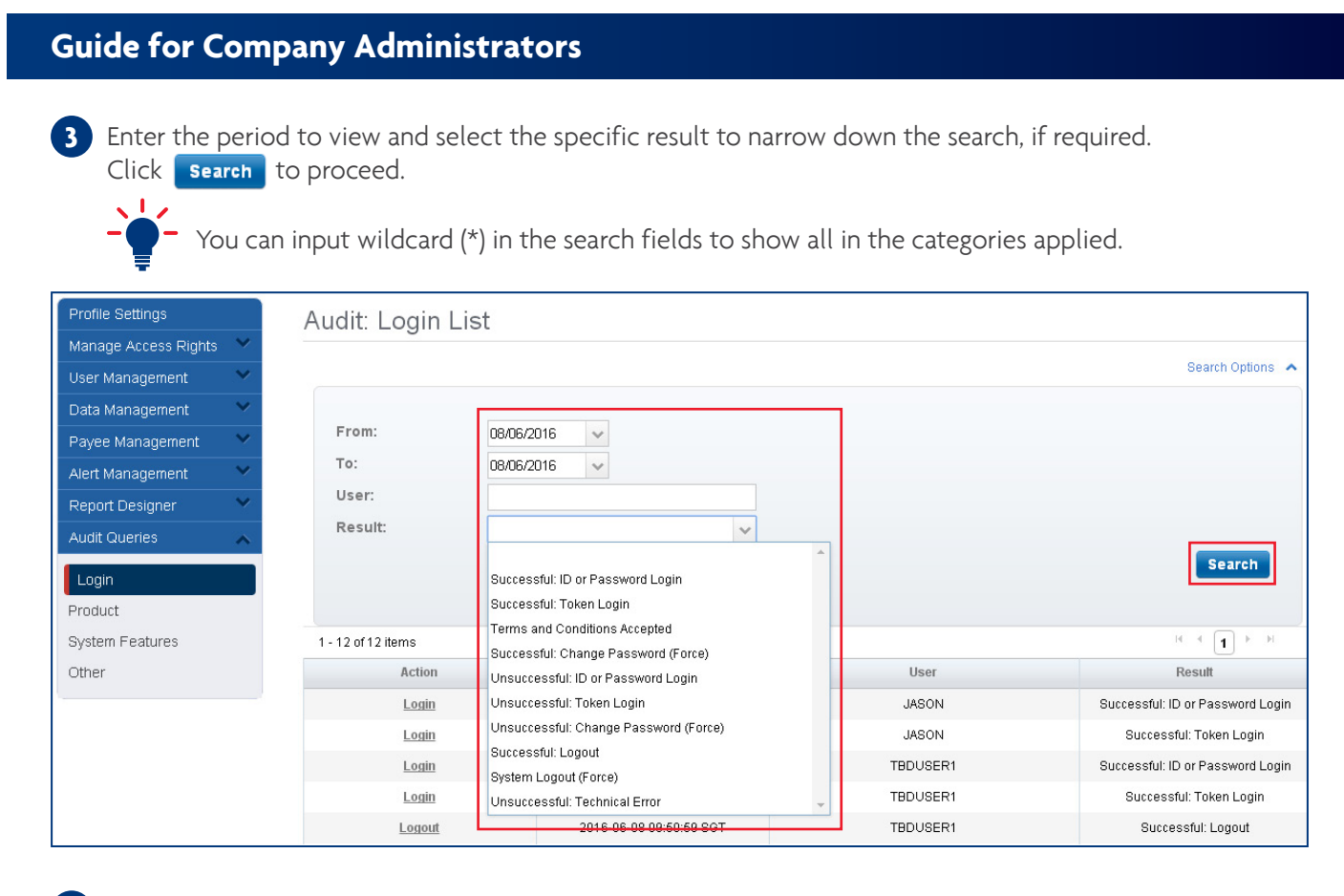

4 Click on the link in the ACTION column to view details.

| Profile Settings         | Audit: L       | ogin Li | st      |                                                                                                    |                        |                 |                                  |
|--------------------------|----------------|---------|---------|----------------------------------------------------------------------------------------------------|------------------------|-----------------|----------------------------------|
| Manage Access Rights 🛛 🗡 |                | 0       |         |                                                                                                    |                        |                 |                                  |
| User Management 🛛 👻      |                |         |         |                                                                                                    |                        |                 | Search Options 🔺                 |
| Data Management 🛛 👻      |                |         |         |                                                                                                    |                        |                 |                                  |
| Payee Management 🛛 👻     | From:          |         | 05/06/2 | 015 🗸                                                                                                    |                        |                 |                                  |
| Alert Management 🛛 👻     | To:            |         | 08/06/2 | 016 🗸                                                                                                    |                        |                 |                                  |
| Report Designer 🛛 👻      | User:          |         |         |                                                                                                    |                        |                 |                                  |
| Audit Queries 🛛 🔥        | Result:        |         | Succes  | sful: ID or Password Login 🗸 🗸 🗸                                                                                                    |                        |                 |                                  |
| Logio                    |                |         |         |                                                                                                    |                        |                 | Search                           |
| Draduet                  |                |         |         |                                                                                                    |                        |                 |                                  |
| System Features          | 1 - 50 of 9220 | ) items |         | 10   25   <b>50</b>   1                                                                                                    | 00                     | K ≮ <b>1</b> 2  | 34567 * * *                      |
| Other                    |                | Action  |         | Date                                                                                                    |                        | User            | Result                           |
|                          |                | Login   |         | 2015-07-14 17:33:19 SGT                                                                                                    |                        | GVCXUSER1       | Successful: ID or Password Login |
|                          |                | Login   |         | 2015-07-14 17:45:38 SGT                                                                                                    |                        | GVCXUSER1       | Successful: ID or Password Login |
|                          |                |         | .ist    | Audit Dialog Date: Tuesday, July 14, 2015 5:33:19 PM SGT Action: Login User: GVCXUSER1 (gan, lester1) Group D: JACKYC (JackyC Group of Companie Result: Successful: ID or Password Login Type: User Context: LOGIN_ID: GVTESTER1-Redirecting to: accept COMPANY_ABEV_NAME: JACKYC MESSAGE: Please Accept Terms And Condition Type: User Context: LOGIN_ID: GVTESTER1-1FA Success COMPANY_ABEV_NAME: JACKYC MESSAGE: 1FA Success COMPANY_ABEV_NAME: JACKYC MESSAGE: 1FA Success COMPANY_ABEV_NAME: JACKYC COMPANY_ABEV_NAME: JACKYC COMPANY_ABEV_NAMEV_JACKYC COMPANY_ABEV_NAMEV_JACKYC COMP | s RC110)<br>terms<br>s | → Login Audit L | og                               |

### 6.6.2 Audit Query - Product

From Top Menu Bar, select Administration > Audit Queries.

| •     | Account Services 🗸  | Payment Services 🗸 | Trade Services 🗸 | Administration V     |
|-------|---------------------|--------------------|------------------|----------------------|
| BIBP  | lus News            |                    |                  | Manage Access Rights |
|       | Welcome to BIBPlus! |                    |                  | User Management      |
|       |                     |                    |                  | Data Management      |
| Ou    | tstanding Amount    |                    | Account          | Alert Management     |
| No tr | ansactions found    |                    |                  | Audit Queries        |

### 2 From Left Navigation Menu, select Product.

| A | Account Services         | Payment Services V Trade Services V Administration                                                                                                    |
|---|--------------------------|----------------------------------------------------------------------------------------------------|
| 1 | Profile Settings         | Audit Queries                                                                                                    |
|   | User Management          | From this screen, you are able to query the user's actions such as their login/logout, the transactional actions and modifications of the system features. |
|   | Data Management          |                                                                                                    |
|   | Audit Queries            |                                                                                                    |
|   | Login                    |                                                                                                    |
|   | Product                  |                                                                                                    |
|   | System Features<br>Other |                                                                                                    |

3 Enter the period to view and select the product transaction type from the drop down list.

You can input wildcard (\*) in the search fields to show all in the categories applied.

#### Audit: Products List Search Options 🔺 Action: V . Import Collection From: Import Letter of Credit To: Inward Remittance User: Loan **BIB Ref:** Local Electronic Payment Message Center **Result:** Multi List Screen Deletion Search Multi List Screen Submission Post Dated Recurring Payment 1 - 16 of 16 items 100 H → 1 → H Remittance 50 Secure Email **BIB Ref** Action User Result Shipping Guarantee BTSTESTER2 Successful Account Summary Static Document Upload 2016-11-16 08:33:59 ICT Trade Bill Summary BTSTESTER2 Successful Loan / Financing Summary List 2016-11-16 08:34:04 ICT BTSTESTER2 Successful of Loans 2016-11-16 08:34:04 ICT Transactions and Reports BBTESTER1 Successful

#### 4 Click on the link in the ACTION column to view details.

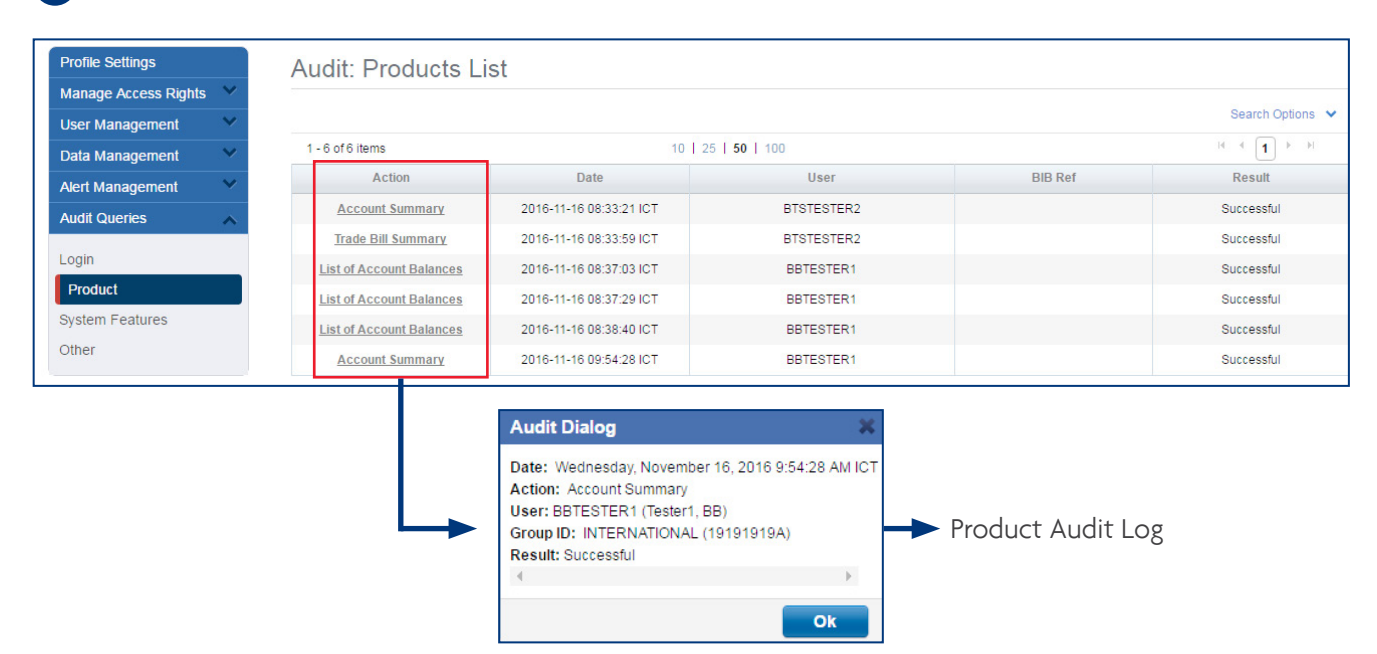

#### 6.6.3 Audit Query - System Features

| 1 | 5 |  |
|---|---|--|
|   |   |  |

1 From Top Menu Bar, select Administration > Audit Queries.

| A    | Account Services 🗸  | Payment Services 🗸 | Trade Services 🗸 | Administration 🗸     |
|------|---------------------|--------------------|------------------|----------------------|
| BIBP | lus News            |                    |                  | Manage Access Rights |
|      | Welcome to BIBPlus! |                    |                  | User Management      |
|      |                     |                    |                  | Data Management      |
| Ou   | itstanding Amount   |                    | Account          | Alert Management     |
| Not  | ransactions found   |                    |                  | Audit Queries        |

2 From Left Navigation Menu, select System Features.

| A | Account Service                                        | s 🗸         | Payment Services 🗸 | Trade Services 🗸                     | Administration                      |                                                     |
|---|--------------------------------------------------------|-------------|--------------------|--------------------------------------|-------------------------------------|-----------------------------------------------------|
|   | Profile Settings<br>Manage Access Rights               | ~           | Audit Queries      | o query the user's actions such as t | heir login/logout, the transactiona | l actions and modifications of the system features. |
|   | User Management<br>Data Management<br>Alert Management | *<br>*<br>* |                    |                                      |                                     |                                                     |
|   | Audit Queries<br>Login<br>Product                      | *           |                    |                                      |                                     |                                                     |
|   | System Features<br>Other                               |             |                    |                                      |                                     |                                                     |

3 Enter period to view and select the product transaction type from the drop down list.

• You can input wildcard (\*) in the search fields to show all in the categories applied.

#### Audit: System Features List Search Options Action: V From: Alert To: Jurisdiction User: Password Static Data **BIB Ref:** User **Result:** Search 1 - 17 of 17 items 10 | 25 | 50 | 100 H - I - H User **BIB Ref** Action Date Result Data Management 2016-11-16 09:44:25 ICT TBTESTER1 Successful

### 4 Click on the link in the ACTION column to view details.

L

| A | Audit: System Features List |                         |                 |         |                  |  |  |
|---|-----------------------------|-------------------------|-----------------|---------|------------------|--|--|
|   |                             |                         |                 |         | Search Options 💉 |  |  |
|   | 1 - 14 of 14 items          | 10   25                 | <b>50</b>   100 |         |                  |  |  |
|   | Action                      | Date                    | User            | BIB Ref | Result           |  |  |
|   | Data Management             | 2016-11-16 09:44:25 ICT | TBTESTER1       |         | Successful       |  |  |
|   | List of Customers           | 2016-11-16 09:44:28 ICT | TBTESTER1       |         | Successful       |  |  |
|   | Add User Profile            | 2016-11-16 09:44:31 ICT | TBTESTER1       |         | Successful       |  |  |
|   | Add User Profile            | 2016-11-16 09:44:38 ICT | TBTESTER1       |         | Successful       |  |  |
|   | List of Customers           | 2016-11-16 09:45:55 ICT | TBTESTER1       |         | Successful       |  |  |
|   | Add User Profile            | 2016-11-16 09:46:04 ICT | TBTESTER1       |         | Successful       |  |  |
|   | Data Management             | 2016-11-16 09:50:28 ICT | TBTESTER1       |         | Successful       |  |  |

| Audit Dialog                                                                                                    | ×                                                              |                            |
|----------------------------------------------------------------------------------------------------|----------------------------------------------------------------|----------------------------|
| Date: Wednesday, Novemi<br>Action: Data Management<br>User: TBTESTER1 (TESTE<br>Group ID: INTERNATIONA<br>Result: Successful | ber 16, 2016 9:44:25 AM ICT<br>t<br>:R1, TB)<br>.L (19191919A) | → System Feature Audit Log |
| 4                                                                                                    | Þ                                                              |                            |
|                                                                                                    | Ok                                                             |                            |

# Appendix 1

### **Explanation of Transaction Status**

| Transaction Status          | Description                                                                             |  |
|-----------------------------|-----------------------------------------------------------------------------------------|--|
| Incomplete (Draft)          | 1. Transaction SAVED by user<br>2. Partially successfully uploaded file                 |  |
| Incomplete (Entry)          | Transaction REJECTED by Authoriser/Verifier/Sender                                      |  |
| Pending (Pending Authorise) | Transaction SUBMITTED for (further) authorisation depending on the authorisation matrix |  |
| Pending (Pending Verify)    | Transaction SUBMITTED for verification                                                  |  |
| Pending (Pending Send)      | Fully authorised transaction pending RELEASE to Bank for processing                     |  |
| Submitted (Sent)            | Fully authorised transaction RELEASED to Bank                                           |  |
| Submitted (Post-Dated)      | Fully authorised Future Valued transaction RELEASED to Bank                             |  |
| Submitted (In-Process)      | Fully authorised transaction RELEASED to Bank and Bank had started processing it        |  |
| Processed                   | Single Transaction PROCESSED by Bank                                                    |  |
| Processed (Rejected)        | Single Transaction REJECTED by Bank                                                     |  |

| Trade Related Status                | Description                                                                     |
|-------------------------------------|---------------------------------------------------------------------------------|
| Amended                             | Amendment is being PROCESSED by Bank                                            |
| Cancelled                           | Cancelled LC/BG is being Cancelled successfully                                 |
| Accepted                            | Accepted Discrepant or Term Bill is being ACCEPTED                              |
| Advise of Bill Arrival - Clean      | Advise of Bill Arrival - Clean import Bill has arrived                          |
| Advise of Bill Arrival - Discrepant | Advise of Bill Arrival - Discrepant import Bill has arrived                     |
| Partial Settled                     | Partial Settled Outstanding Bill or Loan has been partially settled             |
| Settled                             | Settled Outstanding Bill or Loan has been fully settled                         |
| Updated                             | Updated Request or advices has been processed or generated by Bank successfully |

| Post-Dated and Recurring<br>Transaction Status | Description                                                                 |  |
|------------------------------------------------|-----------------------------------------------------------------------------|--|
| Pending                                        | Transaction yet to be SUBMITTED/PROCESSED by Bank                           |  |
| Processed                                      | Transaction PROCESSED by Bank                                               |  |
| Rejected                                       | Transaction REJECTED by Bank                                                |  |
| Post-Dated Pending                             | Post-Dated transaction PENDING to be processed by Bank                      |  |
| In Progress                                    | Post-Dated/Recurring transaction currently being processed by Bank          |  |
| Cancelled                                      | Post-Dated/Recurring transaction successfully STOPPED/CANCELLED by Bank     |  |
| Recurring Pending                              | Pending Recurring transaction PENDING first payment to be processed by Bank |  |
| Recurring Transfer                             | A Recurring transaction successfully PROCESSED by Bank                      |  |
| Recurring Rejected                             | A Recurring transaction REJECTED by Bank                                    |  |
| Last Recurring Completed                       | Final Recurring transaction successfully PROCESSED by Bank                  |  |
| Last Recurring Rejected                        | Final Recurring transaction REJECTED by Bank                                |  |
#### Explanation of Transaction Status (cont.)

| Roles      | Customer's Action                                                                                                    | Batch Status                                            |
|------------|----------------------------------------------------------------------------------------------------|---------------------------------------------------------|
| Maker      | Create Batch                                                                                                    | Pending                                                 |
| Verifier   | Verify Batch<br>Verify single record                                                                                                    | Pending<br>Pending                                      |
| Authoriser | Approve Batch (another Authoriser required)<br>Approve Batch (Sender required and no more Authoriser required)<br>Approve Batch (fully authorised)<br>Approve Batch (no Sender and no more Authoriser required but post-dated)<br>Reject single record | Pending<br>Pending<br>Submitted<br>Submitted<br>Pending |
| Sender     | Submit<br>Submit (post-dated)<br>Reject                                                                                                    | Submitted<br>Submitted<br>Submitted                     |
| User       | Cancel post-dated Transaction                                                                                                    | Submitted                                               |

| Status of the batch and their definition are as follows: |                                                                   |  |  |  |
|----------------------------------------------------------|-------------------------------------------------------------------|--|--|--|
| Submitted                                                | ALL transactions in the batch have been submitted to Bank         |  |  |  |
| Submitted (Partial)                                      | SOME of the transactions in the batch have been submitted to Bank |  |  |  |
| Pending                                                  | NONE of the transactions in the batch have been submitted Bank    |  |  |  |

#### **Summary of User Permissions**

| Function         | Branch                                                                         | Roles to be assigned              | Role Permissions                                                                                                    |  |
|------------------|--------------------------------------------------------------------------------|-----------------------------------|----------------------------------------------------------------------------------------------------|--|
| Account Services | All Branches                                                                   | 00 All Account Services           | Allow user to Access:<br>1. Account Summary<br>2. Account Statement<br>3. Inward Remittance Enquiry<br>4. Advices and Notification<br>5. Download Reports                                                                                                    |  |
|                  | All except Myanmar,<br>Japan, Korea, New York<br>& Los Angeles                 | 01 All Cash - Transact            | Allow user to View & Transact the following:<br>1. Funds Transfer to UOB account<br>2. Telegraphic Transfer                                                                                                    |  |
| Cash Management  | Myanmar, Japan &<br>Korea only                                                 | 01 All Cash M - Transact          | Allow user to View & Transact the following:<br>1. Telegraphic Transfer                                                                                                    |  |
| Services         | All except Myanmar,<br>Japan, Korea, New York<br>& Los Angeles                 | 02 All Cash - View                | Allow user to View only:<br>1. Funds Transfer to UOB account<br>2. Telegraphic Transfer                                                                                                    |  |
|                  | Myanmar, Japan &<br>Korea only                                                 | 02 All Cash M - View              | Allow user to View only:<br>1. Telegraphic Transfer                                                                                                    |  |
|                  | All except Vietnam,<br>Myanmar, Labuan,<br>India, Manila, New<br>York & Canada | 01 All Trade - Transact           | <ol> <li>Allow user to View &amp; Transact the following:</li> <li>Banker's Guarantee</li> <li>Export Collection</li> <li>Import Collection</li> <li>Import Letter of Credit</li> <li>Export Financing</li> <li>Import Financing</li> <li>Shipping Guarantee</li> </ol> |  |
|                  | Vietnam only                                                                   | 01 All Trade Import V - Transact  | Allow user to View & Transact the following:<br>1. Import Collection<br>2. Import Letter of Credit<br>3. Import Financing<br>4. Shipping Guarantee                                                                                                    |  |
| Trade Finance    | Myanmar only                                                                   | 01 All Trade Import M - Transact  | <ol> <li>Allow user to View &amp; Transact the following:</li> <li>Banker's Guarantee</li> <li>Export Collection</li> <li>Import Collection</li> <li>Import Letter of Credit</li> <li>Export Financing (Credit bill purchase<br/>under LC Negotiation)</li> </ol>       |  |
| Services         | Labuan only                                                                    | 01 All Trade Import L - Transact  | Allow user to View & Transact the following:<br>1. Banker's Guarantee                                                                                                    |  |
|                  | India only                                                                     | 01 All Trade Import I - Transact  | <ol> <li>Allow user to View &amp; Transact the following:</li> <li>Banker's Guarantee</li> <li>Import Letter of Credit</li> <li>Export Financing (Packing credit and<br/>credit bill purchase under LC Negotiation)</li> </ol>                                          |  |
|                  | Canada only                                                                    | 01 All Trade Import C - Transact  | Allow user to View & Transact the following:<br>1. Banker's Guarantee<br>2. Import Letter of Credit                                                                                                    |  |
|                  | Los Angeles only                                                               | 01 All Trade Import LA - Transact | <ol> <li>Allow user to View &amp; Transact the following:</li> <li>Export Collection</li> <li>Import Collection</li> <li>Import Letter of Credit</li> <li>Export Financing</li> <li>Import Financing</li> <li>Shipping Guarantee</li> </ol>                             |  |
|                  | All except Vietnam,<br>Myanmar, Labuan,<br>India, Manila, New<br>York & Canada | 02 All Trade - View               | <ul> <li>Allow user to View only:</li> <li>1. Banker's Guarantee</li> <li>2. Export Collection</li> <li>3. Import Collection</li> <li>4. Import Letter of Credit</li> <li>5. Export Financing</li> <li>6. Import Financing</li> <li>7. Shipping Guarantee</li> </ul>    |  |

### Summary of User Permissions (cont.)

| Function                                                                                                    | Branch           | Roles to be assigned            | Role Permissions                                                                                                    |
|----------------------------------------------------------------------------------------------------|------------------|---------------------------------|----------------------------------------------------------------------------------------------------|
|                                                                                                    | Vietnam only     | 02 All Trade V - View           | Allow user to View only:<br>1. Import Collection<br>2. Import Letter of Credit<br>3. Import Financing<br>4. Shipping Guarantee                                                                                                    |
| Trade Finance<br>Services                                                                                            | Myanmar only     | 02 All Trade M - View           | <ol> <li>Allow user to View only:</li> <li>Banker's Guarantee</li> <li>Export Collection</li> <li>Import Collection</li> <li>Import Letter of Credit</li> <li>Export Financing (Credit bill purchase<br/>under LC Negotiation)</li> </ol> |
|                                                                                                    | Labuan only      | 02 All Trade L - View           | Allow user to View only:<br>1. Banker's Guarantee                                                                                                    |
|                                                                                                    | India only       | 02 All Trade I - View           | <ul><li>Allow user to View only:</li><li>1. Banker's Guarantee</li><li>2. Import Letter of Credit</li><li>3. Export Financing (Packing credit and credit bill purchase under LC Negotiation)</li></ul>                                    |
|                                                                                                    | Canada only      | 02 All Trade C - View           | Allow user to View only:<br>1. Banker's Guarantee<br>2. Import Letter of Credit                                                                                                    |
|                                                                                                    | Los Angeles only | 02 All Trade LA - View          | Allow user to View only:<br>1. Export Collection<br>2. Import Collection<br>3. Import Letter of Credit<br>4. Export Financing<br>5. Import Financing<br>6. Shipping Guarantee                                                             |
| Pre-Approved                                                                                                    | All Branches     | 50 PAB - Approve                | Allow user to Create and Approve<br>Pre-Approved Beneficiary setup                                                                                                    |
| Beneficiary                                                                                                    |                  | 50 PAB Create                   | Allow user to Create Pre-Approved<br>Beneficiary setup only                                                                                                    |
| Proxy         All Branches         50 Proxy Sign           Authorisation         50 Proxy Sign         50 Proxy Sign |                  | 50 Proxy Signatory              | Allow user to be a Proxy Authoriser                                                                                                    |
| Transaction<br>Sender                                                                                                | All Branches     | 50 Send                         | Allow user to Release transaction to the Bank for<br>processing (Applicable only to companies who have<br>selected "Send" option in their approval setup)                                                                                 |
| Transaction<br>Verifier                                                                                              | All Branches     | 50 Verify                       | Allow user to Verify transaction before submitting<br>to Signatory for approval (Applicable only to<br>companies who have selected "Verify" option in<br>their approval setup)                                                            |
| Audit Query                                                                                                    | All Branches     | Audit Queries                   | Allow user to Access audit queries                                                                                                    |
| Administration                                                                                                    | All Branches     | User - Admin                    | Allow user to maintain data (eg. counterparty/<br>Beneficiary/Bank/Phases, etc.)                                                                                                    |
|                                                                                                    |                  | User - Customer Admin           | Allow CA to Create and Maintain user profiles/<br>accounts and reset password                                                                                                    |
| Company<br>Administrator (CA)                                                                                        | All Branches     | User - CA - User Profile        | Allow CA to Create and Maintain user profiles only                                                                                                    |
| Administrator (CA)                                                                                                   |                  | User - CA - User Account        | Allow CA to Create and Maintain user accounts only                                                                                                    |
|                                                                                                    |                  | User - CA - User Authentication | Allow CA to Reset user password only                                                                                                    |
| Landing page<br>portlets                                                                                             | All Branches     | User - Portlets                 | Allow user to access landing page portlets                                                                                                    |

#### **BIBPlus SecurePlus Token**

|                                                                                                    |             | BUSINESS | 1 2 | Challenge Code 1 & 2 Indicators<br>1 - To input SIGN 2 Challenge Code 1                                              |
|----------------------------------------------------------------------------------------------------|-------------|----------|-----|----------------------------------------------------------------------------------------------------|
|                                                                                                    | SIGN 2      |          | OTP | 2 - To input SIGN 2 Challenge Code                                                                                   |
| Press to input challenge codes for                                                                                | J           | 2        | 3   | Press to generate OTP to approve                                                                                     |
| SIGN 2 Transaction Approvals                                                                                      | 4           | 5        | 6   | transactions with no financial risks                                                                                 |
|                                                                                                    | 7<br>SIGN 1 | 8        |     |                                                                                                    |
| <ul> <li>SIGN 1/OK button</li> <li>Press to input challenge codes<br/>for SIGN 1 Transaction Approvals</li> </ul> | ок          | 0        |     | <ul> <li>LOGIN/Backspace button</li> <li>Press to generate OTP for Login to<br/><uob bibplus=""> or</uob></li> </ul> |

• Press OK to confirm input of SIGN 2 Challenge codes

#### Press Backspace to amend input error

The contents of this Cash Management User Guide are provided for general information only, and are subject to change and may be modified, deleted or replaced from time to time and at any time at the sole discretion of the UOB Group. The copyright and all other intellectual property in and to the contents of this Cash Management User Guide and/or BIBPlus is owned by the UOB Group. No part or parts hereof may be used, reproduced, distributed, published, modified, displayed, broadcasted, hyperlinked or transmitted in any manner or by any means or stored in an information retrieval system without the UOB Group's prior written permission.

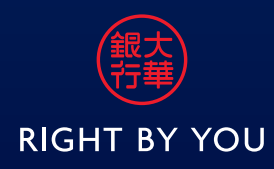